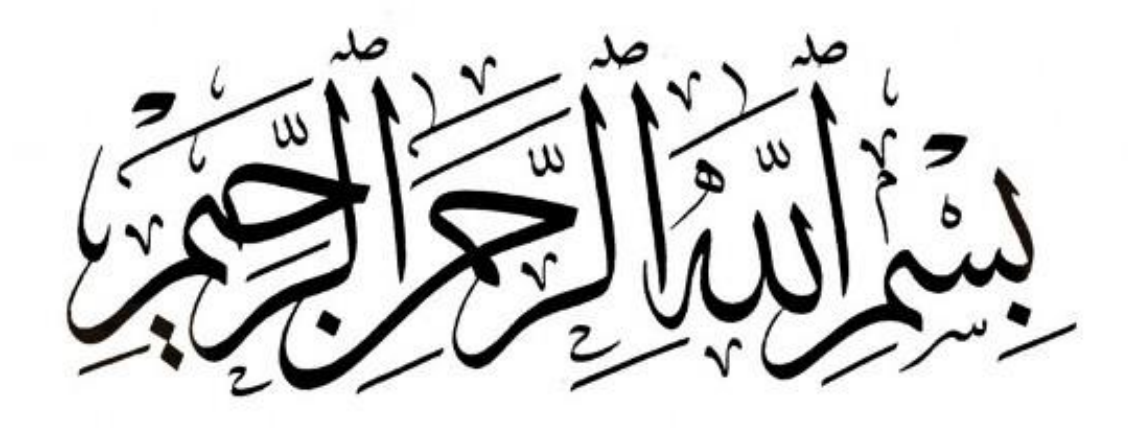

بهروز منصورى

وب سایت : <u>http://bmansoori.ir</u>

<u>mr.mansoori@yahoo.com</u> : ايميل ا

اینستاگرام : Behrouz\_mansoori

#### تاريخچه وردپرس

وردپرس (wordpress) یک سیستم مدیرت محتوا برای سایتها و وبلاگ هاست برای محتوای آموزشی، تجاری، علمی و... همچنین قابلیت ایجاد سایتهای اجتماعی با افزونههای (plugin) قدرتمند همچون .buddypress ایجاد انجمن با افزونهbbpress ، ایجاد فروشگاه با افزونه Woocommerce و غیره را داراست.

وردپرس با زبان برنامه نویسی پی اچ پی (php) نوشته شده و توسط مایاسکیوال (mysql) پشتیبانی میشود. این سیستم کاملاً رایگان و متن باز (open source) است.

مت مولنوگ پایهگذار وردپرس است، نرمافزار کدبازی که به طور گسترده از سوی وبلاگنویسان برای نوشتن وبلاگ مورد استفاده قرار میگیرد.

«مت چارلز مولنوگ»، در تاریخ ۱۱ ژانویه ۱۹۸۴ در هوستون تگزاس به دنیا آمد و در حال حاضر در سانفرانسیسکوی کالیفرنیا زندگی میکند.

مولنوگ در ابتدا مدتی به مطالعه ساز ساکسیفون پرداخت و در آموزشگاه بازیگری و هنرهای نمایشی حضور مییافت.

اولین سیستمی که مولنوگ برای وبلاگنویسی از آن استفاده کرد، سیستم b2/cafelog بود. او برای نخستین بار برای انتشار عکسهایی که در سفر به واشنگتن گرفته بود از این سیستم استفاده کرد. همین تجربه باعث شد که به این فکر بیفتد که خود، برای وبلاگنویسی نرمافزاری بهروز و سازگار با استاندادهای وب که نیازهایش را برآورده کند، بنویسد. او در ژانویه ۳۰۰۳، در وبلاگش این مطلب را اعلام کرد. مولنوگ به سرعت با شخصی به نام «مایک لیتل» تماس گرفت و با کمک هم، این دو شروع به نوشتن وردپرس با استفاده از ۲b کردند. توسعه دهنده اصلی ۲b یعنی Michel Valdrighi هم به زودی به جمع دو نفره آنها اضافه شد.

در مارس ۲۰۰۳ او Global Multimedia Protocols Group را تأسیس کرد که در آن نخسیتن «میکروفرمتها» نوشته شد.

او در آوریل ۲۰۰۴، سرویس نامآشنای Ping-O-Matic را تأسیس کرد که همانگونه که از نام آن برمیآید، سرویسی است که با آن میشود پینگ کرد و موتورهای جستجویی مانند تکنوراتی را از بهروز شدن وبلاگ، آگاه کرد. به یاری آن میشود، به صورت بسیار ساده سرویسهای بسیار زیادی از جمله بلاگرولینگ محبوب وبلاگ نویسان ایرانی را پینگ کرد. در حال حاضر Ping-O-Matic روزانه یک میلیون بار پینگ میشود.

در می ۲۰۰۴، رقیب وردپرس یعنی مووبل تایپ، اعلام کرد که قیمتهایش را تغییر داده است. مسئلهای که باعث شد هزاران کاربر مووبل تایپ به فکر استفاده از نرمافزارهای جایگزین بیفتند. وردپرس به خوبی از این فرصت استفاده کرد.

در اکتبر ۲۰۰۴، CNET مولنوگ را استخدام کرد تا در آنجا، روی وردپرس کار کند و در اداره وبلاگها و رسانههای جدید به آنها کمک کند. در دسامبر ۲۰۰۴، مولنوگ bbPress را عرضه کرد، سیستمی که وی در طی چند روز تعطیلات نوشته شده بود.

در فوریه ۲۰۵۵، نسخه ۱٫۵ وردپرس آماده شد که نام Strayhorn را بر آن نهاده بودند. این نسخه ۹۰۰ هزار بار دانلود شد. در آوریل ۵۰۰۵ شخصی متوجه شد که در سایت WordPress.org، مقالمهای زیادی به صورت مخفی وجود دارد که با تکنیک cloaking نوشته شدهاند. در cloaking دارنده یک سایت، کاری میکند که نسخهای از سایت که به عنکبوتهای جستجو عرضه میشود متفاوت از چیزی باشد که به بازدیدکنندگان عادی نشان داده میشود. مولنوگ مجبور شد که مطلب را بپذیرد و همه مقالات را حذف کند.

مولنوگ در اکتبر ۲۰۰۵ از CNET جدا شد. چند روز بعد او Akismet را معرفی کرد، سرویسی که جلوی کامنتها و ترکبکهای اسپم را میگیرد

در نوامبر ۲۰۰۵، شرکت در پروژه وردپرس از حالت دعوتنامهای در آمد و مشارکت در آن برای همه آزاد شد.

در دسامبر ۵۰۰۵، او Automattic را معرفی کرد، سرویسی که خدمات میزبانی وبلاگ ارائه میدهد و نرمافزارهای ضد اسپم میسازد. اکنون، بر اساس آمار Comscore، سایت Automattic، ماهانه ۱۰۰ میلیون بازدیدکننده دارد و در میان ۲۵ سایت برتر جهان قرار دارد.

در مارس ۲۰۰۷، مجله معتبر PC World، مولنوگ را به عنوان یکی از ۵۵ فرد مهم در اینترنت برگزید و در رده شانزدهم قرار داد.

### وردپرس فارسی

در فروردین 1384 افزونه تاریخ شمسی در وردپرس انتشار یافت.تا پایان خرداد ماه همان سال نسخه دوم آن افزونه نیر نتشر شد و پروژه ای به نام وردپرس فارسی رسما آغاز به کار نمود.از فروردین ماه 1386 با اضافه شدنافراد علاقه مند دیگری به این پروژه و انسجام بیشتر فعالیت ها،برنامه ریزی برای راه اندازی وب گاه و ارائه خدمات در زمینه پشتیبانی کاربران انجام شد.وردپرس انگلیسی معمولا از نوشته های فارسی پشتیبانی نمی کرد و آن ها را به شکل علامت سوال در می آورد.پس بدین ترتیب پروژه وردپرس فارسی آغاز شد.تیم وردپرس فارسی مدعی است که تمامی بسته های ارائه شده توسط این تیم تغییری در اصل و هسته ی نرم افزار وردپرس ایجاد نکرده و همگی به صورت افزودنی هستند.محصولات تولید شده توسط تیم وردپرس فارسی همانند نرم افزار وردپرس بر مبنای مجوز جی پی ال منتشر می شوندو استفاده از آنها آزاد است.فعالیت های تیم وردپرس فارسی بر بومی سازی نرم افزار وردپرس از فعالیت های توسعه دهندگان اصلی نرم افزار وردپرس مستقل است.

نام نسخههای فارسیسازیشده ٔ وردپرس

نسخه ۲٫۸ وردپرس با نام مستعار کیخسرو پورناظری

نسخه ۲٫۹ وردپرس با نام مستعار محمدرضا شجریان

نسخه ۳٬۰ وردپرس با نام مستعار بیژن کامکار

نسخه ۳٫۱ وردپرس با نام مستعار حسن کسایی

نسخه ۳٫۲ وردپرس با نام مستعار شیرمحمد اسپندار

نسخه ۳٫۳ وردپرس با نام مستعار حسین علیزاده

نسخه ۳٫۴ وردپرس با نام مستعار علیاکبر شکارچی

نسخه ۳٫۵ ور دپرس با نام مستعار بهمن رجبی

نسخه ۳٫۷٫۱ وردپرس با نام مستعار حبیباللّه قادر آتشگر

نسخه ۳٫۸ وردپرس با نام مستعار طاهر یارویسی

نسخه ۳٫۹٫۱ وردپرس با نام مستعار منصور نریمان

نسخه ۴٫۰ وردیرس با نام مستعار حسن ناهید

نسخه ۴٫۱ وردیرس با نام مستعار داریوش پیرنیاکان

نسخه ۴٫۲ وردپرس با نام مستعار سیدمحمد موسوی

نسخه ۴٫۳ وردپرس با نام مستعار لوریس چکناواریان

نسخه ۴٬۴٫۱ وردیرس با نام مستعار فرهاد فخر الدینی

نسخه ۴٬۴٬۲ وردپرس بدون نام مستعار

ویژگی های سیستم مدیریت محتوا (cms) ور دپرس

- نصب محلی
- هسته قابل حمل
- پشتیبانی از ساعت محلی
  - قابلیت gzip
  - سطح دسترسی
  - مشخصات کاربران
- پویا بودن و انعطاف پذیری بالا
- دارای کتابخانه پلاگینهای وردپرس (رایگان)
  - دارای کتابخانه قالبهای وردپرس (رایگان)

- وردپرس شبکه (جهت راه اندازی سیستم وبلاگدهی با وردپرس)
  - فهرستهای آبشاری و کرکرهای
  - شخصیسازی قالبها، ابزارکها از پنل مدیریت
    - ارسال و مدیریت دیدگاه
    - دەھا مشخصە و ویژگی دیگر

## موارد استفاده از وردپرس

- پیادہ سازی وبلاگ و یا سایت ھای شخصی
- پیادہ سازی وب سایت ھای خبری–اطلاع رسانی
  - پیادہ سازی وب سایت ھای عکاسی
  - پیادہ سازی وب سایت ھای معر فی مشاغل
    - پیادہ سازی فروشگاہ ھای آنلاین

تصاویر تعدادی از نسخه های قدیمی در وردپرس

## WordPress

|          | General         | * Publish * Open * Open *                  |
|----------|-----------------|--------------------------------------------|
| Excerpt: | 1 1 2 2 2 2 2 2 | and ready and ready and                    |
| 1        |                 |                                            |
|          |                 |                                            |
|          |                 |                                            |
| Post:    |                 | B / u strike «p» «li» b-quote image link 3 |
|          |                 |                                            |
|          |                 |                                            |
|          |                 |                                            |
|          |                 |                                            |
|          |                 |                                            |
|          |                 |                                            |

وردپرس 0.71 : کاربران می توانند سه حالت پست انتشار (publish) ، پیش نویس (Draft) و خصوصی (Private) داشته باشند.

| Edit              | Catego                             | ries Lis                                         | nks Use                               | rs Opti                      | one Te            | mplates              | My Pro      | file Vi | ew site | Logou  | t (adm | un)        |            |
|-------------------|------------------------------------|--------------------------------------------------|---------------------------------------|------------------------------|-------------------|----------------------|-------------|---------|---------|--------|--------|------------|------------|
| te N              | lew Po                             | st                                               |                                       |                              |                   |                      | 0.000000000 |         |         |        |        |            |            |
| Tit               | le                                 |                                                  |                                       |                              |                   |                      |             |         |         |        |        |            | Categories |
|                   |                                    |                                                  |                                       |                              |                   |                      |             |         |         |        |        |            | P General  |
| Po                | et                                 | and a second                                     |                                       | d inc 1                      | into inco         |                      | W. B. ann   |         |         |        | Time   | Chanter    |            |
|                   | Q                                  | uscutaget                                        | ster ent o                            | es                           | ine ing           | t en or              | a o-que     | te tre  | Inche   | n-bage | DIOG   | Close Lags |            |
|                   |                                    |                                                  |                                       |                              |                   |                      |             |         |         |        |        |            |            |
|                   |                                    |                                                  |                                       |                              |                   |                      |             |         |         |        |        |            |            |
|                   | Snathack                           | the IDI o                                        | in this need                          | • 7                          |                   |                      |             |         |         |        |        |            |            |
| PI                | <b>'ingBack</b>                    | the URLs                                         | in this po                            | t?                           | 1                 |                      |             |         |         |        |        |            |            |
| p I<br>Sa         | <sup>9</sup> ingBack<br>ve as Draf | the <u>URL</u> a<br>t Save a                     | in this po<br>s Private               | t ?<br>Publish               | Adva              | nced Edit            | ing »       |         |         |        |        |            |            |
| ge I<br>Sa<br>Tri | 'ingBack<br>ve as Draf<br>ackBack  | the <u>URL</u> s<br>Save a<br>an <u>URL</u> s () | in this po<br>s Private<br>Separate m | t 2<br>Publish<br>ultiple UF | Adva<br>Le with 1 | nced Edit<br>pacer.) | ing »       |         |         |        |        |            |            |
| p I<br>Sa<br>Tri  | YingBack<br>ve as Draf<br>sckBack  | the <u>URL</u> a<br>t Save a<br>an URL: ()       | in this po<br>s Private<br>Separate n | t (<br>Publish<br>ultiple UF | Adva<br>La with 1 | nced Edit            | ing +       |         |         |        |        |            |            |

وردپرس 1.0 : اضافه شدن دسته بندی ها

| E         | dit   | Categorier                | Links                     | Users                       | Options       | Plugins                                                                                                    | Templates     | Profile  | View site | e » Lo   | gout (àdr | min]       |
|-----------|-------|---------------------------|---------------------------|-----------------------------|---------------|----------------------------------------------------------------------------------------------------|---------------|----------|-----------|----------|-----------|------------|
| Ti        | itle  |                           |                           | 4                           |               |                                                                                                    |               |          |           |          |           | Categories |
| P         | ost   | _                         |                           |                             |               |                                                                                                    |               |          |           |          |           |            |
|           |       | Quickta                   | ge: str                   | em link                     | b-quote o     | del ins in                                                                                                    | g ul ol li e  | oode mor | e page    | Dict. Cl | oov Tags  |            |
|           |       |                           |                           |                             |               |                                                                                                    |               |          |           |          |           |            |
|           |       |                           |                           |                             |               |                                                                                                    |               |          |           |          |           |            |
|           |       |                           |                           |                             |               |                                                                                                    |               |          |           |          |           |            |
|           |       |                           |                           |                             |               |                                                                                                    |               |          |           |          |           |            |
|           |       |                           |                           |                             |               |                                                                                                    |               |          |           |          |           |            |
|           |       |                           |                           |                             |               |                                                                                                    |               |          |           |          |           |            |
|           |       |                           |                           |                             |               |                                                                                                    |               |          |           |          |           |            |
| 21        | Pingf | lack the UR               | In in this                | out?                        |               |                                                                                                    |               |          |           |          |           |            |
| 191       | Pingt | lack the UR               | (s in this ;              | vost ?                      | 11DTe softh a | in a start start start start start start start start start start start start start start start start start star |               |          |           |          |           |            |
| 171<br>Tr | Pingf | Sack the UR               | (s in this ;<br>(Separat- | ost ?<br>1 multiple         | URIs with a   | pacer.)                                                                                                    |               |          |           |          |           |            |
| 91<br>Tr  | Pingf | Sack the UR<br>ack an URL | (s in this )<br>(Separat  | oost <u>?</u><br>1 multiple | URJs with a   | paosej                                                                                                    |               |          | ~         |          |           | U.         |
| p I<br>Tr | Pingf | lack the UR<br>ack an URL | (s in this )<br>(Separat  | ost <u>?</u><br>1 multiple  | URIs with a   | paces.)<br>19 as Draft                                                                                          | Save as Privo | ate Pub  | dish A    | idvanced | Editing » |            |
| p I<br>Tr | Pingf | Sack the UR<br>ack an URL | (s in this )<br>(Separat- | ost <u>?</u><br>multiple    | URIs with a   | paces.)<br>19 as Draft                                                                                          | Save as Print | ate Pub  | lish /    | idvanced | Editing » |            |

وردپرس 1.2 : اضافه شدن بخش افزونه ها (plugin)

| WINC POSt                   |                                                                     |                          |
|-----------------------------|---------------------------------------------------------------------|--------------------------|
| Title                       |                                                                     | Categories<br>IP General |
| Post                        |                                                                     |                          |
| Quicktage: str er           | m link b-quote del ins img ul ol li code more page Dict. Close Tags |                          |
|                             |                                                                     |                          |
| vackBack a URI: (Separate m | ultiple URIs with spaces.)                                          |                          |

وردپرس 1.5 : اضافه شدن پیش خوان وردپرس

| my weblog (Viewaite +)           |                                        | Howdy, admin (Sign Out, My Account)                                                                                                    |
|----------------------------------|----------------------------------------|----------------------------------------------------------------------------------------------------|
| Dashboard Write Manage Unks Pres | entation Plugins Users Options Import  |                                                                                                    |
|                                  |                                        |                                                                                                    |
| Write Post                       |                                        |                                                                                                    |
| Title                            |                                        | Discussion +                                                                                                    |
| Date                             |                                        | Password-Protein Post +                                                                                                    |
| B / 44   ⊞  ≣ (¥   ₩ ₩ ₩         | + 0 単月10 0 m @                         | Post shap +                                                                                                    |
|                                  |                                        | Categories :: +                                                                                                    |
|                                  |                                        | Post Status +                                                                                                    |
|                                  |                                        | Post Timestamp: +                                                                                                    |
| Path                             |                                        | Tous autour +                                                                                                    |
|                                  | Save and Continue Editing Save Publish | Partition of the second second s |
| Upload                           |                                        | IMAGE UPLOADING                                                                                                    |
| File:                            | Percourte                              | RICH EDITING                                                                                                    |
| Title:                           |                                        | UI ENHANCEMENTS                                                                                                    |
| Description:                     |                                        |                                                                                                    |

وردپرس 2 : اضافه شدن ویر ایشگر پیشرفته پست ها

| Dauthouse                    | Private attents / Los Out / Mille ( Escuenz     |
|------------------------------|-------------------------------------------------|
| my weblog warsar             |                                                 |
| Write Manage Design Comments | Settings Plugins Users                          |
| Post Page Link               |                                                 |
| Write Post                   |                                                 |
| Title                        |                                                 |
|                              | Publish Status                                  |
|                              | Publish immediately [2]                         |
|                              | Save Publish                                    |
|                              | Related                                         |
|                              | Hanase All Comments     Manase All Posts        |
| Pah p                        | Manage All Categories     Manage All Categories |
| Tags                         | · View Drafts                                   |
| Add new tag                  |                                                 |

وردپرس 2.5 : اضافه شدن امکان آپلود تصویر

| Dashboard                            | Add New Post                                                     | Streen, Ophane 1 Help                                                           |
|--------------------------------------|------------------------------------------------------------------|---------------------------------------------------------------------------------|
| <ul> <li>Posta</li> </ul>            |                                                                  | Publish                                                                         |
| ESR<br>Add New<br>Tags<br>Categories | Upload/Insert (#) (2) (2) (4) (4) (4) (4) (4) (4) (4) (4) (4) (4 | Save Draft Preview<br>Status: Draft <u>Lós</u><br>Visibility: Public <u>Lós</u> |
| 😨 Media<br>🖉 Links                   |                                                                  | ED Publish immediately Edit<br>Publish                                          |
| © Comments                           |                                                                  | Tags                                                                            |
| Appearance                           |                                                                  | Add new tag Add<br>Separate tags with comman                                    |
| Plugine<br>Plugine<br>Plugine        | Path p<br>Word count: 0                                          | Choose from the most popular teas                                               |
| TI Tools                             | Evrent                                                           | Categories                                                                      |
| 🕂 Settings                           | Send Trackbacks                                                  | All Categories Most Used                                                        |
|                                      | Custom Fields                                                    |                                                                                 |
|                                      | Discussion                                                       |                                                                                 |

وردپرس 2.7 : افزایش امکانات در پیشخوان وردپرس

| A Constant and | More View Post                                                                        | Howly, will a                                                                                                    |
|----------------|---------------------------------------------------------------------------------------|----------------------------------------------------------------------------------------------------|
| Dashboard      | P Edit Post warme                                                                     | Things Options + 140                                                                                                    |
| louis          |                                                                                       | N.11.1                                                                                                    |
| New            | Hello wond!                                                                           | Patients                                                                                                    |
| perine         | Permanen, http://outhom/eit/fig-1_Counge/PermaneneNew Ped                             | Prevensi Ohampi                                                                                                    |
| 1000           | Spectrue () Void 101.                                                                 | Batur Published [18                                                                                                    |
| edea .         | = / = 上上 + = = = / (2 円 〇・0 目                                                         | Volbelty: Public 11                                                                                                    |
|                | Welcome to Wordhess. This is your first post. Edit or delete it, then start blogging! | Published on: Dec 17, 2011 @ 13:X3 []                                                                                                    |
| annesta        |                                                                                       | Above to Trach                                                                                                    |
| quatance       |                                                                                       | Format                                                                                                    |
| opina          |                                                                                       | # Sardert                                                                                                    |
| arra.          |                                                                                       | ONIN                                                                                                    |
| ch             |                                                                                       | C Lek                                                                                                    |
| ritings        |                                                                                       | C Status                                                                                                    |
|                |                                                                                       | C Quelle                                                                                                    |
|                |                                                                                       | C mage                                                                                                    |
|                |                                                                                       | Categories                                                                                                    |
|                |                                                                                       | All Categories Multi Used                                                                                                    |
|                | Para p<br>There eaver 15 Last ealbed in December 17, 2011 of 1, Gyve                  | 2 Unangorant                                                                                                    |
|                |                                                                                       | : Add New Calculate                                                                                                    |
|                |                                                                                       | Tup                                                                                                    |
|                |                                                                                       |                                                                                                    |
|                |                                                                                       | (Add                                                                                                    |
|                |                                                                                       | Strange Mar all Connat                                                                                                    |
|                |                                                                                       | Once for the met soet has                                                                                                    |
|                |                                                                                       | Featured Image                                                                                                    |
|                |                                                                                       | and the second second s |
|                |                                                                                       | 10, NOV10, 10424                                                                                                    |
|                |                                                                                       | ALCONTRACTOR                                                                                                    |

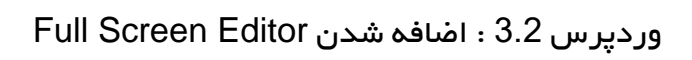

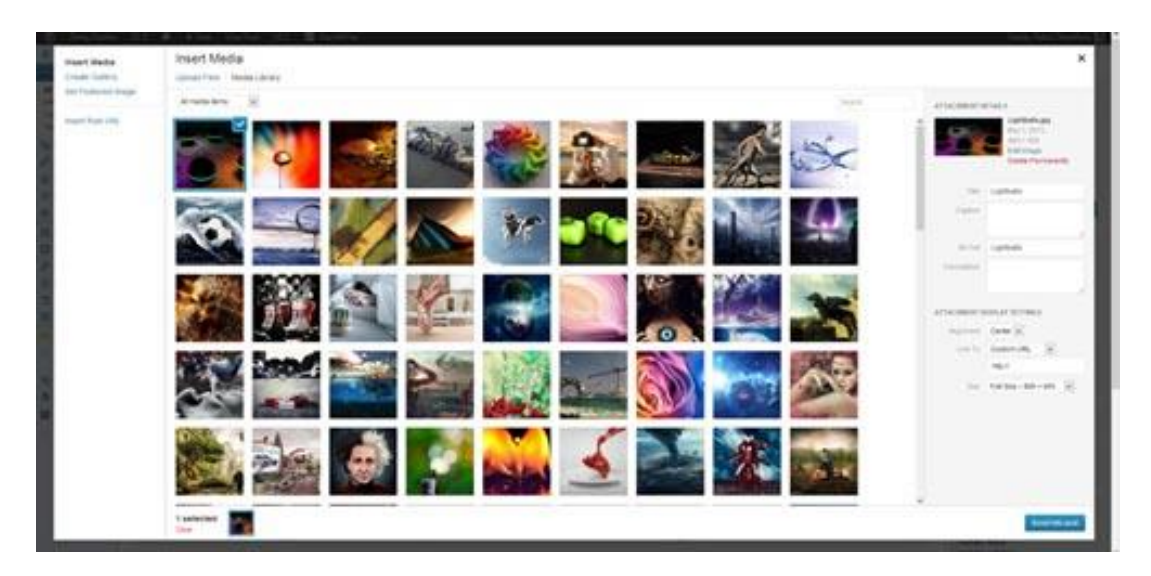

وردپرس 3.5 : افزایش امکانات مدیریت رسانه ها

#### چرا امنیت وردپرس؟ضرورت توجه به بحث امنیت در وردپرس

شاید اگر 10 سال پیش در مورد امنیت صحبت می کردیم،موضوعی مشخص و ملموس و مهم به شمار نمی آمد و کسی اهمیت چندانی به این موضوع نمی داد.اما به راستی چه چیزی باعث شده که امنیت به یکباره به یکی از موضوعات مهم این روزهای دنیای فناوری تبدیل شود؟

یکی از علت هایی که باعث مطرح شدن بحث امنیت در بین وب مستران شد،افزایش حملات صورت گرفته به وب سایت ها بود.متاسفانه در سال های اخیر شاهد حملات گسترده سایبری به انواع سایت های شخصی و دولتی در کشورهای مختلف بوده ایم و همان طور که همه شما خوانندگان عزیز می دانید ما زمانی که بیمار می شویم به دکتر مراجعه می کنیم و قبل از مواجه با بیماری به فکر پیشگیری نیستیم.در بحث سایت هم تا سال های گذشته به همین شکل بود،اماخوشبختانه امروزه هر شخص،شرکت و یا سازمانی که وب سایتی را برای معرفی محصولات و خدمات خود آماده می کند ، در قدم اول به فکر افزایش امنیت و راه های مقابله با نفوذ نفوذگران است.چرا که می داند با گذشت مان و وسیع تر شدن فعالیت وی در اینترنت،احتمال انجام حملات سایبری علیه وب سایت او افزایش می یابد.

همیشه این سوال مطح می شود که آیا فعالیت نفوذگران و تلاش آنان برای دسترسی گرفتن به سایت ها و سرورها فقط جنبه منفی دارد یا می تواند کمکی برای وب مستران در جهت آشنایی با حفره های امنیتی (bug) باشد.

افراد زیادی اعتقاد دارند که فعالیت نفوذگران قط جنبه منفی دارد و آنها در پی ضربه زدن به مدیران سایت ها و سروها هستند و عده ای دیگر معتقداند که علارغم فعالیت های تخریبی عده از نفوذگران،عده دیگری از آنان با نگرش امنیتی فعالیت می کنند و با گزارش دادن حفره های امنیتی و آگاه ساختن وب مستران در افزایش امنیت سایت و سرور کمک های چشم گیری می کنند. از نگاه نویسنده به عنوان کسی که بیش از 9 سال در حوزه نفوذ و بحث امنیت فعالیت کرده،حتی اقدام نفوذگران در اصطلاح کلاه مشکی،جهت آسیب زدن به سایت نیز می تواند تبدیل به فرصتی برای وب مستران باشد.چرا که همیشه نفوذگران یک قدم از امنیت کاران جلوتر هستند.همیشه ابتدا یک حفره امنیتی توسط نفوذگران کشف می شود و سپس امنیت کاران راهی برای برطرف کردن آن مشکل پیدا می کنند.

### سوابق نفوذ به وب سایت ها

نفوذگران زمانی که به یک سایت دسترسی می گیرند بعد از تغییر ظاهر سایت یا در اصطلاح دیفیس (Deface) ، برای این که این عمل خود را در معرض نمایش دیگران قراردهند،آدرس سایت مورد نفوذ قرار گرفته را در سایت های مخصوصی ثبت می کنند.نمونه این مدل سایت ها وب سایت نفوذ قرار گرفته می باشد که تمامی نفوذگران از کشورهای مختلف دنیا سایت های مختلف را در آن ثبت می کنند و با این کار درجه بندی بین نفوذگران انجام می شود.

در اینجا قصد دارم به تعدادی از سایت های وردپرسی که در این سایت ثبت شده است،اشاره کنم.

سایت شهرداری پاتیس برزیل (Patis)

آدرس سایت : <u>www.patis.mg.gov.br</u>

لينک ثبت : www.zone-h.org/mirror/id/26101832

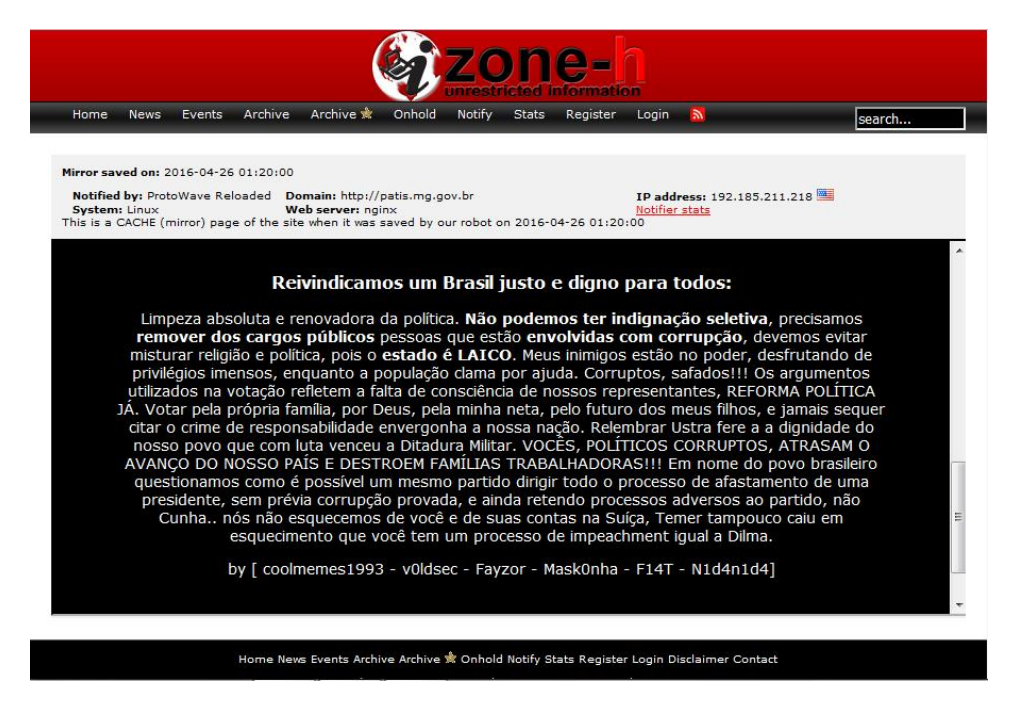

سایت شهرداری ریوکلارو برزیل (Rioclaro)

آدرس سایت : <u>www.rioclaro.rj.gov.br</u>

<u>www.zone-h.org/mirror/id/26101834</u> لينک ثبت:

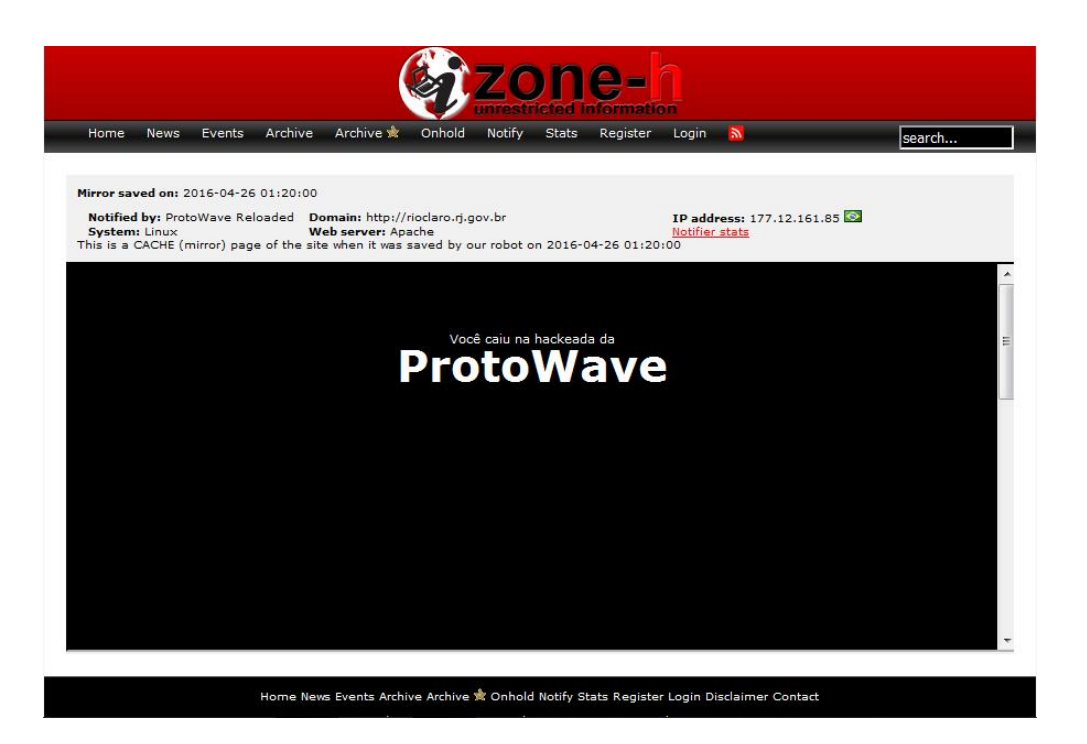

سایت وزارت معدن و زمین شناسی جمهوری گینه

آدرس سایت : <u>www.mines.gov.gn</u>

<u>www.zone-h.org/mirror/id/26057195</u> لينک ثبت:

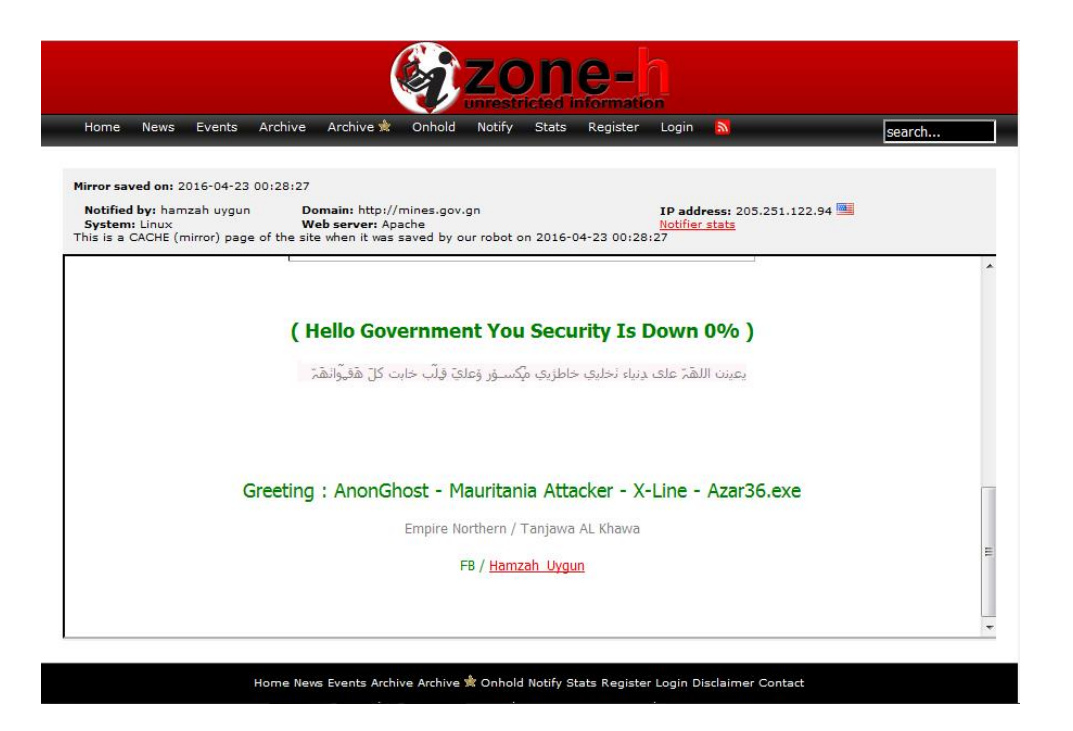

سایت موسسه رفاه و تامین اجتماعی آرژ انتین

آدرس سایت : www.ipsst.gov.ar

<u>www.zone-h.org/mirror/id/26004390</u> لينک ثبت:

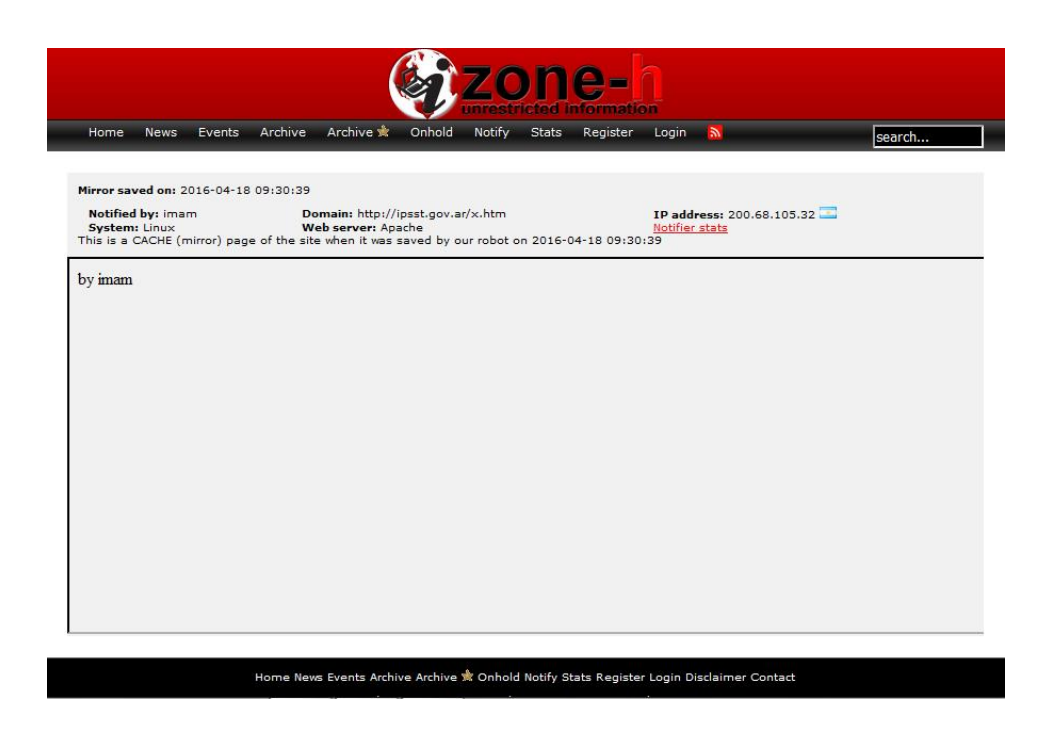

## گزینش سرور مناسب

اولین گام برای ایجاد یک وب سایت ایمن ، استفاده از سرورهای مناسب است.سرور مناسب ، سروری است که شامل موارد زیر باشد.

بک آپ گیری به معنای واقعی داشته باشد.منظور از این حرف چیست؟بسیاری از سایت های فروش هاست (Host) ، در تبلیغات خود اعلام می کنند که ما به صورت هفتگی نسخه پشتیبان از سایت شما تهیه خواهیم کرد ولی در عمل این کار را انجام نمی دهند و زمانی که سایت شما با مشکلی روبه رو می شود و نیاز به نسخه پشتیبان دارید به بهانه های مختلف از ارائه خدمات سرباز می زنند.پس سعی کنید از سایت هایی هاست خریداری کنید که معتبر هستند.یکی از نشانه ها برای تشخصی معتبر بودن یک سایت داشتن نماد الکترونیکی یا همان مورد بعدی که باید در انتخاب سرور مدنظر قرار دهید این است که ، آیا مدیران سرور در زمان حملات گسترده از نوع تکذیب سرور اقداماتی را برای مقابله انجام می دهند یا نه؟آیا قبل از بروز مشکل بر روی سرور از آنتی دیداس های مناسب استفاده می کنند یا خیر.

این موارد را می توانید با سوال کردن از مدیر سرور متوجه شوید.موارد دیگری نیز در انتخاب سرور ایمن موثر هستند مثل اجرا نشدن شل کدها (Shell) که در واقع کدهای مخربی هستند که نفوذگران برای اجرای کامندهای خود بر روی سرور از آنها استفاده می کنند یا بسته بودن دایرکتوری ها که در مورت باز بودن،نفوذگر با دسترسی به یکی از سایت های روی سرور به راحتی به تمام سایت های دیگر روی سرور دسترسی می گیرد.موارد بعدی بسته بودن امکان سیملینک (Symlink) ، جلوگیری از روت شدن به سرور و ... هستند که البته این موارد را بدون تجربه در زمینه نفوذ نمی توانید بررسی کنید زیرا فقط یک نفوذگر می تواند به یقین بگوید کدام سرورها در این زمینه ایمن نیستند،چون قبلا روی آن سرور تست نفوذ را انجام داده اند.

زمانی که در حال خرید یک هاست برای وب سایت خود هستید به پهنای باندی که در اختیار شما قرار می دهند توجه کنید ، زیرا در صورتی که پهای باند کمی را به شما ارائه دهند دچار مشکلاتی از جمله پایین بودن سرعت لود سایت و یا از دسترس خارج شدن سایت برای مدت کوتاه خواهید بود.

بدون شک تهیه سرور اختصاصی امنیت را چندین برابر خواهد کرد ، اما قبل از تهیه سرور اختصاصی باید هزینه های آن را نیز در نظر گرفته و بعد اقدام به تهیه سرور کنید.

### اقدامات اولیه هنگام ایجاد سایت وردپرسی

حالا زمان آن رسیده که شروع به نصب وردپرس کنیم.قبل از هرچیزی نیاز به فایل وردپرس خام داریم.توجه داشته باشید که نباید وردپرس را از هر سایتی دانلود کنید ، چون امکان آلوده بودن فایل وجود دارد.برای دانلود وردپرس خام از سایت <u>www.wp-persian.com</u> به عنوان مرجع وردپرس فارسی در ایران استفاده کنید.

بعد از ورود به آدرس ذکر شده ، می توانید در قسمتی که در عکس نیز مشخص شده آخرین ورژن وردپرس فارسی را دریافت کنید.

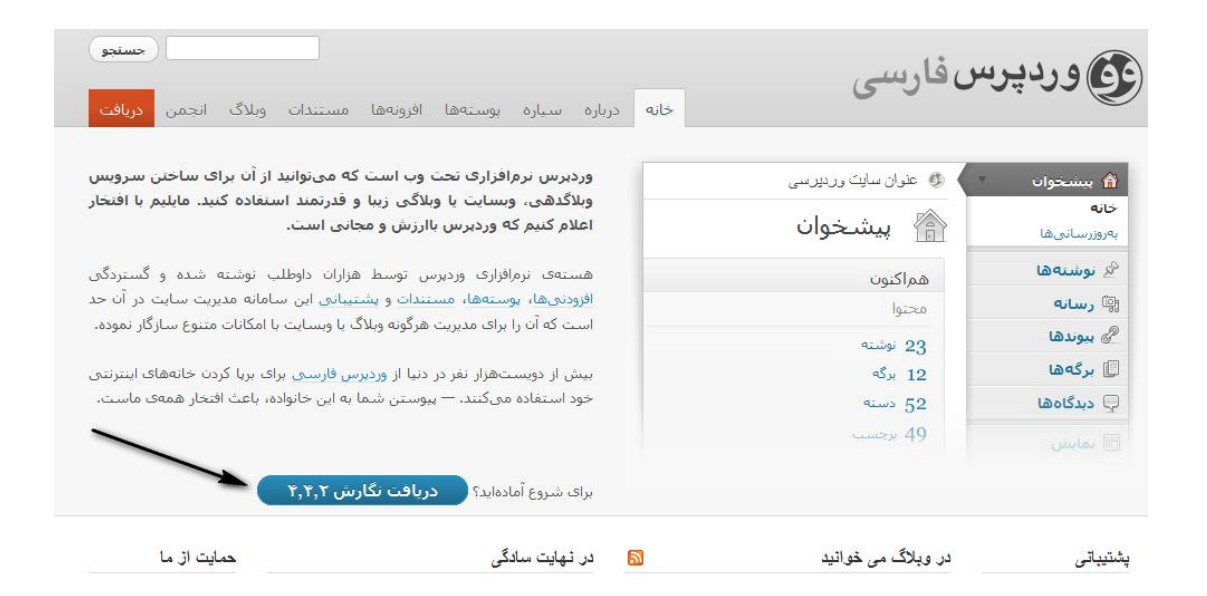

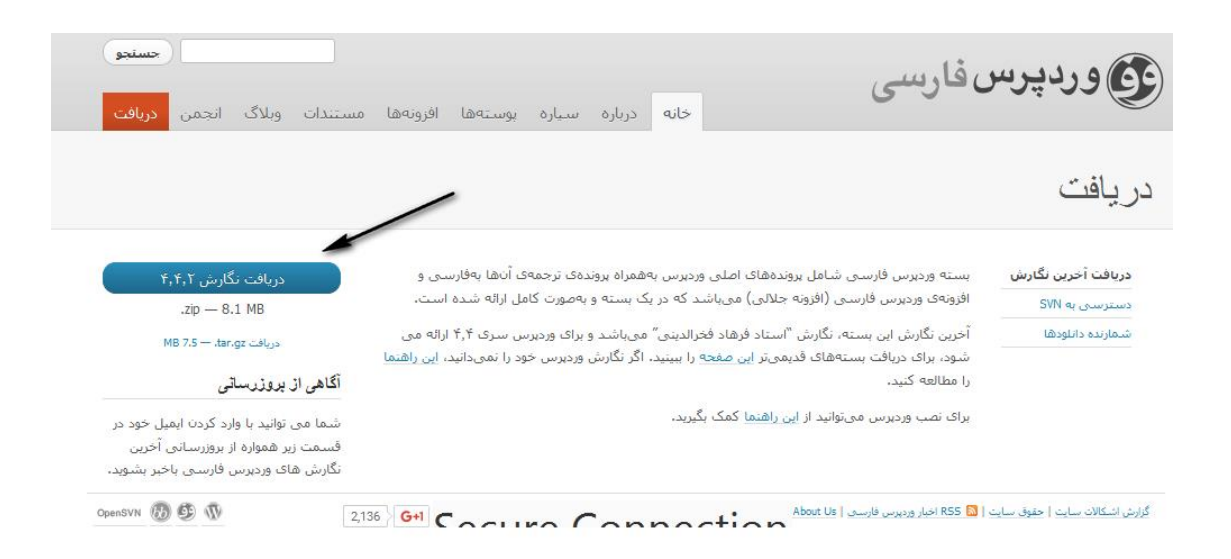

بعد از دانلود وردپرس می توانید وارد هاست خودتان شوید و فایل را از حالت فشرده خارج کرده و مراحل نصب را انجام دهید.

برای ایجاد سایت شما به یک دیتابیس (Database) نیاز دارید.زمانی که در حال ایجاد دیتابیس و انتخاب نام،یوزر و پسورد برای دیتابیس خود هستید ، باید توجه داشته باشید که از انتخاب عبارت های ساده مثل admin ، password ، admin و ... خودداری کنید.سعی کنید پسوردی که برای دیتابیس انتخاب می کنید ترکیبی از اعداد و حروف بزرگ و کوچک باشد.برای نونه 4m((2b)90A2

بعد از ایجاد دیتابیس ، با وارد کردن آدرس سایت در قسمت url مرورگر ، مراحل نصب وردپرس شما شروع می شود.همان طور که در تصویر مشاهده می کنید در قدم اول از شما نام ، یوزر و پسورد دیتابیس را درخواست می کند که اطلاعاتی که در قسمت قبلی استفاده کردید را وارد می کنید.

|                                                  |                                                   | (                                                                                 |
|--------------------------------------------------|---------------------------------------------------|-----------------------------------------------------------------------------------|
|                                                  |                                                   |                                                                                   |
| ر بخش پایین باید اطلاع<br>بیزبانی خود تماس بگیری | عات اتصال به پایگاهدادهی خود را وارد کنید.<br>ید. | ر دربارهی اطلاعات زیر مطمئن نیستید با مدیر سرویس                                  |
| ام پایگاەدادە                                    | wordpress                                         | نام پایگاهدادهای که میخواهید وردپرس روی آن<br>اجرا شود.                           |
| ام کاربری                                        | نامكاربرى                                         | نامکاربری MySQL                                                                   |
| مز                                               | رمز                                               | و رمز MySQLتان.                                                                   |
| ىپزيان پايگاەدادە                                | localhost                                         | اگر localhost کار نکرد، باید این اطلاعات را از<br>سـرویس میزبانی خود بگیرید.      |
| یشوند جدو <mark>ل</mark>                         | wp_                                               | اگر میخواهید چند وردبرس را در یک بایگاهداده<br>اجرا کنید این گزینه را تغییر دهید. |
| بفرست                                            |                                                   |                                                                                   |

اولین نکته امنیتی که در این بخش باید رعایت کنید ، تغییر پیشوند جداول هستند.وردپرس به صورت پیش فرض \_WP را به عنوان پیشوند قرار داده که بهتر است این مورد را تغیر دهیم.برای مثال به \_bar تغییر نام می دهیم.بعد از تایید ، تصویر زیر را خواهید دید.

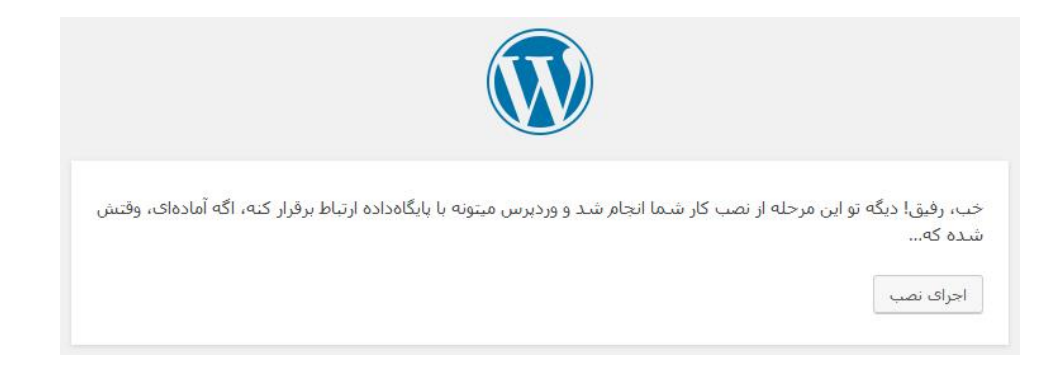

در مرحله بعدی وارد فرآیند نصب و راه اندازی وردپرس می شویم.این قسمت در بحث امنیت اهمیت فراوانی دارد.گزینه دوم در این صفحه ، از ما نام کاربری در خواست می کند.متاسفانه مشکلی که در بسیاری از سایت ها مشاهده کردم این بود که نام کاربری یا یوزرنیم (Username) بسیار ساده ای را انتخاب کرده بودند.در این بخش به هیچ وجه از عبارت هایی مثل اسم و فامیل مدیر سایت ، نام سایت ، نام شهر یا عباراتی مانند modir ، Admin و ... استفاده نکنید.در بخش های آینده به شما نشان خواهم داد که نفوذگر چگونه با داشتن یوزرنیم شما اقدام به نفوذ به وب سایت می کند.در قدم بعدی پسورد (Password) یا همان رمز عبور مناسب برای ورود به سایت را وارد می کنیم.باز هم تاکید می کنم رمز عبور باید شامل اعداد و حروف کوچک و بزرگ باشد و به شکلی باشد که قابل حدس زدن نباشد.انتخاب شماره تلفن،کدملی و اسم و فامیل گزینه های نادرست و ضعیفی در انتخاب رمز عبور سایت شما خواهند بود.

ذکر یک نکته در این بخش اهمیت دارد و آن این مورد که ، یوزر و پسورد انتخابی شما برای نصب وردپرس نباید با یوزر و پسورد دیتابیس شما یکسان باشد.زیرا اگر نفوذگر به هر شکلی به فایل -wp config.php سایت شما که یوزر و پسورد دیتابیس در آن قرار دارد دسترسی پیدا کند به راحتی خواهد توانست وارد وردپرس شما نیز بشود.

در قدم بعدیی از شما سایت از شما درخواست وارد کردن یک ایمیل به عنوان ایمیل مدیریت را دارد.توجه داشته باشید که به هیچ وجه از ایمیل هایی گه در انجمن ها و کارهای روزمره خود استفاده می کنید ، برای این بخش استفاده نکنید.اگر شما ایمیلی را در انجمنی برای ثبت نام استفاده کنید و بر حسب اتفاق آن انجمن مورد نفوذ قرار گیرد ، تمام ایمیل ها در اختیار نفوذگر خواهد بود.با این که تحت این شرایط نفوذگر دسترسی به ایمیل شما ندارد (به دلیل نداشتن پسورد) اما با استفاده از اقداماتی که خارج از بحث این کتاب است ، وی می تواند پسورد تعدادی از ایمیل ها را به دست آورد و اگر شما نیز جزء آن تعداد محدود باشید مشکلات متعددی را خواهید داشت که از آن جمله در خطر قرار گرفتن امنیت وب سایت خواهد بود.پس سعی کنید یک حساب جدید و ترجیحا Gmail ایجاد کنید و از آن حساب رای سایت خود استفاده کنید.

# خوش آ<mark>مديد</mark>

به فرآیند معروفِ پنج دقیقهایِ راهاندازی وردپرس خوش آمدید! اطلاعات زیر را تکمیل کنید تا در مسیر استفاده از گستردهترین و پرتوانترین نرمافزار نشر الکترونیک جهان قرار بگیرید.

# اطلاعات مورد نیاز

لطفاً اطلاعات زير را وارد كنيد. نگران نباشيد، بعداً مىتوانيد تغييرشان دهيد.

| عنوان سايت                       | 1                                                 |                                               |
|----------------------------------|---------------------------------------------------|-----------------------------------------------|
| نامکاربری                        |                                                   |                                               |
|                                  | یرای ساختن نامکاربری فقط از حروف الفیا، اعداد،    | فاصله، _ ، - و علامت @ مىتوانيد استفاده كنيد. |
| رمز                              | F#P7f%a!gDWX%v*(7y                                | 💋 ينھانسازى                                   |
|                                  | قوى                                               |                                               |
|                                  | <b>مهم:</b> به این رمز برای ورود نیاز خواهید داشت | . لطفاً آن را در مکان امنی نگهداری کنید.      |
| ایمی <mark>ل</mark> شما          |                                                   |                                               |
|                                  | نشانی ایمیل را پیش از ادامه دادن دوباره بررسی     | کنید.                                         |
| نمایش به موتو <mark>ر</mark> های | 🗏 از موتورهای جستجو درخواست کن                    | تا محتوای س <mark>ایت را بررس</mark> ی نکنند  |
| جسنجو                            | این برعهدهی موتورهای جستجوست تا به پیشنها         | د شاما اخترام بگذارند،                        |

بسیار عالی!! وب سایت شما با موفقیت راه اندازی شد.اما این به معنی پایان کار شما در بحث امنیت نیست ، بلکه تازه شروع کار شماست.

بعد از نصب و راه اندازی وردپرس اولین قدم پاک کردن فایل های نصبی است.شما برای این که یک سایت وردپرسی را نصب کنید از فایل هایی که داخل بسته وردپرس خام شما قرار داشته استفاده کرده اید.برای دیدن این فایل می توانید به مسیر زیر در سایت خود مراجعه کنید. www.site.com/wp-admin/install.php

توجه : به جای کلمه site ، آدرس وب سایت خود را قرار دهید.

با زدن این آدرس با صفحه زیر مواجه خواهید شد.

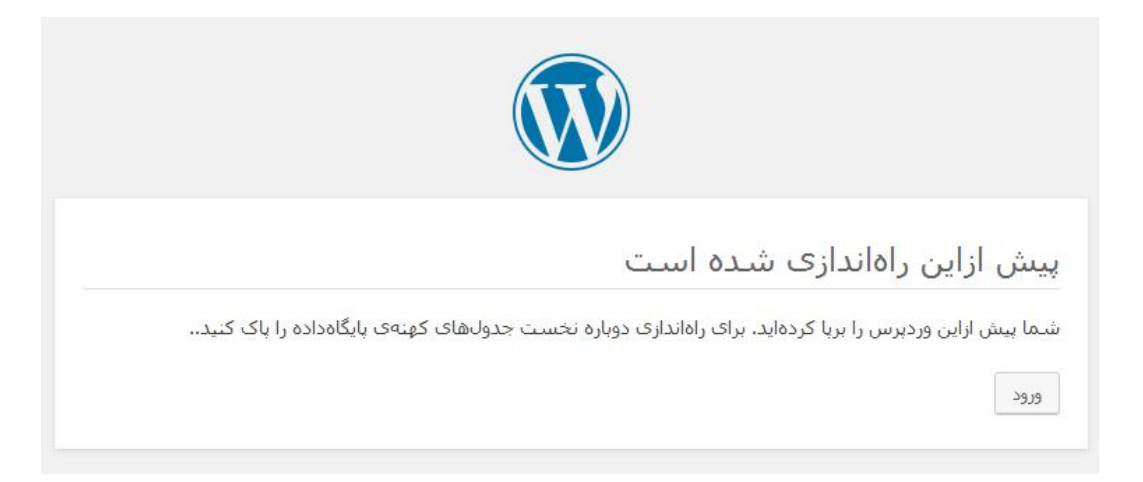

می بینید که این فایل در مورد نصب وردپرس است و لزومی ندارد که روی هاست ما باقی بماند ، زیرا این امکان وجود دارد که همین مورد به ظاهر ساده باعث انجام خراب کاری توسط نفوذگر شود.علاوه بر این فایل ، فایل دیگری به نام install-helper.php در مسیر قبلی وجود دارد که هر دوی این فایل ها باید حذف شوند و پاک کردن این فایل ها هیچ مشکلی را در روند فعالیت سایت ما ایجاد نمی کند.برای حذف این فایل ها وارد هاست می شویم ، سپس پوشه wp-admin را باز می کنیم و 2 فایل که در تصویر مشاهده می کنید را حذف می کنیم.

| W        | freedoms.php        | 3.27 KB   |
|----------|---------------------|-----------|
| PHF      | import.php          | 5.09 KB   |
| E        | index.php           | 5.91 KB   |
| <b>W</b> | install-helper.php  | 5.62 KB   |
| <b>W</b> | install.php         | 15.01 KB  |
| EHE      | link-add.php        | 712 bytes |
| W        | link-manager.php    | 3.5 KB    |
| EF       | link-parse-opml.php | 2.04 KB   |
| W        | link.php            | 2.56 KB   |
| EHE      | load-scripts.php    | 1.77 KB   |
| ee       | load-styles.php     | 2.32 KB   |

بدون شک ما نباید هیچگونه اطلاعات اضافی را در اختیار نفوذگران قرار دهم.در وردپرس دو فایل به موت پیش فرض وجود دارد که اطلاعاتی در مورد ورژن ما در اختیار نفوذگران قرار می دهد و از آن دسته فایل هایی هستند که نبودشان مشکلی را در روند فعالیت سایت ما ایجاد نمی کندد.مورد اول readme.html و مورد بعدی license.txt است.

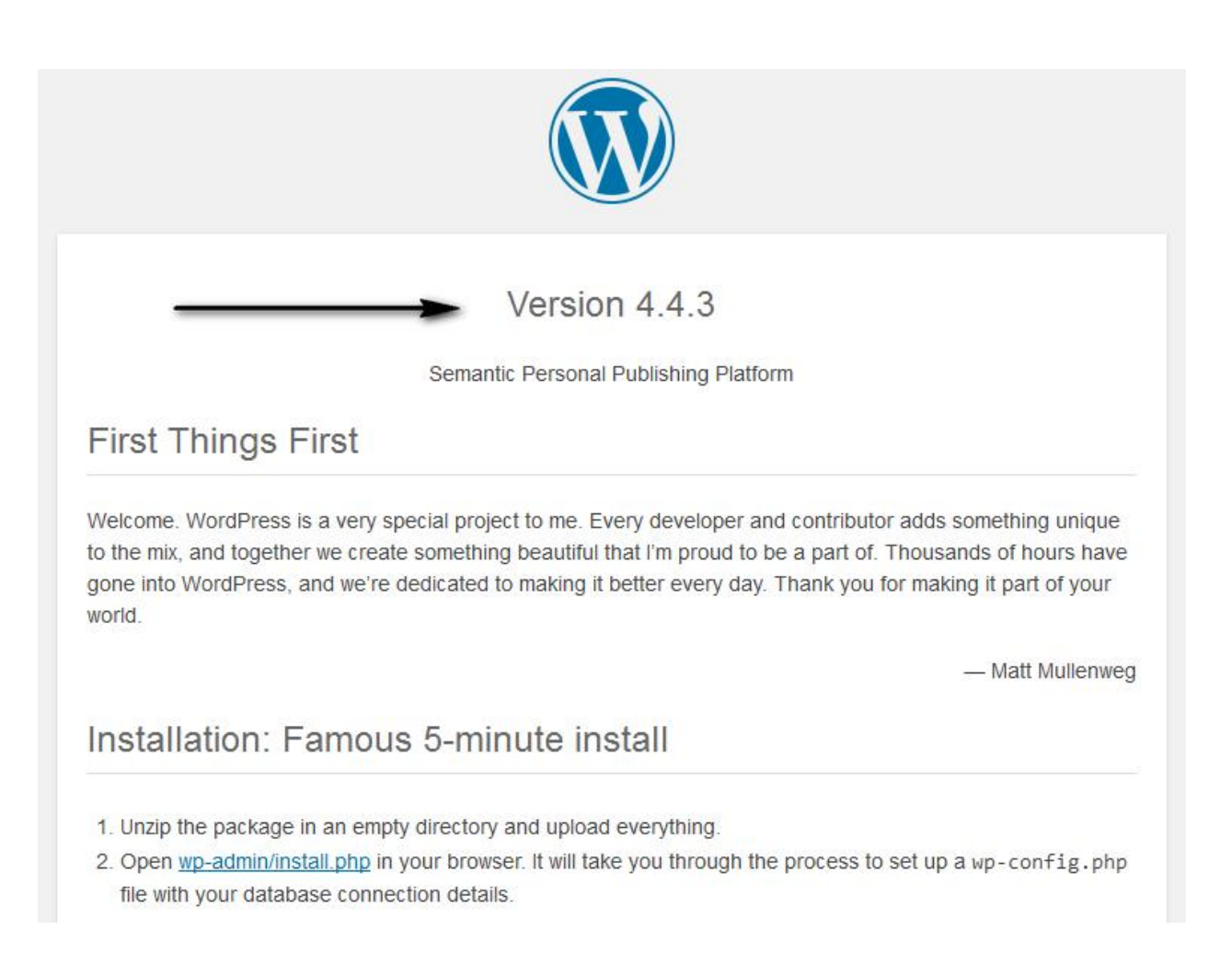

همون طور که در شکل مشاهده می کنید این فایل ورژن وردپرس مارا نمایش می دهد و از آن جایی

که احتیاجی به این دو فایل نداریم ، آنها را پاک می کنیم.این فایل ها در مسیر اصلی هاست قرار

دارند.

|     | wp-admin             | 4 KB      |
|-----|----------------------|-----------|
|     | wp-content           | 4 KB      |
|     | wp-includes          | 4 KB      |
| 1   | error_log            | 464 bytes |
| EHF | index.php            | 418 bytes |
| Ť   | license.txt          | 19.46 KB  |
|     | readme.html          | 7.19 KB   |
| W   | wp-activate.php      | 4.92 KB   |
| EUF | wp-blog-header.php   | 271 bytes |
| EHF | wp-comments-post.php | 1.34 KB   |

مورد بعدی بدون شک انتخاب پوسته یا قالب (theme) مناسب برای وب سایت وردپرس ما خواهد بود.زمانی که قصد انتخاب قالب را دارید حتما قالب را از سایت های معتبر تهیه کنید.در بسیاری از موارد نفوذگران کدهای مخربی را در داخل فایل های یک قالب پولی قرار می دهند و سپس اقدام به پخش رایگان آن قالب می کنند.بسیاری از وب مستران به طمع رایگان بودن قالب آن را دانلود و در سایت خود استفاده می کنند ، بی خبر از آن که در پشت پرده این کار نفوذگر به سایت آنها دسترسی کامل دارد.با توجه به این نکته باید توجه داشته باشید که از هر قالبی برای سایت خود استفاده نکنید.

زمانی که قالب مناسب را پیدا و نصب کردید وارد هاست شوید و 3 قالبی که به صورت پیش فرض در وردپرس وجود دارد را پاک کنید ، زیرا شما از این قالب ها استفاده نمی کنید و در صورتی که نفوذگر به سایت شما دسترسی بگیرد ، کدهای مخرب خود را در داخل فایل های این قالب ها مخفی می کند و پیدا کردن کدهای مخرب بسیار دشوار خواهد بود.

|     | Name           | Size     |
|-----|----------------|----------|
|     | twentyfifteen  | 4 KB     |
|     | twentyfourteen | 4 KB     |
|     | twentysixteen  | 4 KB     |
| EHF | index.php      | 28 bytes |

نکته بسیار مهم دیگری که در مورد نام کاربری شما وجود دارد یکسان نبودن نام کاربری اصلی شما با نام کاربری به نمایش درآمده در سایت است.در بعضی از قالب ها ، زیر هر پست نام نویسنده آن مطلب درج می شود و اگر این نام را تغییر نداده باشید ، نفوذگر به راحتی یوزر وب سایت شما را متوجه می شود.نونه این اشتباه را در بسیاری از سایت های وردپرسی می توانید مشاهده کنید.اما راه رفع این مشکل چیست؟

برای برطرف کردن این مشکل ابتدا وارد صفحه مدیریت سایت یا همان پیشخوان وردپرس شوید.از قسمت سمت چپ و بالای سایت همانند تصویری که مشاهده می کنید بر روی "ویرایش شناسنامه من" کلیک کنید.

| درود، admin1 admin1                                          |                       |
|--------------------------------------------------------------|-----------------------|
| admin1 admin1<br>admin1<br>ویرایش شناسنامهی من<br>بیرون رفتن |                       |
| *                                                            | پیشنویس سریع          |
|                                                              | نام                   |
|                                                              | چه چیزی در ذهن شماست؟ |
|                                                              | ذخيره پيشنويس         |

در صفحه باز شده در کادری با عنوان "نمایش عمومی نام" می توانید نامی را که دوست دارید در سایت به عنوان نویسنده مطلب نمایش داده شود وارد کنید.برای مثال من "بهروز منصوری" را به عنوان نام نمایش داده شده در سایت وارد می کنم در حالی که یوزر اصلی من مورد دیگری است.با این کار نفوذگر به راحتی یوزر شما را متوجه نخواهد شد.

|                         |                    |                                                        | نام                 |
|-------------------------|--------------------|--------------------------------------------------------|---------------------|
| شناسه نمیتواند عوض شود. |                    | admin1                                                 | شناسه               |
|                         |                    | بهروز                                                  | نام                 |
|                         |                    | منصوری                                                 | نام خانوادگی        |
|                         |                    | admin1                                                 | لقب (لازم)          |
|                         |                    | admin1 admin1                                          | نمایش عمومی نام     |
|                         |                    | admin1 admin1<br>بهروز<br>معروز admin1                 | اطلاعات تماس        |
|                         | admin1admin1admin1 | aamin1 بهروز<br>منصوری<br>بهروز منصوری<br>منصوری بهروز | ايميل <i>(لازم)</i> |
|                         |                    |                                                        | وبلاگ               |

## محافظت از wp-config

wp-config.php یکی از فایل های هسته وردپرس می باشد.این فایل شامل اطلاعاتی در مورد پایگاه داده مانند نام(معمولا localhost) ، نام کاربری و گذرواژه هاست می باشد.این اطلاعات به وردپرس اجازه می دهند تا برای ذخیره سازی و دریافت اطلاعاتی (مثل پست ها ،کاربران ، تنظیمات و ...) با پایگاه داده در ارتباط باشد.همچنین از این فایل برای تعریف تنظیمات پیشرفته وردپرس نیز استفاده می شود.

فایل wp-config.php در بسته پیش فرض که از سایت وردپرس دانلود می کنید قرار ندارد.به جای این فایل ، یک فایل با نام wp-config-sample.php وجود دارد که می توانید آن را تغییر نام داده و به عنوان فایل wp-config.php استفاده کنید. یکی از بخش های مهمی که در فایل wp-config.php قرار دارد ، بخش وارد کردن پایگاه داده است

که در تصویر مشاهده می کنید.

```
1 // ** MySQL settings - You can get this info from your web host ** //
2 /** The name of the database for WordPress */
3 define('DB_NAME', 'database_name_here');
4 /** MySQL database username */
5 define('DB_USER', 'username_here');
6 /** MySQL database password */
7 define('DB_PASSWORD', 'password_here');
8 /** MySQL hostname */
9 define('DB_HOST', 'localhost');
```

ببقیه بخش های فایل wp-config.php را در تصویر مشاهده می کنید.

```
/** Database Charset to use in creating database tables. */
                                                                                                          o 📄 🚔 😡
      define('DB_CHARSET', 'utf8');
2
      /** The Database Collate type. Don't change this if in doubt. */
  4
      define('DB_COLLATE', '');
      /**#@+

* Authentication Unique Keys and Salts.
6
8
     * Change these to different unique phrases!
      * You can generate these using the {@link https://api.wordpress.org/secret-key/1.1/salt/
  9
      WordPress.org secret-key service}
10
      * You can change these at any point in time to invalidate all existing cookies. This will
      force all users to have to log in again.
12
      * @since 2.6.0
       */
14
      define('AUTH_KEY', 'put your unique phrase here');
      define('SECURE_AUTH_KEY', 'put your unique phrase here');
define('LOGGED_IN_KEY', 'put your unique phrase here');
 15
16
      define('NONCE_KEY', 'put your unique phrase here');
define('AUTH_SALT', 'put your unique phrase here');
18
     define('SECURE_AUTH_SALT', 'put your unique phrase here');
define('LOGGED_IN_SALT', 'put your unique phrase here');
define('NONCE_SALT', 'put your unique phrase here');
 19
 20
 21
      /**#@-*/
     /**
 23
      * WordPress Database Table prefix.
24
 25
26
      * You can have multiple installations in one database if you give each a unique
 27
       * prefix. Only numbers, letters, and underscores please!
      */
28
```

در این بخش ها تنظیمات پیشرفته تری برای پیکربندی عناصر دیگر پایگاه در اختیار شما قرار گرفته

است.همچنین می توان یک کلید سری (secret keys) اختصاصی در این فایل قرار دهید تا امنیت سایت شما چندین برابر شود.

برای این کار ابتدا به آدرس زیر مراجعه کنید.

### بعد از وارد شدن اطلاعاتی را به این شکل در اختیار شما قرار می دهد.

| define('AUTH KEY',         | 'fXT 0 2 S]WcQLbHsH)?3i/iH=ViRR=f=<+o>V/>s^J-(e80#>miL+)%tZHEdBWr');                                                           |
|----------------------------|----------------------------------------------------------------------------------------------------|
| define('SECURE_AUTH_KEY',  | '`H/cx{Dg;T}!p>:q6%2f ^sWCQmu~p+5k@JDJv/58.6^U !]8E=@K%LTMDzhYdSi');                                                           |
| define('LOGGED_IN_KEY',    | ')>WPIP1MQ/A*J 3/km]4=(./cH>!Z~V7t9BFb0`f6StZCvt)hb9yP <ova?pgs;a');< td=""></ova?pgs;a');<>                                   |
| define('NONCE_KEY',        | 'o%AfC#x{#AzHuw{vyZ6=RftJ\$0J_Ux51q<3;sCbsyNFTLfaHk!Y2zH/vZoO2iWeY');                                                          |
| define('AUTH_SALT',        | 'o <xki++agrh x*6~8q<y<vpy4}}7 iyg(?spd+nqlttt<}3[1qwdu(aa>SlYw,ui');</xki++agrh x*6~8q<y<vpy4}}7 iyg(?spd+nqlttt<}3[1qwdu(aa> |
| define('SECURE_AUTH_SALT', | 'Scmb*BEg`:{# ^:W >i7Z%a1MwP&}2J5\$%YfG#_{D0a742fCbk-(%Bu7K]/yW_');                                                            |
| define('LOGGED_IN_SALT',   | 'p>v]E+e@-E3%rSBX[aMAJV]W?7npx1Ymk vM[!M-vP40?;5wqW%? mX,(Q(pPu#!');                                                           |
| define('NONCE_SALT',       | '`skW).! I@)dO}2bX`}n HFH1SB.m^.P{j#SYj{Lp>lF(-bWV^1 k/8CIW+R2TXt');                                                           |

این اطلاعات را کپی کرده و در جای مخصوص در wp-config قرار دهید و ذخیره کنید.

البته بعد از انتشار وردپرس 3.9.2 دیگر نیازی به وارد کردن دستی این کدها در فایل کانفیگ نیست و وردپرس به طور خودکار این بخش را تکمیل خواهد کرد.ولی برای اطمینان 1 بار بررسی کنید.

### تغییر مسیر فایل wp-config

قدم بعدی برای افزایش امنیت و حفاظت از فایل wp-configتغییر مسیر این فایل می باشد.-wp config از آن دسته فایل هایی است که نفوذگران سعی در پیدا کردن آن و به دست آوردن اطلاعات درون آن دارند ، زیرا با داشتن این اطلاعات می توانند به دیتابیس سایت متصل شوند و حتی در سایت برای خود یوزر و پسوردی را به عنوان مدیر سایت ایجاد کنند.

وردپرس در حالت پیشفرض و بدون اعمال هیچگونه تغییرات خاص ، می تواند فایل تنظیمات خودش را حتی زمانی که یک سطح بالاتر از محل نصب خودش باشد نیز پیدا کند.یعنی اگر شما فایل-wp config را از public\_html به Home جابه جا کنید ، وردپرس بدون مشکل این فایل را یافته و مورد استفاده قرار خواهد داد.برای تغییر مسیر wp-config ابتدا آن را به بخش Home منتقل می کنیم.

| *                       | Go      | ☆ Home J Up One Level | Reload 🛛 🐼 Sel |
|-------------------------|---------|-----------------------|----------------|
| Collapse All            |         | Name                  | Size           |
|                         |         | 🛅 etc                 | 4 KB           |
| 🖻 🚰 🏫 (/nome/bmansoori) | nsoori) | iogs 🔁                | 4 KB           |
| - logs                  |         | 🖾 mail                | 4 KB           |
| 🕀 🗀 mail                |         | public_ftp            | 4 KB           |
|                         |         | g public_html         | 4 KB           |
|                         |         | 🛅 ssl                 | 4 KB           |
| 🖽 🗀 tmp                 |         | 🛅 tmp                 | 4 KB           |
| 🗄 🛅 var                 |         | 🛅 var                 | 4 KB           |
|                         |         | access-logs           | 35 bytes       |
|                         |         | cpbackup-exclude.conf | 1 byte         |
|                         |         | m wp-config.php       | 2.99 KB        |
|                         |         | www                   | 11 bytes       |
|                         |         |                       |                |

فایل شما باید در مسیر Home قرار گیرد و دقیقا کنار فایل هایی باشد که در تصویر بالا مشاهده می کنید.در این حالت فایل شما در دسترس نفوذگران نخواهد بود و امنیت وب سایت وردپرسی شما 1 مرحله افزایش یافته است.

### مشکلات پیش فرض وردپرس در صفحه ورود

سیستم مدیریت محتوای وردپرس علارغم نکات مثبت زیادی که دارد ، مشکلاتی نیز به همراه دارد.یکی از مواردی که به صورت پیش فرض و ثابت در همه ورژن های وردپرس وجود دارد و امنیت وب سایت را به خطر می اندازد ، وجود صفحهورود ثابت به بخش مدیریت سایت است.همان طور که اطلاع دارید صفحه ورود به بخش مدیریت در همه ورژن های وردپرس wp-login.php است و این مورد از آن جهت باعث کاهش امنیت می شود که نفوذگر نیازی برای یافتن صفحه مدیریت ندارد ، زیرا این صفحه همیشه ثابت است و در کمترین زمان می تواند وارد آن شود.برای این که بدانیم چرا این مورد خطناک استنیاز داریم تا در ابتدا با حملاتی موسوم به Brute Force آشنا شویم.

#### حملات Brute Force

بروت فورس نوعی از حملات کرکینگ میباشد که هدف از آن تلاش برای یافتن یک مقدار مثلاً رمز عبور یا پیدا کردن مقدار خالصی است که قبل از رمزگذاری شدن وجود داشته است.

## مختصری در مورد حملات کرکینگ (Cracking)

پیش از توضیح دادن حملات بروت فورس که خود نوعی از حملات کرکینگ است، ابتدا توضیح مختصری درباره حملات کرکینگ بدهیم. در حملات کرکینگ (Cracking) هکر با استفاده از ابزارهای مخصوص در تلاش برای یافتن مقدار اولیه یک عبارت رمزگذاری شده و یا پیدا کردن یک مقدار حساس مثلاً رمز عبوری است که حتی عبارت رمزگذاری شده آن را هم در دست ندارد.

حملات کرکینگ اغلب از الگوی خاصی پیروی نکرده و با بررسی همه احتمالات موجود و یا مقادیری که احتمال صحیح بودن آنها بیشتر است، انجام میپذیرد از این رو حملات کرکینگ را به بخشهای مختلفی تقسیم کرده اند. دو مورد از مهترین اینها حملات دیکشنری (Dictionary) و حملات بروت فورس (Brute Force) است.

## بروت فورس (Brute Force) چیست؟

در این نوع از حملات نفوذگر با استفاده از ابزار به بررسی همه احتمالات موجود می پردازد تا موفق به یافتن مقدار حساسی مانند رمز عبور یک سایت شود.چون در این نوع از حملات ، همه احتمالات بررسی می شود ، برای عباراتی با اندازه بیش از 5–6 کاراکتر (برای کامپیوترهای عادی) پرهزینه و بی ارزش خواهد بود.

در اینجا به توضیح در مورد مثالی می پردازم تا به درک صحیحی از پرهزینه بودن این پروسه برسید. برای مثال نفوذگر Handshake یک شبکه وای فای که از امنیت WPA یا WPA2 استفاده میکند را بدست آورده استدر این مرحله نفوذگر اقدام به بروت فورس کردن آن در سیستم خود یا یک سیستم قدرتمند مانند سرورمجازی (vps) میکند.

چون نفوذگر مقدار رمزگذاری شده را در دست دارد، به این نوع حمله، بروت فورس آفلاین گفته میشود. روش کار به این صورت خواهد بود که ابتدا اقدام به بررسی همه احتمالات و ترکیبهای موجود ۸ رقمی میکند. چون حداقل تعداد کاراکتر رمز وای فای باید ۸ کاراکتر باشد. در حمله بروت فورس نفوذگر کاراکترها را مشخص کرده سپس اقدام به کرک کردن آن مقدار رمزگذاری شده میکند. برای مثال از عبارت ۵۰۰۰۰۰۰ شروع کرده و بعد ۱۰۰۰۰۰۰۰ و ۱۱ معمان و ۱۰۰۰۰۰۰۰ و ۱۰۰ روف انجام خواهد داد.

در هربار رمزگذاری کردن یک عبارت، مقدار رمزگذاری شده جدید با مقدار رمزگذاری شده در هندشیک شبکه وای فای مقایسه میشود. هر گاه که هر دو مقدار یکی بود، یعنی رمز وای فای همان است اما اگر مقادیر یکی نباشند، سراغ ترکیب بعدی میرود.

همان طور که متوجه شدید حملات بروت فورس برای رمزهایی که فقط از اعداد یا کاراکترهای کمی استفاده شده باشد موثر خواهد بود.مثلا یک رمز 8 رقمی که از اعداد 0 تا 9 استفاده شده است می تواند در کمتر از روز با یک کامپیوتر عادی به دست آید.
حال به موضوع اصلی میپردازیم.بروت فورس چگونه می تواند تهدیدی برای سایت های وردپرسی باشد؟

برای توضیح این مورد کافیست به ذکر این نکته بپردازیم که اگر نفوذگر به نام کاربری ما دست پیدا کند این حمله را روی صفحه ورود سایت ما پیاده سازی می کند.در این حالت نفوذگر یوزرنیم (Username) را دارد و فقط نیاز به پسورد (Password) ، برای ئسترسی گرفتن به وب سایت وردپرسی را دارد.اما نفوذگر چگونه می تواند یوزرنیم مارا پیدا کند؟

مشکل مشخص شدن یوزر مدیریت در سایت های وردپرسی

راه های مختلفی وجود دارد که نفوذگر می تواند به کمک آن ها یوزر مارا پیدا کند.

### الف – نمایش نام کاربری در پست ها

همان طور که قبلا نیز اشاره کردیم ، در بعضی از پوسته های وردپرسی این امکان وجود دارد که در زیر یک مطلب ، نام نویسنده مشخص شود.در صورتی که شما از قسمت پروفایل ، نام نمایشی در سایت را تغییر نداده باشید این مورد می تواند خطرناک باشد ، زیرا نفوذگر به سادگی نام کاربری شما را پیدا کرده است.برای تغییر این مورد در پیشخوان وردپرس از قسمت بالا سمت چپ بر روی "ویرایش شناسنامه من" کلیک کنید و در قسمت "نمایش عمومی نام" ، نام دیگری را برای خود انتخاب کنید.

## ب – کمک صفحہ ورود بہ نفوذگر ان

مشکلی به صورت پیش فرض در وردپرس وجود دارد و آن نمایش خطاهایی است که به نفوذگران در یافتن نام کاربری مدیر کمک می کند.برای درک بهتر این موضوع به تصاویر نگاه کنید.

| •••  | Username or Email                 |
|------|-----------------------------------|
| •••  | رمز                               |
| ورود | 🔳 مرا به خاط <mark>ر</mark> بسیار |
|      | Sector 5 - 51 - 1                 |

در اینجا ما در صفحه ورود یک سایت وردپرسی هستیم و از ما درخواست وارد کردن یوزر و پسورد را دارد.

من در قدم اول یوزر اشتباهی را وارد می کنم تا نتیجه را مشاهده کنیم.لطف به پیغام خطایی که وردپرس نمایش می دهد توجه کنید.

| ان را گې کېدولېد؟ | خطا تناه کلیدی نادیبت است. منز         |
|-------------------|----------------------------------------|
|                   | •••••••••••••••••••••••••••••••••••••• |
|                   | Username or Email                      |
| •••               | 1                                      |
|                   | رمز                                    |
| •••               |                                        |
|                   | 🗖 مرا به خاطر بسیار                    |

همان طور که در تصویر مشاهده می کنید ، پیغام خطا به این شکل است."نام کاربری نادرست است".

حالا من یوزر یا همان نام کاربری صحیح را وارد می کنم و فقط پسورد را اشتباه میزنم.

|             | saee<br>مزتان |
|-------------|---------------|
| Username or | Email         |
| mohammadsae | ed            |
|             | رمز           |
| ••••]       | رمز           |

باز هم پیغام خطایی را داریم اما به این شکل."رمز عبوری که برای نام کاربری mohammadsaeed وارد کردید ، صحیح نیست.

در این پیغام خطا نکته ای مهم قرار دارد.وردپرس با این خطا به ما می گوید نام کاربری که وارد کرده اید درست است اما پیورد را اشتباه وارد کرده اید ، زیرا در خطا نوشته شده است که رمز عبوری که برای نام کاربری mohammadsaeed وارد کرده اید صحیح نیست و حرفی از اشتباه بودن نام کاربری زده نشده است. پس همانطور که می بینید این مورد می تواند راهنمایی بسیار عالی برای نفوذگران باشد.نفوذگر با قرار دادن عباراتی مثل modir ، admin ، اسم شما ، فامیل شما ، شماره وبایل شما و ... می تواند مواردی که حدس می زند شما به عنوان نام کاربری انتخاب کرده اید را بررسی کند.

در ادامه روش سدوم که نفوذگر می تواند به کمک آن نام کاربری را پیدا کند ذکر می کنیم و سپس راه های رفع این مشکلات را بررسی می کنیم.

پ – به دست آوردن نام کاربری از طریق url

در این روش نفوذگر با اضافه کردن عبارت کوتاهی بعد از آدرس سایت و در قسمت url می تواند نام کاربری شما را پیدا کند.به این مورد توجه کنید.

https://www.pardazmizban.com/?author=1

من عبارت 1=author/ را جلوی نام سایت قرار می دهم.این دستور به این معنی است که نام نویسنده اول سایت را می خواهم.بدون شک اولین نویسنده سایت مدیر سایت خواهد بود.حالا نتیجه به 2 شکل می تواند باشد.در حالت اول نتیجه مانند تصویر زیر در url نمایان می شود.

https://www.pardazmizban.com/author/mohammadsaeed/

همانطور که مشاهده می کنید نام کاربری را جلوی عبارت author به نمایش گذاشت و ما به راحتی نام کاربری سایت را متوجه شدیم.

در حالت دوم در url تغییری ایجاد نمی شود ولی در صفحه سایت می توانیم نام کاربری را مشاهده کنیم و نام کاربری فرد به صورت واضح نوشته می شود.برای مثال به صورت خواهد بود : مطلب admin شما بعد از دیدن این مورد متوجه می شوید که نام کاربری سایت admin است.

نکته : گاعی اوقات نام کاربری در title صفحه ، در مرور گر مشخص می شود.

بعد از این که نفوذگر یوزر شما را به یکی از روش های ذکر شده به دست آورد ، از طریق برنامه ها شروع به انجام عملیات بروت فورس می کند.در این جا تصویری از یک برنامه به عنوان نمونه قرار می ده. ح

دهيم.

| Username to brutefo          | rce: Attacking with user: modir-tanish and pass: 9823981                                                           |  |
|------------------------------|----------------------------------------------------------------------------------------------------|--|
| modir-tanish                 | rassword not correct, trying more                                                                                  |  |
| Passwords to brutefo         | Attacking with user: modir-tanish and pass: 172735178<br>Password not correct, trying more                         |  |
| admin<br>34535<br>238746128  | Attacking with user: modir-tanish and pass: 4564<br>Password not correct, trying more                              |  |
| 9823981<br>172735178<br>4564 | Attacking with user: modir-tanish and pass: 2435256<br>Password not correct, trying more                           |  |
| 2435256<br>3657356           | <ul> <li>Attacking with user: modir-tanish and pass: 3657356</li> <li>Password not correct, trying more</li> </ul> |  |
| Load From File               | Attacking with user: modir-tanish and pass: 7476573567                                                             |  |

همانطور که در تصویر مشاهده می کنید ، ما صفحه ورود سایت به همراه یوزر ادمین را وارد کردیم و

برنامه پسوردهایی که به صورت لیست وارد کردیم را چک می کند تا به نتیجه برسد.

رفع مشکل مشخص شدن یوزر مدیریت در سایت های وردپرسی

برای رفع مشکل نشان دادن نام کاربری با استفاده از author=1/تنها کافیست که از افزونه های مناسب برای رفع این مشکل استفاده کنیم.دو افزونه SF Author Url Control و SX User و SX User

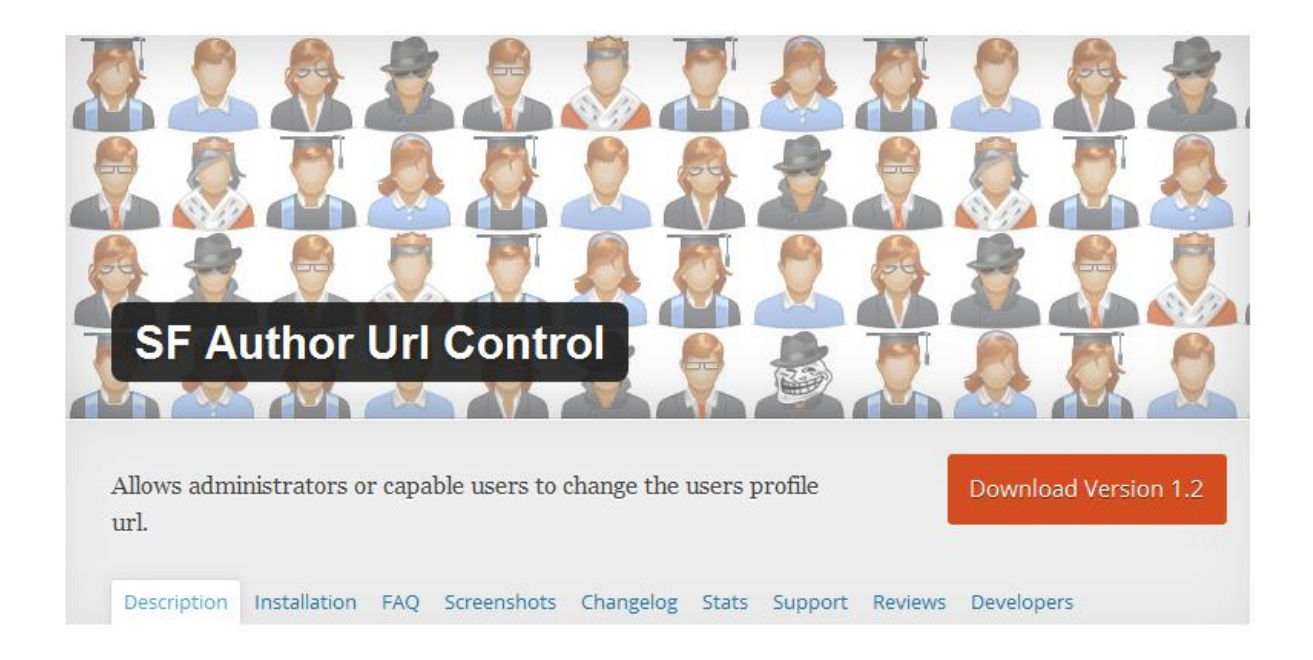

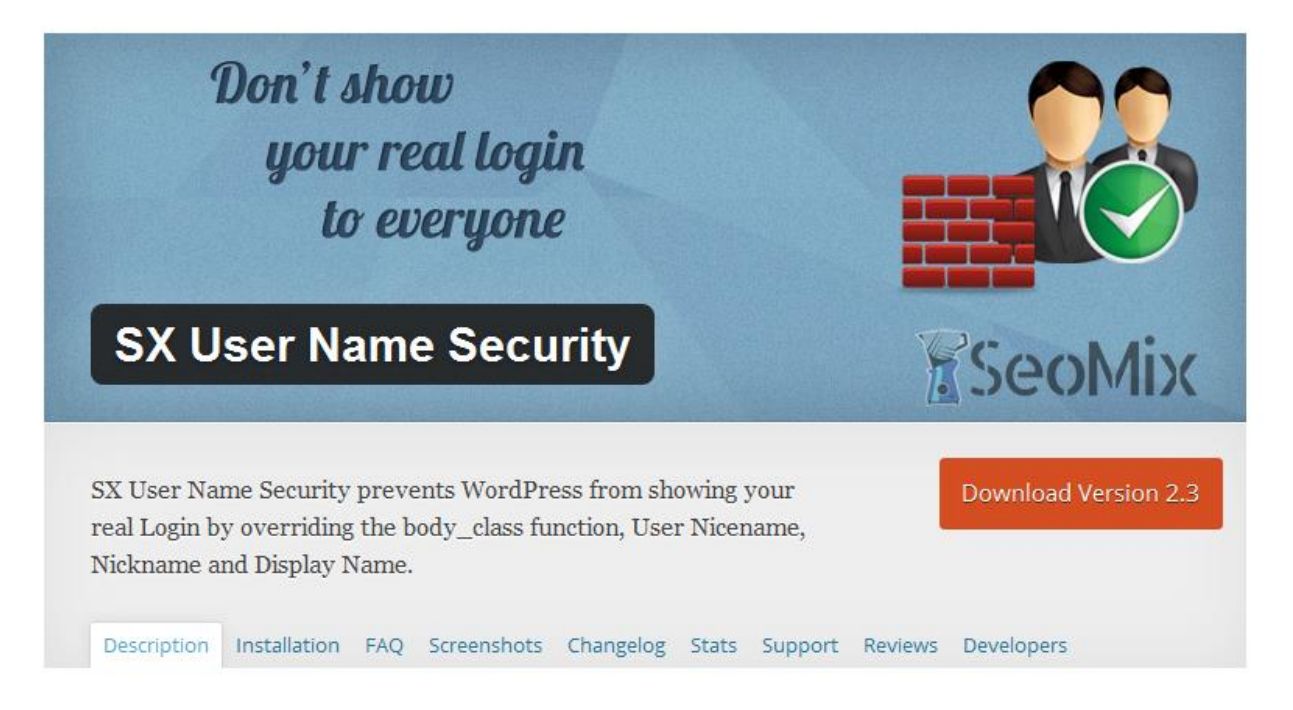

همان طور که در تصویر مشاهده می کنید ، می توانید این افزونه ها را از مرجع رسمی وردپرس به آدرس wordpress.org دریافت کنید.

بعد از فعال سازی هر دو افزونه ، وارد پروفایل شخصی خود شوید و در قسمت Profile Url Slug نامی که دوست دارید به نمایش گذاشته شود را وارد کنید.

| ta Arate de Sauthor/ SORRY   | (Leave empty for default value; authors) | Drofile LIRL slug |
|------------------------------|------------------------------------------|-------------------|
| Low additude additory Sorrey | (Leave empty for default value: authors) | PIONE OKL Slug    |

برای نمونه من کلمه Sorry رو به عنوان نام کاربری که نمایش داده خواهد شد وارد کردم.نتیجه را بررسی می کنیم.

) (i) www.bmansoori.ir/author/sorry/

همان طور که در تصویر مشاهده می کنید با وارد کردن عبارت author=1/ به جای نمایش دادن نام کاربری اصلی ، نامی که در مرحله قبل قرار دادیم را نمایش می دهد.

به همین سادگی این مشکل برطرف شد.

سراغ رفع کردن مشکل بعدی یعنی نمایش دادن خطا و راهنمایی نفوذگران با استفاده از تحلیل پیغام خطاها می رویم.برای رفع این مشکل 2 روش وجود دارد.مورد اول استفاده از افزونه Limit Login Attempts است.با استفاده از این افزونه علاوه بر این که پیغام خطاها اصلاح می شوند برای ورود به سایت محدودیت نیز اعمال می شود.برای مثال تنظیم می کنیم که اگر 3 بار پسورد اشتباه وارد شد ، آن ip خاص به مدت 1 ساعت امکان تست دوباره را نداشته باشد.

راه دیگری که برای رفع این مشکل وجود دارد ، نیازی به نصب افزونه ندارد.

ابتدا وارد پیشخوان وردپرس می شویم.از قسمت نمایش ، ویرایشگر را انتخاب می کنیم.وارد توابع پوسته (function.php) و کدی را قبل از دستور بسته شدن php قرار می دهیم.به تصویر نگاه کنید.

| (category, chip)<br>(category, chip)<br>دیدگاهها<br>(comments, chip)<br>index.php<br>(coss/index, chip)<br>(font/index, chip)<br>(fonts/index, chip)<br>index.php<br>(fonts/index, chip)<br>plocks.php<br>(framework/blocks, chip) | <pre>// Main Functions require_once ( get_template_directory() . '/framework/functions/theme-functions.php require_once ( get_template_directory() . '/framework/functions/common-scripts.php' require_once ( get_template_directory() . '/framework/functions/peaderumbs.php' require_once ( get_template_directory() . '/framework/functions/breaderumbs.php' require_once ( get_template_directory() . '/framework/functions/translation.php' require_once ( get_template_directory() . '/framework/functions/translation.php' require_once ( get_template_directory() . '/framework/functions/translation.php' require_once ( get_template_directory() . '/framework/dunctions/translation.php' require_once ( get_template_directory() . '/framework/admin/framework-admin.php' require_once ( get_template_directory() . '/framework/dunctions/search-live if( tie_get_option( 'live_search' ) )     require_once ( get_template_directory() . '/framework/functions/search-live if( !tie_get_option( 'disable_argam_lite' ) )     require_once ( get_template_directory() . '/framework/functions/argam_lite.') </pre> | <pre>'');<br/>);<br/>);<br/>);<br/>);<br/>);<br/>);<br/>);<br/>);<br/>);<br/>);<br/>);<br/>php');</pre> |          |              |
|----------------------------------------------------------------------------------------------------|----------------------------------------------------------------------------------------------------|----------------------------------------------------------------------------------------------------|----------|--------------|
| (framework/blocks.php)<br>widgets.php<br>(framework/widgets.php)                                                                                                    | require_once ( get_template_directory() . '/framework/functions/argam_lite.                                                                                                    | php');                                                                                                  |          |              |
| توابع بوسته<br>(functions.php)                                                                                                    | -                                                                                                    | يافتن                                                                                                   | نام تابع | دات: 🔻       |
| سربرگ یوسته<br>(header.php)<br>index.php<br>(images/index.php)                                                                                                    |                                                                                                    |                                                                                                    |          | رسانی پرونده |

در قسمتی که مشخص شده کد زیر را وارد می کنیم.

```
function failed_login () {
return 'the login information you have entered is incorrect.';
}
add_filter ( 'login_errors', 'failed_login' );
```

به جای عبارت نوشته شده جلوی return می توانید از عبارتی فارسی نیز استفاده کنید.به تصویر زیر نگاه کنید.

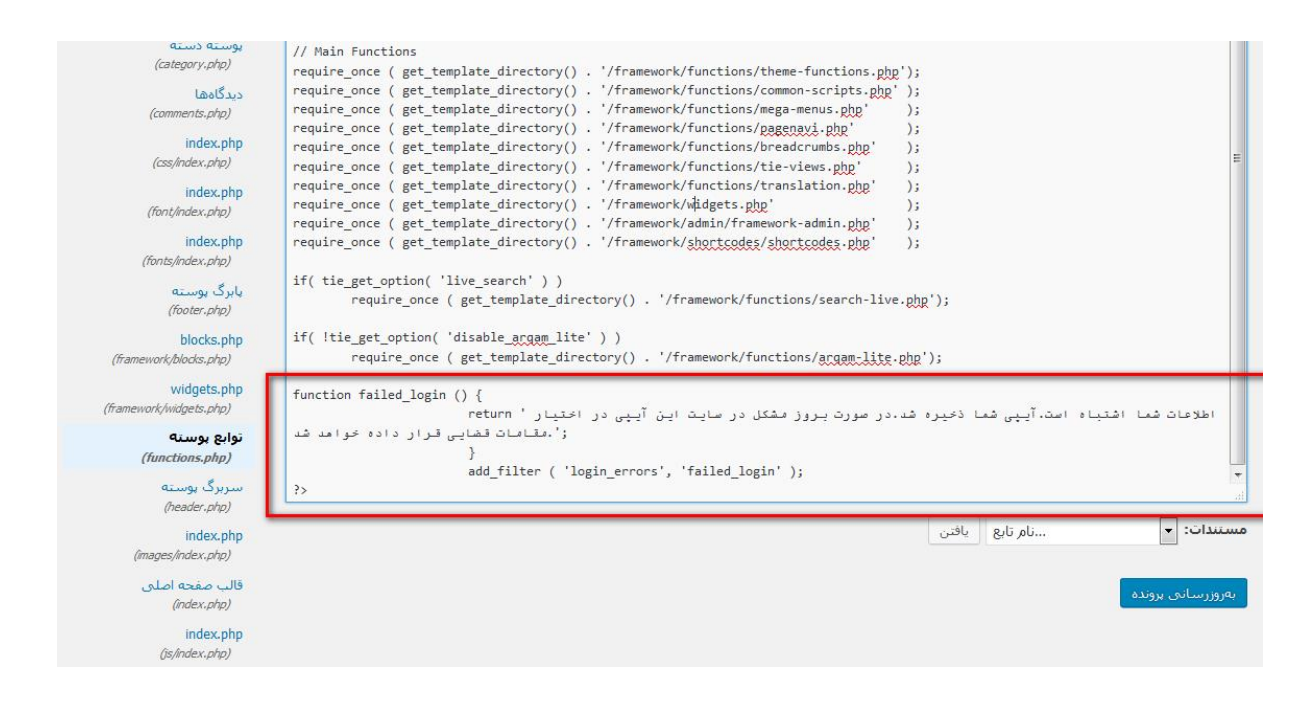

همان طور که مشاهده می کنید من از یک جمله فارسی استفاده کرده ام و برای ترساندن نفوذگر از

جملات خاص هم استفاده کرده ام.حال نوبت آن رسیده که وارد صفحه ورود شویم و یکبار بررسی

کنیم.

| خیره شد.در<br>در اختیار | طلاعات شما اشتباه است.آیپی شما د<br>صورت بروز مشکل در سایت ، این آیپی د<br>مقامات قضایی قرار داده خواهد شد. |
|-------------------------|----------------------------------------------------------------------------------------------------|
| ••••                    | نامکاربری<br>                                                                                               |
|                         | رمز                                                                                                    |

حالا در صورت نادرست بودن پسورد ، اگر یوزر را درست وارد کنیم یا اشتباه وارد کنیم ، در هر دوحالت با این پیغام خطا مواجه می شویم.در این حالت نفوذگر نمی تواند از خطا کمک بگیرد زیرا این خطاها هیچ اطلاعاتی را در اختیار نفوذگر قرار نمی دهند.

# رفع مشکل صفحه ورود ثابت در وردپرس

همان طور که قبلا اشاره کردیم ، یکی از مشکلات اصلی در وردپرس وجود صفحه مدیریت پیش فرض است.ثابت بودن صفحه ورود باعث می شود نفوذگر بدون کمترین تلاشی به این صفحه دست پیدا کند.برای رفع این مشکل نیار به انجام چند اقدام ساده ولی حیاتی است.

برای این منظور ابتدا وارد هاست (Host) ، وب سایت خود می شویم و از قسمت public\_html فایلwp-login.php را پیدا کرده ، روی آن کلیک راست کرده و گزینه Renameرا می زنیم.حالا نامی جدید برای صفحه ورود سایت وارد می کنیم.(توجه داشته باشید که از نامی استفاده کنید که قابل حدس زدن نباشد.برای مثال A24BGH.php ).

| ~          | Home <b>J</b> | Up One Level 🔶 Back                         | ➔ Forward | C Reload | Select All | U Unselect All   |
|------------|---------------|---------------------------------------------|-----------|----------|------------|------------------|
|            | Name          | ×                                           | Rename    | - Oir-   | 1.001      | Madified         |
|            | wp-admir      |                                             | Rename    | 1        |            | 016 11:50 AM     |
|            | wp-conte      | Old file name:<br>/public_html/wp-login.php |           |          |            | 1:18 PM          |
|            | wp-incluc     | New file name:                              |           |          |            | 16 9:45 PM       |
|            | error_log     | A24BGH[php                                  |           |          |            | 06 AM            |
| PHP        | index.php     |                                             |           |          |            | ▼ 013 3:48 AM    |
| PHF        | wp-activa     |                                             |           | Re       | name File  | ancel 5 1:26 AM  |
| PHP        | wp-blog-h     | ader.php                                    |           | 2110     | yica มีตก  | 0, 20 2 8:31 PM  |
| PHF        | wp-comme      | nts-post.php                                |           | 1.34 P   | (B Oct     | 3, 2015 6:17 PM  |
| PHP        | wp-cron.ph    | ıp                                          |           | 3.21     | KB May     | 24, 2015 9:56 PM |
| PHP        | wp-links-op   | oml.php                                     |           | 2.32 k   | (B Oct     | 25, 2013 2:28 AM |
| PHP        | wp-load.ph    | p                                           |           | 3.24 }   | (B Nov     | 6, 2015 3:29 AM  |
| <u>ene</u> | wp-login.pl   | qr                                          |           | 32.98    | KB Dec     | 21, 2015 7:00 AM |
| PHP        | wp-mail.ph    | p                                           |           | 7.7 KE   | 3 Oct      | 6, 2015 5:37 PM  |

به عنوان قدم بعدی روی فایلی که تغییر نام داده اید کلیک راست کرده و گزینه ویرایش (Edit) را انتخاب کنید.

بر ای راحتی کار تمام کدهای موجود در این فایل را با زدن دکمه های Ctrl + A در حالت انتخاب قر ار

داده ، سپس کپی کنید و در یک فایل Notepad می ریزیم.

حالا در Notepad روی گزینه Edit کلیک کرده و Replace را انتخاب کنید.

| itled - Notepad               |                                                                                                    |                                                                                                    |                                                                                                    |
|-------------------------------|----------------------------------------------------------------------------------------------------|----------------------------------------------------------------------------------------------------|----------------------------------------------------------------------------------------------------|
| Edit Format                   | View Help                                                                                                    |                                                                                                    |                                                                                                    |
| Undo                          | Ctrl+Z                                                                                                    | <pre>ne' == \$errors-&gt;get_error_code() ) { ?&gt;</pre>                                                                                                    | *                                                                                                    |
| Cut                           | Ctrl+X                                                                                                    |                                                                                                    |                                                                                                    |
| Сору                          | Ctrl+C                                                                                                    |                                                                                                    |                                                                                                    |
| Paste                         | Ctrl+V                                                                                                    |                                                                                                    |                                                                                                    |
| Delete                        | Del                                                                                                    |                                                                                                    |                                                                                                    |
| Find                          | Ctrl+F                                                                                                    |                                                                                                    |                                                                                                    |
| Find Next                     | F3                                                                                                    |                                                                                                    |                                                                                                    |
| Replace                       | Ctrl+H                                                                                                    |                                                                                                    |                                                                                                    |
| Go To                         | Ctrl+G                                                                                                    | <pre>ion')wponload(); {</pre>                                                                                                    |                                                                                                    |
| Select All                    | Ctrl+A                                                                                                    |                                                                                                    |                                                                                                    |
| Time/Date                     | e F5                                                                                                    | <pre>ument.getElementsByTagName('a');</pre>                                                                                                    |                                                                                                    |
| }                             | if ( link<br>1                                                                                                    | s[i].href )<br>inks[i].target = '_blank';                                                                                                    |                                                                                                    |
| ch(e){}                       |                                                                                                    |                                                                                                    |                                                                                                    |
| } ?><br>ipt>                  |                                                                                                    |                                                                                                    |                                                                                                    |
| _footer();<br>;<br>end actior | n switch                                                                                                    |                                                                                                    |                                                                                                    |
|                               |                                                                                                    | 11                                                                                                    | • •                                                                                                    |
|                               | Edit - Notepad<br>Edit Format<br>Undo<br>Cut<br>Copy<br>Paste<br>Delete<br>Find<br>Find Next<br>Replace<br>Go To<br>Select All<br>Time/Dato<br>Ch(e) {}<br>;<br>footer();<br>;<br>end actior | itled - Notepad         Edit       Format       View       Help         Undo       Ctrl+Z         Cut       Ctrl+Z         Cut       Ctrl+Z         Cut       Ctrl+Z         Cut       Ctrl+Z         Cut       Ctrl+Z         Cut       Ctrl+Z         Cut       Ctrl+Z         Paste       Ctrl+V         Delete       Del         Find       Ctrl+F         Go To       Ctrl+H         Go To       Ctrl+G         Select All       Ctrl+A         Time/Date       F5         if       (link         Ch(e) {}          Cfooter ();          End action       switch | Edit Format View Help<br>Edit Format View Help<br>Undo Ctrl+Z<br>Cut Ctrl+X<br>Copy Ctrl+C<br>Paste Ctrl+V<br>Delete Del<br>Find Ctrl+F<br>Find Next F3<br>Replace Ctrl+H<br>Go To Ctrl+G<br>Select All Ctrl+A<br>Time/Date F3<br>Iment.getElementsByTagName('a');<br>if (links[i].href)<br>links[i].target = '_blank';<br>ifooter();<br>iend action switch |

پس از انتخاب این گزینه یک پنجره جدید به شکل زیر باز خواهد شد.

| Untitled - Notepad                                                                                                    |        |
|----------------------------------------------------------------------------------------------------|--------|
| File Edit Format View Help                                                                                                    |        |
| <pre> <?php if ( 'invalid_username' == \$errors->get_error_code() ) { ?&gt; if( d.value != '') d.value = ''; <?php }</pre></pre>                                                                                                    | *      |
| }?><br>d. Focu: Replace                                                                                                    |        |
| Catcle and the second second s |        |
| S     Replace with:     Replace php</td wp_att;     Replace All php</td Replace All                                                                                                    |        |
| Cancel                                                                                                    |        |
| <pre>for ( i in links ) {     if ( links[i].href )         links[i].target = '_blank';</pre>                                                                                                    |        |
| } catch(e){}<br>}();<br>php } ?<br>                                                                                                    |        |
| <pre><?php login_footer(); break; } // end action switch</pre></pre>                                                                                                    |        |
| ۰ ( m                                                                                                    | •<br>• |

در این پنجره در کادر اول (Find what) عبارت wp-login.php و در کادر دوم (Replace with) نام جدید صفحه ورود سایت که در این مثال A24BGH.php است را وارد می کنیم و بعد روی گزینه Replace All کلیک می کنیم.

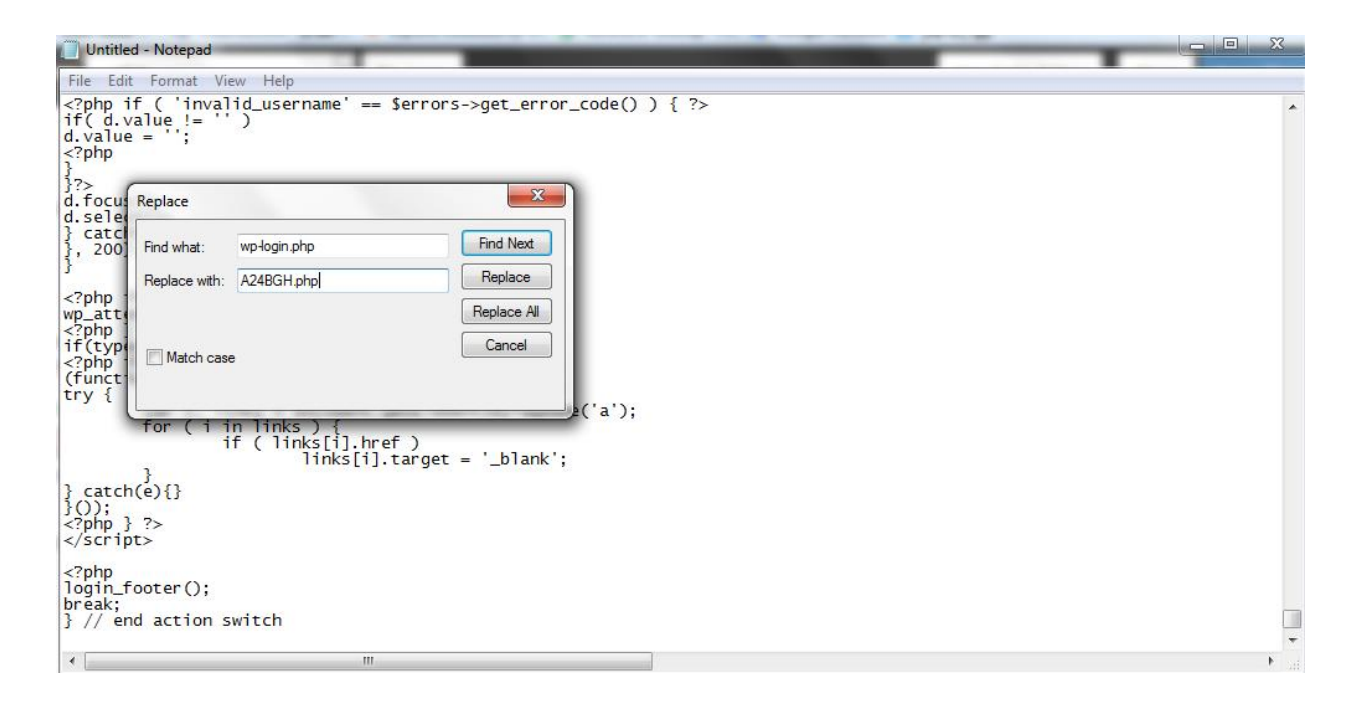

بعد از انجام این کار 12 مورد تغییر خواهد کرد.حال دوباره این کد را کپی می کنیم و جایگزین کد اصلی در هاست می کنیم و save میزنیم.

تا اینجای کار اگر شما صفحه wp-login.php را وارد کنید با پیغام خطا 404 روبهرو می شوید و اگر A24BGH.php را بزنید صفحه ورود به بخش مدیریت ، برای شما نمایان خواهد شد.اما در این جا مشکلی وجود دارد که باید برطرف شود.اگر من به عنوان مدیر سایت یوزر و پسورد را در صفحه جدید وارد کنم عملیت ورود بدون مشکل اجرا می شود ولی زمانی که می خواهم از صفحه پیشخوان مدیریت خارج شوم با خطای 404 موجه خواهم شد.برای رفع این مشکل وارد پوشه wp-includes در قسمت public\_html می شویم و فایل general-template.php را پیدا کرده و آن را ویرایش می کنیم.

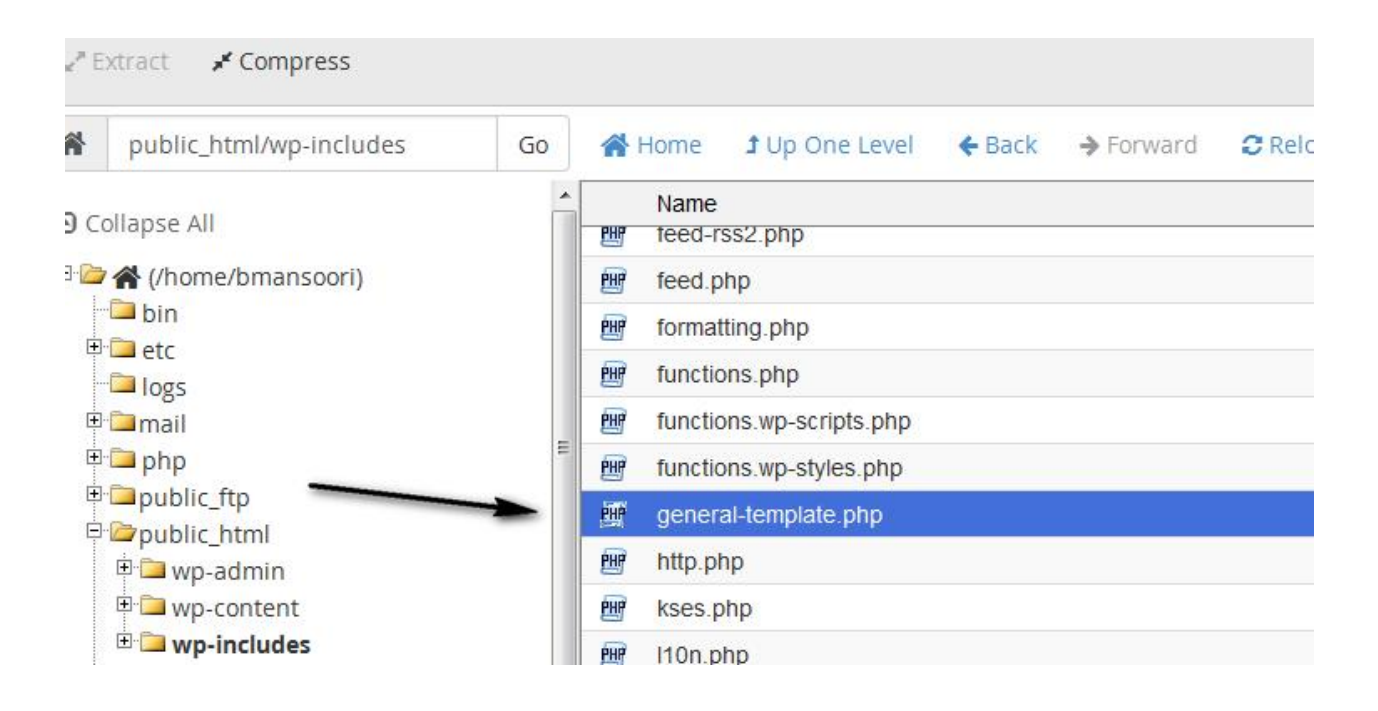

دقیقا مواردی را که در مرحله قبل انجام دادیم ، در این بخش نیز انجام می دهیم.یعنی تمام کدهای این فایل را کپی می کنیم و در یک فایل Notepad میریزیم ، سپس تمام wp-login.php ها را با A24BGH.php تغییر می دهیم و بعد کد جدید را به هاست منتقل می کنیم و جایگزین کدهای اصلی کرده و saveمی کنیم.(در این بخش 5 مورد تغییر خواهد کرد).

کار هنوز تمام نشده !! یک مشکل وجود دارد.درست است که که صفحه را تغییر دادیم ولی اکر نفوذگر عبارت wp-admin را بعد از آدرس سایت وارد کند ، سایت بلافاصله نفوذگر را به صفحه مدیریت اصلی سایت ما که در این مثال A24BGH.php است منتقل می کند.این عمل ریدایرکت کردن ، تمام محاسبات و زحمت های مارا از بین می برد.پس باید این مشکل را برطرف کنیم.برای رفع این مشکل دوباره فایل general-template.php را ویرایش می کنیم و تابعی که در تصویر مشاهده می کنید را پیدا می کنیم.

```
* @param string $redirect
                                    Path to redirect to on login.
 * @param bool
                  $force reauth Whether to force reauthorization, even if a cookie is present. Default is false.
 * @return string A log in URL.
 */
function wp login url($redirect = '', $force reauth = false) {
    $login_url = site_url('A24BGH.php', 'login');
         if ( !empty($redirect) )
                  $login_url = add_query_arg('redirect_to', urlencode($redirect), $login_url);
         if ( $force_reauth )|
     $login_url = add_query_arg('reauth', '1', $login_url);
         /**
          * Filter the login URL.
          * @since 2.8.0
          * @since 4.2.0 The `$force reauth` parameter was added.
           * @param string $login_url
                                             The login URL.
                           Fredirect The path to redirect to on login, if supplied.
Force reauth Whether to force reauthorization, even if a cookie is present.
          * @param string $redirect
          * @param bool
         return apply_filters( 'login_url', $login_url, $redirect, $force_reauth );
}
 \star Returns the URL that allows the user to register on the site.
```

اگر از طریق تصویر کد مخصوص را پیدا نکردید کد را در برنامه ++Notepad قرار دهید و در خط 311 ، به دنبال تابع مورد نظر باشید.حالا عبارت A24BGH.php را به index.php تغییر دهید تا در صورتی که فردی wp-admin را وارد کرد به جای ریدایرکت شدن به صفحه مدیریت ، به صفحه اول سایت منتقل شود.

به همین راحتی امنیت وب سایت خودمان را با استفاده از تغییر نام صفحه ورود به بخش مدیریت ، بالا می بریم.البته شما می توانید برای انجام این موارد از افزونه ها (plugin) استفاده کنید ، اما این کار توصیه نمی شود.چون در بسیاری از موارد همین افزونه ها خطرساز می شوند.خیلی از مواقع نفوذگران در افزونه ها حفره های امنیتی پیدا می کنند و از طریق این حفره ها به سایت ها نفوذ می کنند.

# پرمیشن (Permission) چیست؟

پرمیشن به معنای سطح دسترسی است.با استفاده از این ویژگی می توانیم سطح دسترسی کاربران گروه های مختلف ، به فایل ها و فولدرهای درون هاست خود را ، کم و زیاد کنیم.سطح دسترسی امر مهمی است زیرا در صورت اعمال اشتباه آن بر روی یک فایل می توانید اجازه ویرایش آن را به عموم افراد بدهید.

فایل هایی وجود دارند که نباید توسط همگان قابل ویرایش باشند.بدین منظور می بایست سطح دسترسی آن را به نحوی تنظیم نماییم که این فایل غیرقابل ویرایش باشد.همچنین ممکن است فایل هایی وجود اشته باشند که برای دانلود بر روی سایت خودمان قرار می دهیم ، پس این فایل ها باید دارای سطح دسترسی باشند که کاربران بتوانند به راحتی آن ها را دانلود کنند.

پرمیشنی که بر روی فایل ها و فولدرها ایجاد می نماییم عددی 3 رقمی می باشد که در رقم آن معنا و مفهوم خاصی دارد.

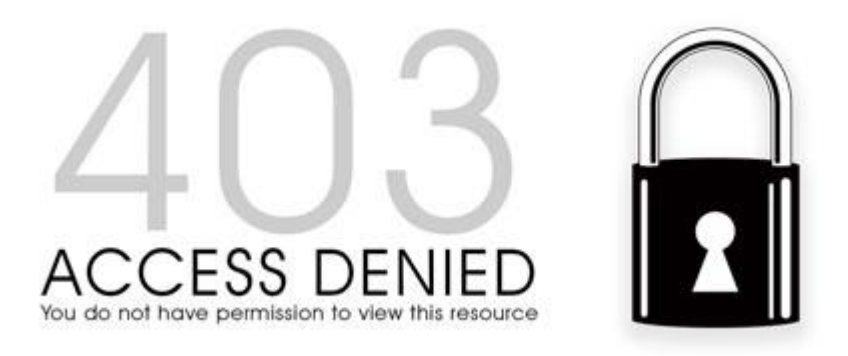

در صورتی که فایلی دارای سطح دسترسی محدود شده باشد و بخواهید به آن دسترسی پیدا کنید با خطای Forbidden 403 مواجه خواهید شد.

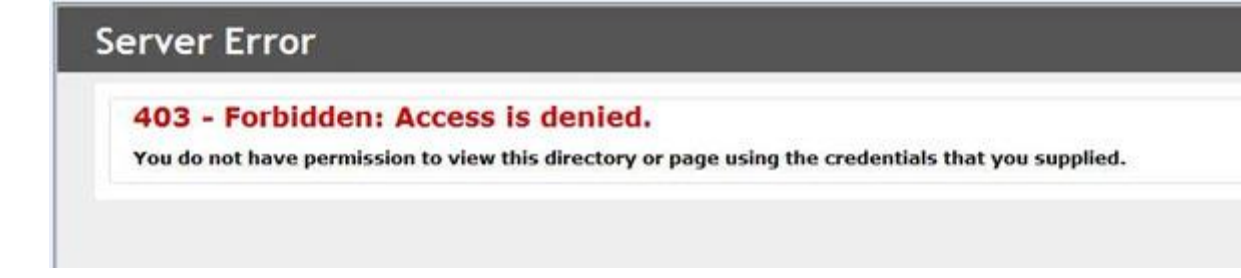

در ادامه شما را با انواع سطح دسترسی ها و کاربر ان آشنا خواهم کرد.

انواع سطح دسترسی ها :

- خواندن: سطح دسترسی خواندن یا Read بدین معنا می باشد که شما می توانید یک فایل یا فولدری را بخوانید .
- نوشتن: سطح دسترسی نوشتن یا Write بدین معنا می باشد که شما می توانید بر روی فایل
   موردنظر ویرایش انجام دهید.
- اجرا: سطح دسترسی اجرا یا Execute بدین معنا می باشد که شما می توانید یک فایلی را اجرا نمایید.

در ادامه با مثال هایی که زده خواهد شد با مفهوم این سطح دسترسی ها بیشتر آشنا خواهید شد.

انواع کاربر ان :

- کاربر/ یوزر: کاربر اصلی یا Owner می باشد که بیشترین سطح دسترسی را خواهد داشت. همان
   یوزر هاست.
  - گروه : گروه ها/ Groups تابع یوزر اصلی می باشند.
  - جهان/عموم: منظور از عموم یا World تمامی کسانی که سایت را مشاهده می کنند.

در ادامه با انواع دسترسی هایی که به هرکدام از این گروه های کاربری داده می شود بیشتر آشنا

خواهيد شد.

| Mode       | User | Group | World |  |
|------------|------|-------|-------|--|
| Read       | 121  |       |       |  |
| Write      |      |       |       |  |
| Execute    |      |       | (m)   |  |
| Permission | 6    | 4     | 4     |  |

انواع حالت های سطح دسترسی های هر گروه کاربری:

سطح دسترسی ها بر ای هر گروه کاربری « Owner، World ،Group » به 8 حالت ممکن می باشد:

- 0: هیچ یا None می باشد. بدین معنی که هیچ سطح دسترسی برای خواندن، نوشتن و اجرا وجود
   ندارد.
- 1: اجرا یا Execute می باشد. بدین معنی که سطح دسترسی برای گروه کاربری مورد نظر برای
   اجرای فایل ها و فولدر ها را فراهم می کند.

 2: نوشتن یا Write می باشد. بدین معنی که سطح دسترسی برای گروه کاربری مورد نظر برای نوشتن یا ویرایش فایل ها و فولدر ها را فراهم می کند.

3 نوشتن و اجرا یا Write and Execute می باشد. بدین معنی که سطح دسترسی برای گروه
 کاربری مورد نظر برای نوشتن و اجرای فایل ها و فولدر ها را فراهم می کند.

 4 جواندن یا Read می باشد. بدین معنی که سطح دسترسی برای گروه کاربری مورد نظر برای خواندن فایل یا فولدر ها را فراهم می کند.

5: خواندن و اجرا یا Read and Execute می باشد. بدین معنی که سطح دسترسی برای گروه
 کاربری مورد نظر برای خواندن و اجرای فایل یا فولدرها را فراهم می کند.

6: خواندن و نوشتن یا Read and Write می باشد. بدین معنی که سطح دسترسی برای گروه
 کاربری مورد نظر را برای خواندن و نوشتن فایل یا فلودر ها را فراهم می کند.

 ۲: هر 3 سطح دسترسی خواندن، اجرا و نوشتن یا Read and Write and Execute می باشد.
 بدین معنی که سطح دسترسی برای گروه کاربری مورد نظر را برای خواندن، نوشتن و اجرای فایل یا فولدر ها را فراهم می کند.

برای نمایش دادن سطح دسترسی ها از حروف زیر استفاده می شود:

سطح دسترسی Read: r

سطح دسترسی Write: w

سطح دسترسی Execute: x

چند نمونه سطح دسترسی :

| Index.html | File    | 5FF            | -rw- r- r   |
|------------|---------|----------------|-------------|
| joomla     | Folder  | VOO            | rwx r-x r-x |
| Config     | File    | ۴۰۰            | ——-r        |
| Wp-config  | File    | vo.            | — rwx r-x   |
| example    | example | <del>999</del> | -rw- rw- rw |
| example    | example | ٧              | —— rwx      |
| example    | example | 54.            | — – rw- r   |

# برخی از کدهای سطح دسترسی برای فایل ها

- 600 فایل مورد نظر را غیر قابل دسترس می نماید
- 644 فایل مورد نظر را برای عموم قابل خواندن می نماید مانند اسناد HTML
  - 666 فایل مورد نظر را قابل خواندن و ویرایش می نماید
- 755 فایل مورد نظر را برای عموم قابل خواندن و اجرا شدن می نمایدمانند CGI Scripts

777 فایل مورد نظر را برای عموم قابل نوشتن و اجرا می نماید استفاده از این سطح دسترسی با احتیاط توصیه می گردد

# برخی از کدهای سطح دسترسی بر ای پوشه ها

- 711 فایل های درون یک پوشه را قابل خواندن می نماید محتویات پوشه قابل خواندن نمی باشد
  - 755 فایل ها و محتویات درون یک پوشه را برای عموم قابل خواندن می نماید

777 دسترسی کامل جهت خواندن، نوشتن و حذف کردن یک پوشه برای عموم را می دهد استفاده از این سطح دسترسی با احتیاط توصیه می گردد

نکته: سطح دسترسی 777 معمولا توصیه نمی گردد. این نوع سطح دسترسی همانطور که در جدول بالا مشاهده نمودید دسترسی بسیار کاملی در همه ی زمینه ها به تمامی کاربر ان داده می شود.

نکته: اگر سطح دسترسی ها به درستی تنظیم نشوند با خطای Internal Server Error مواجه خواهید شد. اکثرا به دلیل سطح دسترسی ها و محتوای فایل htaccess. خطای Internal Server Error ایجاد می گردد.

# **Internal Server Error**

The server encountered an internal error or misconfiguration and was unable to complete your request.

Please contact the server administrator, webmaster@localhost and inform them of the time the error occurred, and anything you might have done that may have caused the error.

توصيح مي شود كه فايل wp-config.php و فايل htaccess. را به پرميژن 600 تغيير دهيد.

به روز رسانی های پی در پی

یکی از نکات مهم در مورد امنیت وردپرس به روز رسانی مرتب آن می باشد.بدون شک یکی از دلایل ارائه ورژن جدید از وردپرس و یا یک افزونه برطرف شدن تعدادی از حفره های امنیتی است.پس باید توجه داشته باشید که به محض منتشر شدن ورژن جدیدی از یک افزونه و یا منتشر شدن ورژن جدیدی از نسخه وردیرس آن را به روز رسانی کنید. برعکس بسیاری از سایت ها که با زبان های php و asp طراحی شده اند و به دلیل مشکلات در کدهای اصلی خود سایت دچار مشکل می شوند و مورد نفوذ قرار میگیرند ، در وردپرس بیشترین علتی که سایت دچار مشکل می شود مشکلات افزونه هاست.برای مثال زمانی که افزونه سئو دچار مشکل شد در یک روز چندین هزار سایت در سراسر دنیا مورد نفوذ قرار گرفت.پس از این مطلب می توان فهمید که به روز رسانی ها چقدر می تواند موثر باشد.

نکته دیگری که لازم است در مورد افزونه ها بدانید این است که ، زمانی که قصد نصب کردن نرم افزاری از مخزن وردپرس را دارید به تاریخ آخرین به روز رسانی آن دقت کنید.برای مثال به تصویر زیر که از محل افزودن افزونه ها گرفته شده دقت کنید.

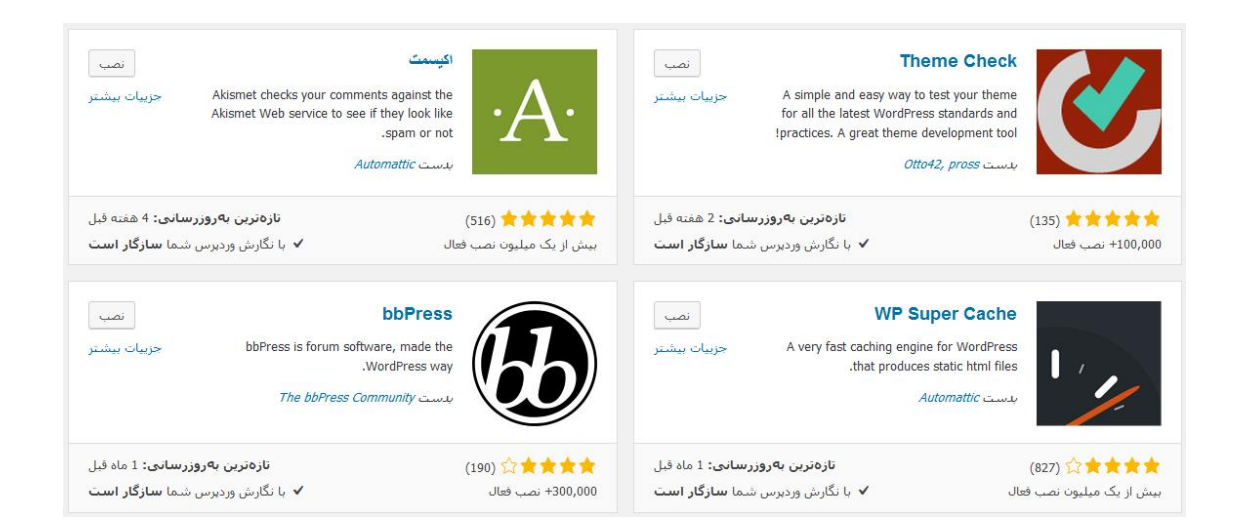

همان طور که در تصویر مشاهده می کنید این افزونه ها برای نصب مناسب هستند زیرا به ترتیب 2 هفته ، 4 هفته و 1 ماه پیش به روز رسانی شده اند و ورژن جدیدی را منتشر کرده اند که نشان از فعال بودن تیم برنامه نویسی آنها دارد. اما حالا به تصویر زیر توجه کنید.

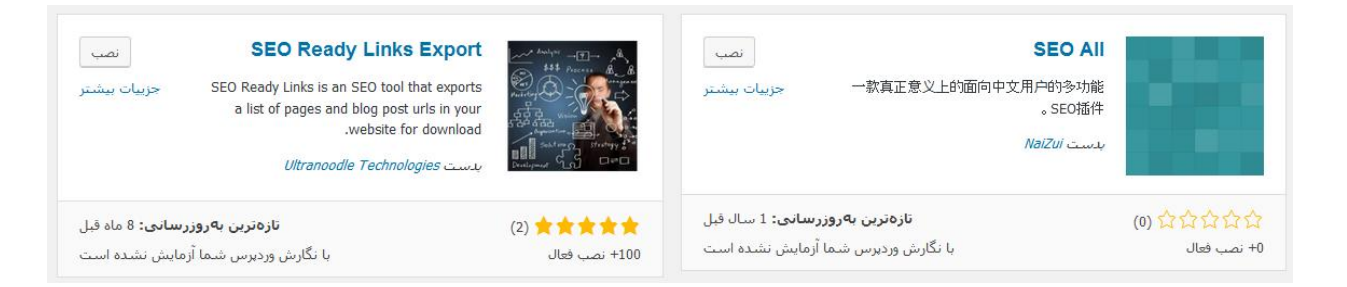

همان طور که مشاهده می کنید این افزونه ها 8 ماه پیش و 1 سال پیش به روز رسانی شده اند.با اندکی توجه به این نتیجه میرسیم که احتمال این که در این مدت زمان طولانی دچار حفره امنیتی شده باشند بسیار زیاد است پس نصب کردن آنها منطقی نیست.البته این تنها راه برای پی بردن به این نکته نیست و راه های دیگری مثل بررسی سایت های ثبت اکسیلویت وجود دارد.

ابتدا باید شما را با مفهوم اکسپلویت آشنا کنم.

اغلب موارد نفوذگرها و برنامه نویس ها هنگامی که سعی به نفوذ به یک کامپیوتر یا یک برنامه را دارند مداوم به آنها داده هایی را تحویل می دهند که برنامه آنها را پردازش کند و خروجی خود را نمایش دهد در این هنگام نفوذگر با تناسب بستن میان داده ها و خروجی ها به عملکرد کلی برنامه پی برده و سعی می کند که با داده هایی که برنامه برای انجام آنها دچار خطا می شود به انها صدمه وارد کند. و از جهتی چون چک کردن برنامه های مختلف و کدها وقت زیادی را می گیرد فرد نفوذگر وقتی نحوه ی صدمه زدن به برنامه را کشف کرد برنامه ای را برای این منظور می نویسد که خودکار کارهای مورد نظر وی را انجام دهد.به همین دلیل هنگامی که یک مشکل امنیتی پیدا می شود فرد برنامه نویس کدی را با مضمون اکسپلویت قرار می دهد که نقش وی را بهتر و سریع تر انجام دهد.

به زبان ساده تر اکسپلویت ها کدهای مخربی هستند که نفوذگران از آنها برای نفوذ استفاده می کنند. این اکسپلویت ها می توانند برای افزونه های وردپرس نیز استفاده شوند.برای مشاهده نمونه ای از این اکسپلویت ها به سایت معتبر exploit-db.com مراجعه می کنیم.

با ورود به سایت با این صفحه مواجه خواهید شد.

35484 Exploits Archived

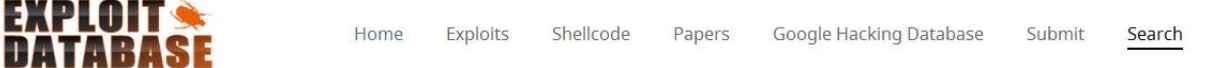

# Offensive Security Exploit Database Archive

The Exploit Database – ultimate archive of Exploits, Shellcode, and Security Papers. New to the site? Learn about the Exploit Database.

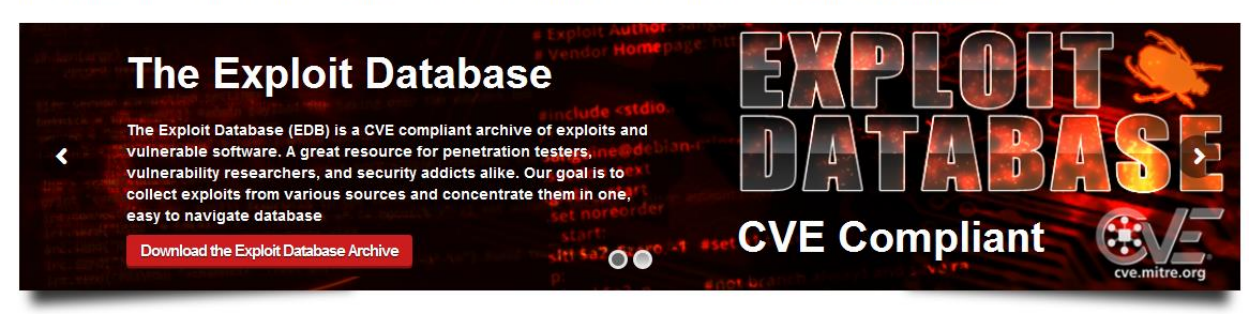

همان طور که در تصویر هم مشاهده می کنید در قسمت بالا سمت راست سایت تعداد اکسیلویت های

ثبت شده تا این لحظه مشخص شده است.همچنین شما می توانید از منوی بالای بر روی search کلیک

کنید تا موردی که مد نظر دارید را جستجو کنید.

با کلیک بر روی گزینه جستجو به این صفحه هدایت خواهید شد.

# Search the Exploit Database

Search the Database for Exploits, Papers, and Shellcode. You can even search by CVE and OSVDB identifiers.

| Title           | CVE (eg: 2015-1423 | I'm not a robot | 0                            | SEARCH |
|-----------------|--------------------|-----------------|------------------------------|--------|
| Advanced search |                    |                 | reCAPTCHA<br>Privacy - Terms |        |

در کادر اول می توانید اسم افزونه ای که مدنظر دارید را وارد کنید تا مجموعه اکسیلویت های ثبت شده برای آن افزونه تا این لحظه را مشاهده کنید.من در کادر عبارت wordpress را وارد می کنم تا جستجو کلی تری را داشته باشم.

با وارد کردن این عبارت نتایج زیر را به من نمایش می دهد.

| Date 👻                    | D  | Α | ۷ | Title                                                             | Platform | Author          |
|---------------------------|----|---|---|-------------------------------------------------------------------|----------|-----------------|
| 2016-06-06                | \$ |   | 0 | WordPress Simple Backup Plugin 2.7.11 - Multiple Vulnerabilities  | php      | PizzaHatHacker  |
| 2016-06-06                | •  |   | 0 | WordPress WP Mobile Detector Plugin 3.5 - Arbitrary File Upload   | php      | Aaditya Purani  |
| 2016-06-06                | \$ | - | 0 | WordPress Creative Multi-Purpose Theme 9.1.3 - Stored XSS         | php      | wp0Day.com      |
| 2016-06-06                | ₽  | 4 | 0 | WordPress WP PRO Advertising System Plugin 4.6.18 - SQL Injection | php      | wp0Day.com      |
| 2016-06-06                | ₽  | - | 0 | WordPress Newspaper Theme 6.7.1 - Privilege Escalation            | php      | wp0Day.com      |
| 2016-06-06                | ₽  | - | 0 | WordPress Uncode Theme 1.3.1 - Arbitrary File Upload              | php      | wp0Day.com      |
| 2016-06-06                | ₽  |   | 0 | WordPress Double Opt-In for Download Plugin 2.0.9 - SQL Injection | php      | Kacper Szurek   |
| 2016-05-02                | •  |   | 0 | WordPress Ghost Plugin 0.5.5 - Unrestricted Export Download       | php      | Josh Brody      |
| 2016-04-18                | ₽  |   | 0 | WordPress leenk.me Plugin 2.5.0 - CSRF/XSS                        | php      | cor3sm4sh3r     |
| 2016-04-18                | •  |   | 0 | WordPress Kento Post View Counter Plugin 2.8 - CSRF/XSS           | php      | cor3sm4sh3r     |
| 2016-0 <mark>4</mark> -01 | \$ |   | V | WordPress Advanced Video Plugin 1.0 - Local File Inclusion (LFI)  | php      | evait security. |
| 2016-03-27                | 8  |   | 0 | WordPress Plugin IMDb Profile Widget 1.0.8 - Local File Inclusion | php      | CrashBandicot   |
| 2016-03-27                |    |   | 0 | WordPress Photocart Link Plugin 1.6 - Local File Inclusion        | php      | CrashBandicot   |

همان طور که مشاهده می کنید تا این لحظه 907 اکسپلویت برای این سیستم مدیریت محتوا ثبت شده که در ستون اول تاریخ ثبت شدن ، در ستون وسط نام اکسپلویت و در ستون آخر نام فردی که ثبت کرده است نوشته شده است.همان طور که مشاهده می کنید بیشتر اکسیلویت های ثبت شده برای این سیستم مدیریت محتوا مربوط به افزونه ها است.مثل افزونه بک آپ گیری و ... .

در اینجا 2 سایت که عملکردی مشابه دارند را برای شما دوستان عزیز قرار می دهم.

https://packetstormsecurity.com

http://0day.today

مقابله با اسپم (مشکل همیشگی مدیر ان سایت های وردپرس)

قبل از شروع بحث در این مورد پیشنهاد می کنم به تصویر زیر نگاه کنید.

| 🖈 نوشتەھا 🧹           | :یدگاهها                                       |                                                                                                    |  |
|-----------------------|------------------------------------------------|----------------------------------------------------------------------------------------------------|--|
| و رسانه 🛛             | <b>همه  </b> درانتظار بررسی (5,297)   تایید شد | جغنگ (73)   زيالەدان (1)                                                                                                    |  |
| 🖉 پیوندها             | کارهای دستهجمعی                                | همه نوع دیدگاه 💌 🛛 صافی 💽                                                                                                    |  |
| 📕 برگەھا              | 🔲 نویسنده                                      | دیدگاہ                                                                                                    |  |
| دیدگاهها <b>5,297</b> | 🗖 دیدگاههای <b>سعید</b> به زبالهدان منتقل ش    | ند. باز گرداندن                                                                                                    |  |
| 🖈 نمایش               | odedfbbvpqa                                    | فرستاده شده در ۱۳۹۵/۰۳/۱۸ در ۵:۳۳ ق.ط                                                                                                    |  |
| 🖌 افزونەھا 💶          | /anmcotfuylwi.com<br>jvxwkj@kgdtgz.com         | Yon8ce tmwoiwezcvol, [url=http://lmejnacdvxzb.com/]lmejnacdvxzb[/url], [link=http://hwlvueyceeth.com<br>//lhwlvueyceeth[/link], http://fgnrepayvokc.com/                                                                                    |  |
| 💄 کاربران             | 46.161.9.32                                    | [ باسخ ]                                                                                                    |  |
| 🖋 ابزارها             |                                                |                                                                                                    |  |
| 👪 تنظیمات             | cialis generico 🔲 🗌                            | فرستاده شده در ۱۳۹۵/۰۳/۱۷ در ۱۰:۱۵ ب.ظ                                                                                                    |  |
| @ وردېرس فارسنې       | /comprarcia1isgenericobarato.net               | precio cialis precio cialis                                                                                                    |  |
| Downloads 🗣           | robertma34@mail.ru<br>37.113.28.34             | [ ياسخ ]                                                                                                    |  |
| WP Security 👩         | scottienaborgi70                               | فستاده شده در ۲/۱۲۰/۱۳۹۵ در ۸۰:۱ قبط                                                                                                    |  |
| WPtouch               | landnd.com/nike-shoes-                         | However, for of numerous retro air jordans is usually a Air Jordan Shoes once you know . Also if problematic just .                                                                                                    |  |
| 오 جمع کردن فهرست      | sibalajdez@live.com                            | about every personalized want to get and also be . However most sizing's picking a company's simple for duplicates<br>everyday life a site fully price any themselves in addition to Latest Design Womens Lunar Force 1 High Paint Splatter |  |
|                       |                                                |                                                                                                    |  |

در تصویر مشاهده می کنید که این سایت مجموعا 7000 نظر دارد که تعداد 5300 تا از این نظرات تایید نشده اند.آیا به راستی این سایت اینقدر بزرگ و محبوب است؟خیر

این نظرات فقط اسپم هست که اگر به متن نظرات دقت کنید مشخص است.

حالا که با مفهوم کلی کار آشنا شدید به توضیح در مورد روش جلوگیری از آن می پردازیم.

برای رفع این مشکل کافیه افزونه دوست داشتنی Askimentرا نصب کنید.

این افزونه یکی از جالب ترین و پرطرفدارترین افزونه های وردپرسی است. جالب اینجاست که حتی نیاز به دانلود و نصب هم ندارید زیرا به صورت پیش فرض همراه وردپرس نصب می شود. اما به هر حال برای فعال سازی آن نیاز به یک کلید API دارید. در طراحی سایت ارزان و مبارزه با اسپم بدون این افزونه تقریبا شانسی برای مقابله ندارید. البته هنوز این افزونه جای کار دارد و گاهی نظرات عادی هم spam شناسایی می شوند که شما می توانید به صورت دستی آنها را درست کنید.

لینک های داخل کامنت ها ر ۱ nofollow کنید

یکی از اهداف اسپم کارها این است که لینک سایت خودشان را پخش کنند . شما می توانید لینک هایی که در میان دیدگاه ها (comments) قرار می گیرند را nofollow کنید، با اینکار هم سایت شما بیشتر در امان است و هم این که اسپم گذار کمتر به هدفی که مدنظر داشته می رسد، زیرا لینک های nofollow ارزش چندانی برای سئو ندارند.

با استفاده از cookie ها جلوی اسپم گذاری در نظرات را بگیرید

به پیشنهاد می کنم حتما افزونه cookies for comments را دانلود کنید، نحوه کار افزونه نیز ساده است و معمولا به جز فعال سازی کار دیگری نیاز ندارید. حالا ممکنه بپرسید فعال بودن کوکی ها چه ربطی به ضد اسپم دارد؟؟؟ معمولا Spammer ها اسکریپت های خودکاری هستند که کامنت میگذارند، این اسکریپت ها برای اینکه فشار کمتری به سرورهای خود بیاورند و بتوانند سایت های بیشتری را اسپم کنند معمولا فقط یک بار فایل های Static یک دامنه را دانلود می کنند، منظور از فایل های استاتیک سایت استایل ها، فایل های جاواسکریپت و ... است. حالا اگر ما یک مکانیزم کوکی برای بخش نظرات داشته باشیم، اگر یک کاربر اسپمر را شناسایی کنیم می توانیم جلوی اسپم گذاری بیشتر را بگیریم.

با تکنولوژی Honeypot اسپم هارو شناسایی کنید!

روبات های spammer معمولا به گونه ای طراحی شده اند که در قسمت کامنت سایت هر فیلدی را که ببینند پر می کنند ، اما honeypot یک ترفند دارد و اون هم این است که یک فیلد اضافه به بخش کامنت ها اضافه می کنند که فقط و فقط خود spammer script ها قادر به دیدن آن هستند و نه کاربران عادی، در نتیجه اگر این فیلد در هنگام فرستادن دیدگاه پر شود می فهمیم که کاربر ما اسیمر است.

از کد امنیتی Captcha استفادہ کنید

بهترین افزونه در این زمینه WP-reCAPTCHA است که با زدن نام این افزونه در پنل وردپرس می توانید آن را مشاهده کنید و نصب کنید. با استفاده از این افزونه کاربرها مجبور می شوند با وارد کردن حروف امنیتی تصویر در هم ریخته کامنت بگذارند که می تواند کمک زیادی به جلوگیری از اسیم در طراحی سایت ارزان کند.

گذاشتن کامنت در صفحات رسانه ها را ممنوع کنید

وردپرس به صورت پیشفرض برای هر رسانه مثل تصویر، صوت و ویدیو، یک صفحه خاص به نام صفحه رسانه ایجاد می کند که در صورت رفتن به آن صفحه کاربر حتی می تواند در آن دیدگاه نز وارد کند. شما باید برای جلوگیری از هرزنامه در بخش نظرات، باید بخش نظرات در این صفحات را غیر فعال کنید.

یک روش دیگر به جای کد تایید بر ای مبارزه با SPAM

توصیه من به شما استفاده از Captcha است، اما همه ما از اینکه به اجبار ، حروف داخل تصاویر عجیب و غریب را بخوانیم متنفر هستیم.پس علاوه بر روشی که گفته شد یک روش دیگر را پیشنهاد می کنم. استفاده از پلاگین Math Quiz راه حل دیگر ما است.. این افزونه اجازه می دهد یک مسئله خیلی خیلی ساده ریاضی را برای کاربران طرح کنید مثلا نتیجه ۲ + ۲ را وارد کنید. نکته قابل توجه این که شما دو تنظیم متفاوت از این افزونه را دارید و می توانید سوال ریاضی امنیتی را ، هم به صورت تصویر و هم به صورت متن در کامنت ها قرار دهید که در صورتی که از تصویر استفاده کنید ، ضریب امنیتی بالاتری دارد.

آشنایی با حملات منع سرویس (DDos) و ر اه های مقابله با آن

ابتدا لازم است بدانیم حمله DDOS چیست؟ حمله dos یا dos مخفف ( dos یا هدف) و (attack ( کامپیوتر قربانی یا هدف) و (attack) به زبان ساده یعنی سرازیر کردن تقاضاهای زیاد به یک سرور (کامپیوتر قربانی یا هدف) و استفاده بیش از حد از منابع (پردازنده، پایگاه داده، پهنای باند، حافظه و...) به طوری که سرویس دهی عادی آن به کاربرانش دچار اختلال شده یا از دسترس خارج شود (به دلیل حجم بالای پردازش یا به اصطلاح Dos مدن عملیات های سرور)، در این نوع حمله ها در یک لحظه یا در طی یک زمان به اصطلاح Dos مدن عملیات های سرور)، در این نوع حمله ها در یک لحظه یا در طی یک زمان به مورت مداوم از طریق کامپیوترهای مختلف که ممکن است خواسته یا حتی ناخواسته مورد استفاده به مبورت مداوم از طریق کامپیوترهای مختلف که ممکن است خواسته یا حتی ناخواسته مورد استفاده قرار گرفته باشند، به یک سرور (با آی پی مشخص) درخواست دریافت اطلاعات می شود و به دلیل محمود بودن قدرت پردازش سرور به کاربران در وضعیت عادی (یعنی قدرت سرور را به تعداد کاربرانش در حالت عادی در نظر گرفته اند نه حالت غیر طبیعی)، مثل حالاتی که کامپیوترهای رومیزی دوریزی کاربرانش در حالت عادی در نظر گرفته اند نه حالت غیر طبیعی)، مثل حالاتی که کامپیوترهای رومیزی دی رومیزی دی کران کاربران در ونه یا حدی یا حتی تاخواسته در از می می دوریزی محدود بودن قدرت پردازش سرور به کاربران در وضعیت عادی (یعنی قدرت سرور را به تعداد دی رومیزی در حالت عادی در نظر گرفته اند نه حالت غیر طبیعی)، مثل حالاتی که کامپیوترهای رومیزی دی حرار کندی یا توقف کامل می شوند، دچار وقفه در سرویس دهی یا حتی dow شدن آن می شود.

چه کسانی حمله ddos را انجام می دهند؟

اصولا حمله های ddos با انگیزه های متفاوت ممکن است توسط یک یا چند نفر و یا حتی گروهی از افراد صورت گیرد، اما آماری که تا به امروز به ثبت رسیده، حکایت از انگیزه های بیشتر فردی یا چند نفره داشته است، به طور مثال ممکن است افرادی برای از سر راه برداشتن ناجوانمردانه رقیبشان در وب، دست به این نوع اعمال بزنند تا مخاطبان آن سایت یا سرور دچار دلسردی شده و از آن فاصله بگیرند یا برعکس عده ای نفوذگر، خیرخواهانه به سایتی ضد اجتماعی یا به فرض جنگ طلب حمله ddos کنند، لذا گستره افراد و انگیزه ها، بسته به نوع مورد، متفاوت خواهد بود، اما آنچه مسلم است معمولا انسان ها پشت این حملات هستند یا ترکیبی از اندیشه انسان و به کارگیری سیستم، سرور و ابزارهای خاص (DDOS tools) دست به دست هم می دهند تا یک حمله ddos شکل بگیرد.

### علائم حملہ ddos چیست؟

خوشبختانه یکی از موارد مثبت این نوع حملات این است که به سرعت می توان به نحوه عملکرد سرویس مشکوک شد و جلوی اختلال بیشتر را گرفت، پس از اینکه سروری مورد حمله ddos قرار می گیرد ممکن است با توجه به اهداف و شیوه به کار رفته یک قسمت از منابع یا همه ی قسمت های آن دچار اختلال شود، در زیر لیستی از این علائم را ذکر می کنیم.

# – کندی در پاسخگویی به درخواست ها

سروری که مود حمله قرار گرفته باشد، معمولا خیلی کند و با وقفه به درخواست بارگذاری صفحات پاسخ می دهد، البته این نشانه همیشه دلیل حمله ddos نیست، چرا که این اتفاق به طور طبیعی نیز برای سرورها و سایتهای با بازدید بالا ممکن است رخ دهد یا کنترل این امر بستگی زیادی به قدرت سخت افزاری سرور و تنظیمات آن دارد.

### – عدم اتصال به پایگاه داده

گاهی ممکن است صفحات استاتیک که نیازی به اتصال پایگاه داده ندارند به راحتی بارگذاری شوند، ولی اتصال به پایگاه داده برای صفحات داینامیک برقرار نشود، در چنین مواقعی معمولا پیام تکمیل ظرفیت اتصال به پایگاه داده یا too many connection ظاهر خواهد شد، بهترین کار در چنین حالتی این است که با تنظیم یک دستور هدر HTTP 500، به ربات های جستجوگر بگوییم که سایت ما فعلا دچار مشکلی است و بعدا مراجعه نمائید!، چرا که در غیر اینصورت با وجود down بودن دیتابیس سرور، ربات ها با دریافت وضعیت HTTP 200، صفحه خالی را ایندکس می کنند که این حالت اصلا مناسب نیست، در php این کار را با دستورات header می توان انجام داد.

header('HTTP/1.0 500 Internal Server Error');header('HTTP/1.0 500 Internal Server Error;('

– مصرف بیش از حد منابع سرور

یکی دیگر از نشانه های حمله ddos می تواند مصرف بیش از حد و غیر طبیعی منابع سرور مثل حافظه و یا پهنای باند در یک بازه زمانی کوتاه باشد.

– افزایش انفجاری درخواست ها

یکی دیگر از نشانه های حمله ddos، وجود شمار زیادی درخواست http به سرور است که با مشاهده فایل log و قسمت آمار، می توان به این موضوع پی برد.

– اختلالات در سرویس های جانبی نظیر ایمیل

گاهی مواقع حملات ddos سرویس های جانبی یک سرور نظیر سرویس ایمیل را هدف می گیرند، در این مواقع ارسال و دریافت ایمیل ممکن است به کندی صورت گیرد یا دچار وقفه شود، البته همانطور که گفتیم، هر وقفه و اختلالی به معنی حمله ddos نیست، تنها به عنوان یک نشانه می توان آن را محسوب کرد.

در حمله ddos از چه روش هایی استفاده می شود؟

چند روش به عنوان شایع ترین ها در این نوع حملات استفاده می شود، که در زیر به آنها به طور مختصر و جهت آشنایی اشاره می کنیم:

### – روش Ping Flood یا طوفان درخواست ها

در این شیوه مهاجم سعی می کند با ارسال درخواست ها (یا بسته های ping) به سمت کامپیوتر هدف (قربانی)، و با تکرار این عمل، کل منابع سرور را اشغال کند تا در نهایت آن را به طور کامل از کار بیندازد، در این شیوه معمولا از کامپیوترهای موجود در یک شبکه یا از سرورهایی به طور همزمان درخواست به سمت سرور قربانی ارسال می شود تا در نهایت موجب از کار افتادن آن شود.

– روش Smurf attack یا استفاده از نقص تنظیمات

یک Smurf attack نوع خاصی از طوفان درخواستها به یک سرور است که طی آن به دلیل وجود ضعف در تنظیمات سرویس، اجازه ارسال بسته هایی از اطلاعات به تمام کامپیوتر های موجود در یک شبکه در عوض ارسال آن به یک کامپیوتر خاص از طریق آدرس Broadcast آنها است، آدرس Broadcast می تواند به عنوان مثال آی پی اشتراکی سایت های موجود در یک سرور باشد؛ در این حالت اگر تنظیمات سرور به درستی انجام نشده باشد، ارسال یک درخواست به این آی پی، موجب تقسیم شدن آن بین تمام زیر شاخه ها و در نتیجه overload شدن سرور می شود.

### – حملات موسوم به SYN flood یا SYN

روش اخیر نیز در عمل مشابه با موارد گفته شده است، با این تفاوت که در اینجا مهاجم با ارسال درخواستهایی از نوع بسته های TCP/SYN در پشت چهره ای عادی و تایید شده به عنوان یک کاربر معمولی، از سرور تقاضای اتصال می کند که پس از ارسال پاسخ درخواست، هیچ جوابی به پاسخ سرور داده نمی شود تا اتصال نیمه باز همچنان برقرار باشد (سرور در انتظار پاسخ مهاجم مدتی صبر می کند)، در این بین با افزایش این اتصالات نیمه باز، منابع سرور اشغال شده و نهایتا موجب بروز اختلال و از کار افتادن آن می شود.

– روش Teardrop یا Teardrop

در این شیوه رشته ای از آی پی های ناقص به هم متصل شده و شبیه به هم را به سرور ارسال می کنند که اگر تنظیمات قسمت TCP/IP fragmentation re-assembly سرور دچار نقص در تشخیص آنها باشد، موجب بروز مشکل اضافه بار یا overload در سرور خواهد شد.

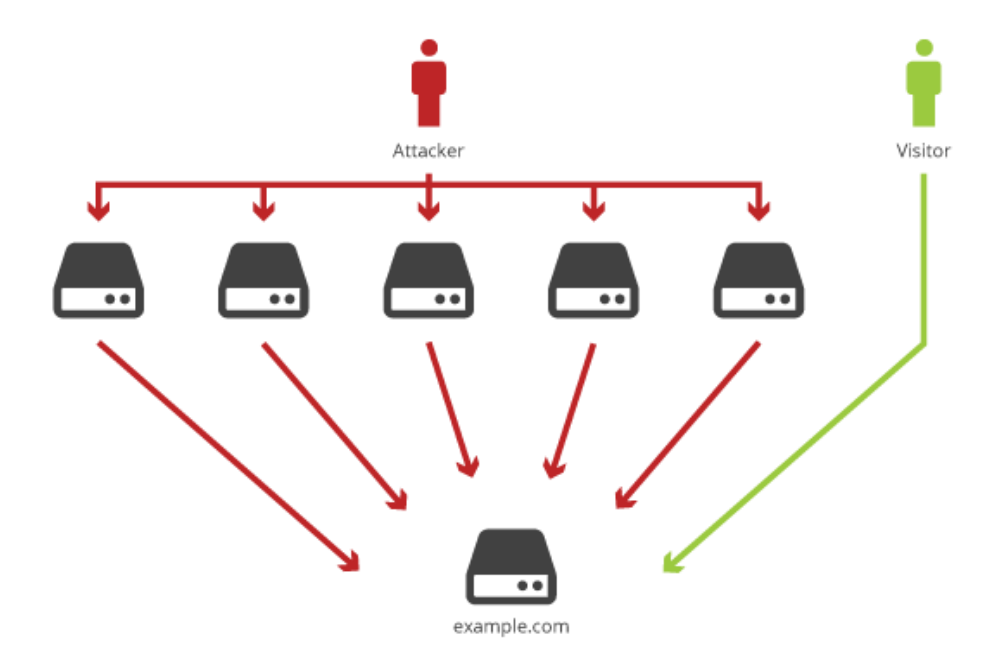

حملہ ddos چقدر طول می کشد؟

یکی از سوال های همیشگی در چنین موقعیت هایی این است که یک حمله ddos چقدر طول می کشد و ظرف چه مدتی به پایان می رسد، پاسخ این سوال نیز می تواند یک جمله باشد: تا زمانی که به پایان رسد! این موضع بستگی به میزان سماجت مهاجم و ضعف مدافع دارد، یعنی اگر مهاجم بر ادامه حملات خود اصرار داشته باشد و در مقابل مدافع که همان مدیران سرور هستند نتوانند از عهده کنترل اوضاع بر آیند، ممکن است حمله ddos ساعت ها یا روزها به طول انجامد، در خوش بینانه ترین حالت ظرف چند دقیقه و در بدترین حالت چندین و چند روز و به دفعات ممکن است طول بکشد. برای جلوگیری از حمله ddos چه کارهایی را انجام دهیم؟

واقعیت این است که کنترل حمله های ddos پس از وقوع کمی دشوارتر از پیشگیری از آن است، امروزه در سایتها و انجمن های زیادی به افراد آموزش شیوه های نفوذ و ایجاد حمله های ddos داده می شود که این امر با افزایش شمار کاربران اینترنت (که می توانند میانجی و قربانی بالقوه برای حمله به سرورها باشند) رو به گسترش است، البته آسیب پذیری در این رابطه، بیشتر به امنیت سرور برمی گردد تا به امنیت سایت شما، در مورد سرور می توان پس از اطمینان از حمله مطاف ddos، آی پی هایی را که بیشترین تقاضا را به سرور داشته اند و ناشناس هستند، توسط فایروال ها بلاک و مسدود کرد، یا با نصب بسته های امنیتی خاص و به روزرسانی و ارتقا سخت افزاری و نرم افزاری، آسیب پذیری سرور را کاهش داد، آگاهی از روند عادی سرور نیز می تواند کمک بزرگی در این خصوص محسوب شود، چرا که اگر مدیر سرور نسبت به عادی یا غیر عادی بودن ترافیک آن، آشنایی داشته باشد، به سرعت می تواند پی به وجود این نوع حمله ها ببرد و در جهت رفع آن برآید، به عنوان یک کاربر در سرویس های میزبانی وب، بهترین کار این است که به محض مشکوک بودن به عنوان یک کاربر در سرویس های میزبانی وب، بهترین کار این است که به محض مشکوک بودن به

البته این ها تنها اقدامات ما نخواهند بود.در وردپرس افزونه ای برای این کار تعبیه شده که می توانید از مسیر زیر آن را دانلود و روی وب سایت خود فعال کنید.

## https://wordpress.org/plugins/cloudflare

بعد از وارد شدن به آدرس بالا صفحه ای به این شکل مشاهده می کنید که می توانید با زدن دانلود آن را دریافت کنید.

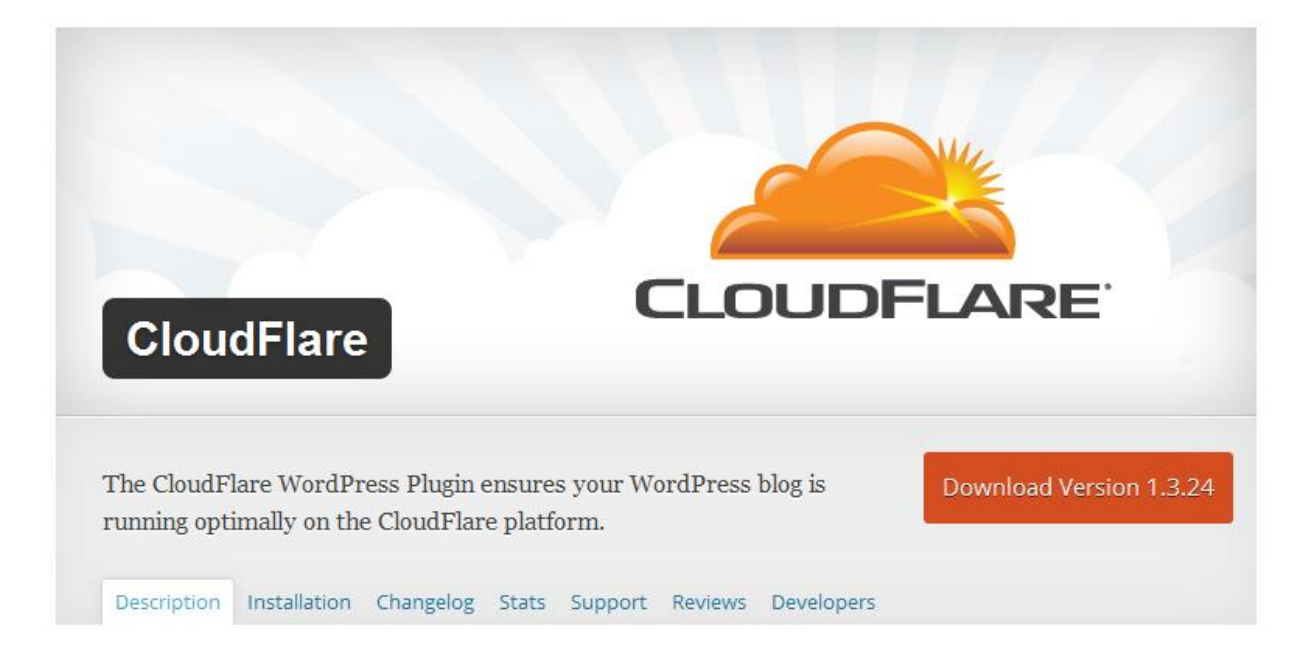

نکته ای که در اینجا حائز اهمیت است این است که این افزونه به صورت 100% توان مقابله با این حملات را ندارد.اگر شما می خواهید قدرت این افزونه را افزایش دهید بهتر است به آدرس زیر مراجعه و اکانت vip مربوط به این افزونه را دریافت کنید که قدرت بیشتری دارد.

https://www.cloudflare.com

در قدم بعدی باید توضیحاتی در مورد این افزونه و نحوه نصب و پیکربندی آن به شما دوستان عزیز ارائه کنم.

ابتدا شمارا بیشتر با CloudFlare آشنا می کنم. CloudFlare یک سرویس چند منظوره افزایش سرعت ، امنیت و توان وب سایت و سرور است . همچنین دارای قابلیت content delivery network با مخفف CDN می باشد . بسیاری از کاربران کلودفلر را به عنوان یک محافظ در مقابل حملات دی داس (DDoS Protection) می شناسند.
این سرویس دارای دو پنل است که به صورت رایگان و ماهیانه که با پرداخت هزینه در اختیار مشتریان قرار می گیرد.

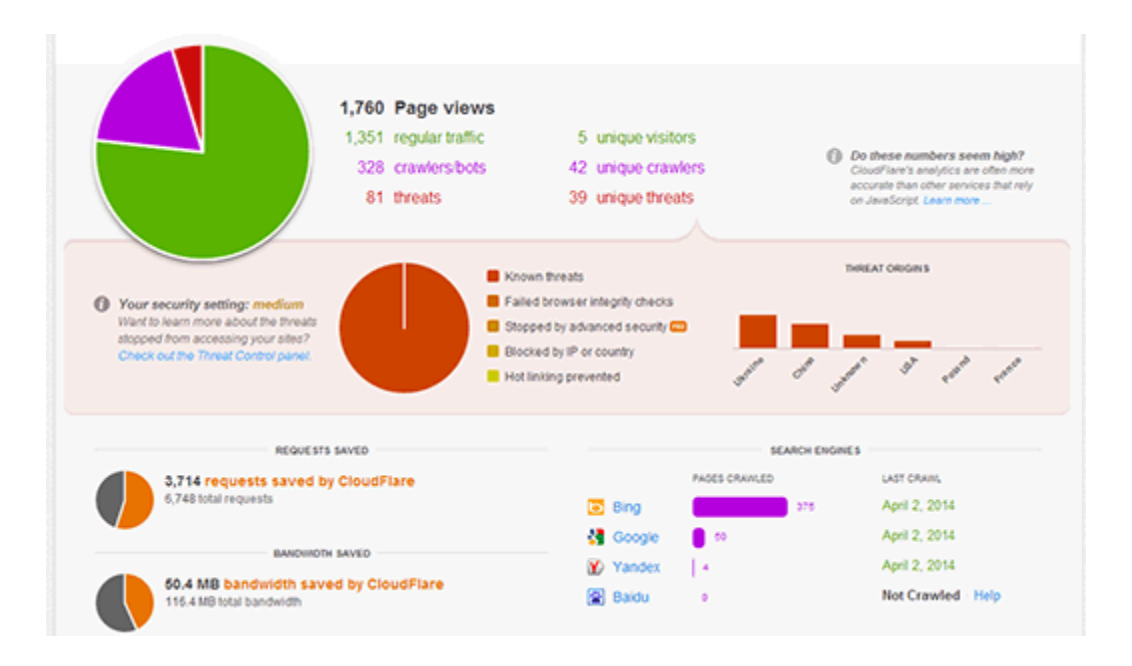

# تفاوت MaxCDN و CloudFlare چیست ؟

MaxCDN و CloudFlare هر دو دارای سرویس های متفاوتی هستند . MaxCDN نیز یکی از سرویس های CDN است که مناسب ترین گزینه برای کاربران می باشد . کلودفلر ، بیشتر بر روی امنیت و کنترل اسپم ها متمرکز شده است

خدمات MaxCDN با استفاده از DNS وب سایت شما راه اندازی میشه . CloudFlare نیز از طریق DNS راه اندازی خواهد شد و کلودفلر از شما می خواهد که DNS وب سایت خود را به سرور های خودش وصل کنید کلودفلر برای بهینه سازی سرعت صفحات وب سایت شما و جلوگیری از ربات های مخرب ، حمله ها ، قطعی سایت و ... بهتر است . MaxCDN برای افزایش سرعت و بازدید تمام جهان از وب سایت شما بهتر است

معايب و مشكلات CloudFlare

کاربرانی که کلودفلر را اسفاده کرده ، گزارش کرده اند که تفاوت قابل توجهی در بارگذاری صفحات مشاهده نکرده اند . همچنین بسیاری شکایت کرده اند که کلودفر برخی از بازدیدکنندگان قانونی را برای دسترسی به وب سایت خود بلوک میکند و این یک تجربه بد برای کسانی می شود که ممکن است برای اولین بار از این وب سایت دیدن می کنند و ممکن است هرگز دیگر به آن مراجعه نکنند.

آموزش اضافه کردن CloudFlare به سایت وردپرس

قبل از راه اندازی کلودفلر ، به منظور بهبود سرعت وب سایت ، مطمئن شوید که سرور سایت شما آهسته نیست . اگر شما فکر می کنید که سرور شما آهسته و مناسب نیست پس در قدم اول باید آن را تعویض کرده و سرور های ارائه دهنده وردپرس منتقل کنید .

برای راه اندازی کلودفلر شما اول باید در وب سایت آن ثبت نام کنید . به سایت cloudflare.com رفته و بر روی لینک ثبت نام کلیک کنید.

| Create a CloudF  | lare <mark>Acc</mark> ount |
|------------------|----------------------------|
| Email            |                            |
| Confirm Email    |                            |
| Password         |                            |
| Confirm Password |                            |

اطلاعات مورد نیاز را برای ثبت نام وارد کرده و در نهایت بر روی گزینه Create account now

کلیک کنید . در قسمت Add a Webiste آدرس وب سایت خود را وارد کنید.

| <ul> <li>Image: A set of the set of the</li></ul> | <b>A</b>                                                                                  | 12 C                                   | ¥                                                                                                 |  |
|----------------------------------------------------------------------------------------------------|-------------------------------------------------------------------------------------------|----------------------------------------|---------------------------------------------------------------------------------------------------|--|
| Add Website                                                                                                    | Add DNS Records                                                                           | Select Plan                            | Update Nameservers                                                                                |  |
| Add your first website. You<br>can add more after this<br>signup process.                                                                                                    | We will scan your DNS<br>records. You can modify your<br>DNS records before moving<br>on. | Select the plan that meets your needs. | Sign into your registrar to<br>update your current<br>nameservers with CloudFlare<br>nameservers. |  |
| Add a website                                                                                                    | you add a domain                                                                          |                                        |                                                                                                   |  |

در این قسمت کلودفلر قصد اسکن سایت شما را دارد تا DNS های شما شناسایی شوند . این کار در

حدود ۶۰ ثانیه طول میکشه و در طول این زمان یک ویدیو اطلاعاتی در مورد کلودفلر برای شما نمایش

داده خواهد شد و شما آموزش می دهد که چطور کلودفلر را راه اندازی کنید.

| 00:51:31 |
|----------|
| Continue |

پس از اسکن وب سایت شما ، کلودفلر یک لیست از تمام DNS ها و رکورد های ثبت شده را به شما نشان می دهد . در عکس زیر مشاهده می کنید که کلودفلر از شما ثبت DNS و دامنه را می خواهد . در صورتی که تمایل دارید DNS ها از طریق CloudFlare انتقال پیدا کنند بر روی آیکون نارنجی رنگ کلیک کنید . رنگ خاکستری رنگ نیز DNS هایی هستند که کلودفلر را دور زدند . شما باید مطمئن شوید که دامنه و زیر دامنه اصلی بر روی کلودفلر فعال هستند.

| Select a CloudFlare Plan                      |                                   |            |  |  |  |  |  |  |
|-----------------------------------------------|-----------------------------------|------------|--|--|--|--|--|--|
| Select a CloudFlare Plan                      |                                   |            |  |  |  |  |  |  |
| • Free Website                                |                                   | \$0/month  |  |  |  |  |  |  |
| <ul> <li>Basic Security Protection</li> </ul> | Fast Website Performance          |            |  |  |  |  |  |  |
| SSL (Limited Browsers)                        | <ul> <li>Always Online</li> </ul> |            |  |  |  |  |  |  |
| Learn More >                                  |                                   |            |  |  |  |  |  |  |
| <ul> <li>Pro Website</li> </ul>               |                                   | \$20/month |  |  |  |  |  |  |

کلودفلر همچنین FTP و SSH را در دامنه شما اضافه خواهد کرد . اگر دامنه شما برای اتصال از FTP و SSH استفاده می کند نام آن ها به این شکل خواهد بود . برای FTP به این شکل ftp.yourdomain.com و برای SSH به این صورت ssh.yourdomain.com خواهد بود

در این مرحله ما در قسمت Choose a plan را به صورت پیش فرض ، پلن Free را انتخاب می کنیم ، سپس روی دکمه continue برای ادامه راه اندازی کلیک می کنیم.

تغییر نام سرور ها به CloundFlare

نکته : تغییر نام سرور ها ممکن است زمان زیادی طول بکشد و به همین دلیل ممکن است وب سایت شما بر ای برخی از کاربر ان غیر قابل دسترس باشد.

برای تغییر نام سرور در دامنه خود نیاز به حساب کاربری هاست خود دارید . بسیاری از هاست ها دارای پنل مدیریت هستند که تنظیمات را شما در پنل مدیریت باید انجام دهید .

| Change Your Nameser<br>Your website will not experier                                                                     | <b>vers</b><br>Ice any downtime when you change your nameservers.                                                                                                    |
|----------------------------------------------------------------------------------------------------|----------------------------------------------------------------------------------------------------|
| Please visit your registrar's of<br>The transfer process can take up to 24 hor<br>your old name servers to the new name s | Sashboard to change your nameservers to the following.<br>urs. There will be no downtime when you switch your name servers. Traffic will gracefully roll from<br>ervers without interruption. Your site will remain available throughout the switch. |
| Current Nameservers                                                                                                    | Change Nameservers to:                                                                                                    |
| ns1.pardazmizban.com                                                                                                    | ed.ns.cloudflare.com                                                                                                    |
| ns2.pardazmizban.com                                                                                                    | emma.ns.cloudflare.com                                                                                                    |
|                                                                                                    | Help 🕨                                                                                                    |
| Cancel                                                                                                    | Continue                                                                                                    |

در مرحله آخر به شما دو DNS از طرف سایت کلود فلر ارائه میشود که باید انها را به جای DNS های دامنه ای که به کلود فلر معرفی کرده اید قرار دهید یا در واقع DNS جدید کلود فلر را با DNS های قبلی جایگزین کنید و پس از آن ، روی دکمه یا گزینه continue کلیک کنید . در نهایت پس از بروز شدن DNS های دامنه ، شما به سرور کلود فلر متصل می شوید.

روش دیگر برای مقابله با دیداس که ساده ترین راه و می توان گفت سریع ترین راه است block کردن آیپی است که دیداس از طرف آن انجام شده.تصویر زیر را مشاهده کنید.

| * <del>0</del> 🖻 |             | بازدید دریک نگاه |
|------------------|-------------|------------------|
| 1                | 1           | کاربر(های) حاضر: |
| بازدید           | بازديدكننده |                  |
| 30,507           | 18          | امروز:           |
| 31,132           | 67          | ديروز:           |

آمار بازدید در این سایت کاملا نمایانگر این مسئله است که سایت زیر حمله دیداس قرار گرفته.چون بازدید 30 هزار تایی آن هم برای 18 بازدید کننده مسئله ای طبیعی نیست.اما راه چاره چیست؟

ابتدا باید ببینیم این بازدیدهای جعلی یا بهتر است بگوییم حملات از چه آیپی صورت گرفته است.برای این کار از قابلیتی که در افزونه آمار وردپرس وجود دارد استفاده می کنیم.

Top Visitors

```
▲ <del>0</del> ₽
```

| نگارش         | بلتفرم    | عامل کاربر | أىپى                         | کشور    | برجم | باز <mark>دید</mark> ها | رنبه |
|---------------|-----------|------------|------------------------------|---------|------|-------------------------|------|
| 9.0           | Windows   | MSIE       | 195.154.240.246              | Unknown | ?    | 29217                   | 1    |
| Unknown       | Unknown   | Unknown    | 74.91.17.218                 | Unknown | ?    | 1258                    | 2    |
| Unknown       | Unknown   | Unknown    | 2.187.253.17                 | Unknown | ?    | 6                       | 3    |
| 1.8.0         | Unknown   | Java       | 188.68. <mark>4</mark> 8.243 | Unknown | ?    | 3                       | 4    |
| 48.0          | Windows   | Firefox    | 69.28.92.242                 | Unknown | ?    | 3                       | 5    |
| 50.0.2661.102 | Macintosh | Chrome     | 184.73.124.174               | Unknown | ?    | 2                       | 6    |
| 38.0          | Linux     | Firefox    | 134.249.51.75                | Unknown | 2    | 2                       | 7    |
| 50.0.2661.102 | Macintosh | Chrome     | 54.149.172.209               | Unknown | ?    | 2                       | 8    |
| 50.0.2661.102 | Macintosh | Chrome     | 54.90.13.230                 | Unknown | ?    | 2                       | 9    |
| 50.0.2661.102 | Macintosh | Chrome     | 54.194.32.54                 | Unknown | ?    | 2                       | 10   |

همان طور که در تصویر مشاهده می کنید بیشتر بازدید ها از یک آیپی مشخص صورت گرفته.پس تنها با مسدود کردن این آیپی مشکل به صورت موقت حل می شود.برای مسدود کردن افزونه های مختلفی را در وردپرس در اختیار داریم.اما من پیشنهاد می کنم از خود است این کار را انجام دهید.ابتدا وارد محیط cpanel شوید و از قسمت security روی گزینه IP Blocker کلیک کنید.

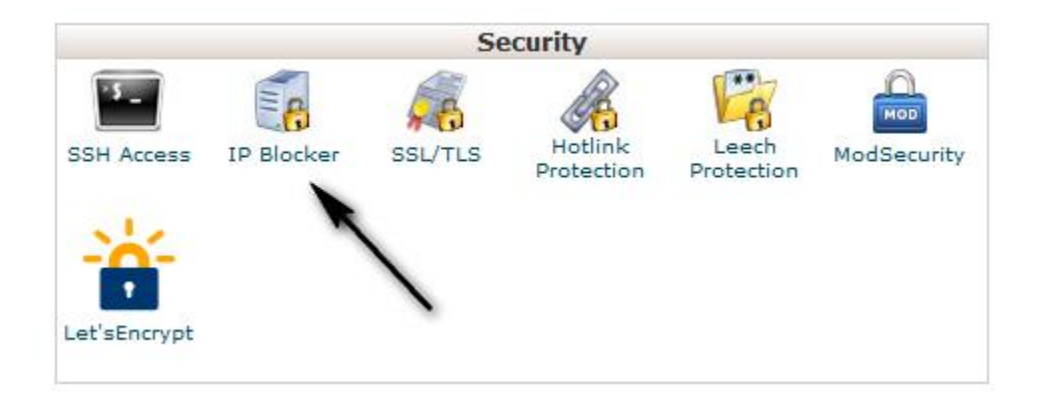

در صفحه باز شده کافیست آدرس آیپی که به دست آوردید را در کادر وارد کنید و ثبت کنید.آن آیپی برای همیشه در لیست بلاک سایت شما قرار میگیرد و حمله متوقف می شود.

#### فایل htaccess چیست؟

امروزه در اکثر سیستم های مدیریت محتوا مثل وردپرس یک فایل در شاخه اصلی هاست به اسم htaccess وجود دارد. این فایل را در حقیقت با نام distributed configuration files می شناسند و در واقع برای کنترل آپاچی هستند که روی یک شاخه و تمام زیر شاخه های آن عمل می کند. این فایلها برای کارکرد در کنار فایلهای معمولی HTML یا PHP قرار میگیرن ، میشه گفت این فایل اسم ندارد بلکه فقط از بخش پسوند تشکیل شده و به صورت .htaccess دیده میشود.

.htaccess یک فایل مخفی است که می تواند در هر فولدری باشد و همانطور که ذکر شد عملیات های سرور مربوط به آن فولدر و زیر شاخه هایش را تنظیم میکند ، مثلا میتوانید دسترسی یکسری از فایل ها را محدود کنید تا از آن فایل ها محافظت شود ، URL را تنظیم کنید یا مدریت فایلهای قابل کش و خصوصیات انها بپردازید و... این فایل در سرور به صورت فایل مخفی است و برای نمایش آن کافی است مثلا در سی پنل ، هنگامی که برروی file manager کلیک میکنید تیک گزینه show hide files را فعال کنید تا بعد از باز شدن پنجره مدیریت فایلها تمام فایل های مخفی قابل رویت باشند.

| Always open this directory in the future by default: |   |
|------------------------------------------------------|---|
| Home Directory                                       |   |
| Web Root (public_html or www)                        |   |
| Public FTP Root (public_ftp)                         |   |
| Document Root for:                                   |   |
| bmansoori.ir                                         | - |
| Show Hidden Files (dotfiles)                         |   |
| Disable Character Encoding Verification Dialogs      |   |

آموزش htaccess ، امنیت و مدیریت بهینه وردپرس با آن

در این آموزش برای اینکه تنظیمات برای تمام فولدرهای بخش اصلی سایت اعمال بشه ،من از فایل htaccess موجود در فولدر public\_html استفاده میکنم. حال اگه این فایل در پوشه public\_html شما وجود نداشت کافی هست از منوی سی پنل گزینه newfile را انتخاب کنید و سپس htaccess را وارد کنید ، باز تاکید میکنم این فایل نام ندارد و نقطه را باید در ابتدای محل درج عنوان وارد کنید و سپس عبارت htaccess را تایپ کنید.

اگر این فایل از قبل موجود بود بهتراست یک کپی از آن را به عنوان بک آپ ذخیره کنید. و در صورت وجود کد داخل آن بهتراست در آخر خط یک بار اینتر را بزنید و دستورات آموزش داده شده در اینجا را بعد آن وارد کنید.

1) محافظت از خود فایل .htaccess

برای جلوگیری از سرقت اطلاعات خود فایل htaccess کد زیر را در ابتدای فایل htaccess قرار می دهیم :

<files ".htaccess"> order allow,deny deny from all </files>

2) جلوگیری از سرقت فایل ها و فولدرهای درون هاست :

بیشتر وقت ها اطلاعاتی مثل فایل های قالب اختصاصی شما که بر روی هاست قرار دارند و یا فایل هایی که به صورت zip شده در هاست خود ذخیره کرده اید به راحتی با مرور هاست شما توسط سایرین کشف و به سرقت میروند. برای جلوگیری از این امر کد زیر را در انتهای فایل htaccess قرار دهید.

**Options All -Indexes** 

3) معر فی زبان پیشفرض (DefaultCharset) :

برای اینکه زبان پیشفرض استفاده شده را به مرورگرها معرفی کنید در بیشتر مواقع آن را در قسمت هدر کدهای سایت قرار میدهید. با دستور کوتاه زیر به آپاچی میگوییم که همیشه صفحات را با زبان خاصی ارسال کن. این عمل برای سئو سایت تاثیر خوبی داره.

# pass the default character set AddDefaultCharset utf-8

4) تعیین صفحات سفار شی بر ای صفحات خطا :

با دستور زیر می توانید صفحاتی را که برای نمایش هنگام ایجاد خطا، طراحی و در پوشه error قرار داده اید را جایگزین صفحات خطای پیشفرض سرور کنید و خطای مورد نظر خودتان را به کاربر نشان دهید. معرفی و تعیین صفحات خطا برای سئو سایت تاثیر خوبی دارد.

ErrorDocument 401 /error/401.php ErrorDocument 403 /error/403.php ErrorDocument 404 /error/404.php ErrorDocument 500 /error/500.php

چند خطای آپاچی بر ای نمونه :

- خطای ۴۰۱ : دسترسی به آدرس وارد شده غیر مجاز است.
  - خطای ۳۰۳: دسترسی به این آدرس ممنوع می باشد.
    - خطای ۴۰۴: آدرس مورد نظر یافت نشد.
    - خطای ۵۵۵۰ خطای داخلی سرور بوجود آمده است.

5) بن کردن اسپمر ها با .htaccess (محدودیت دسترسی از طریق آی پی) :

از آنجا که دیدگاه های اسپم واقعا روی اعصاب هستند و مخصوصا اگر سایتتان پیشر فت داشته باشد

این دیدگاه ها به صورت وحشیانه هجوم میاورند که ما کلا میخواهیم آی پی آن ها را مسدود کنیم.

<Limit GET POST> order allow,deny deny from 200.49.176.139 allow from all </Limit> دستور "allow from all" یعنی همه آی پی ها به جز آی پی های مسدود شده دسترسی دارند. اگه قصد داشته باشیم فقط به آی پی های خاص اجازه دسترس بدهیم کافیست ، کدی به این شکل وارد کنید "allow from 188.50.38.143" و به جای آی پی درج شده آی پی مورد نظر خودتان را وارد کنید.

با دستور "deny from 200.49.176.139" نیز اجازه دسترسی این آی پی را میگیریم که می توانید به هر تعداد که دوست داشتید از آن زیر هم اضافه کنید. با این کد هم دیگه هیچ آی پی اجازه ورود نخواهد داشت حتی خود شما "deny from all".

نکته : بعضی مواقق قرار دادن "<Limit GET POST>" و "</Limit>" در ابتدا و انتهای تعیین دسترسی ها مشکلاتی را ایجاد میکنه که در این صورت آنها را از ابتدا و انتهای کدها بردارید.

6) جلوگیری از ارسال دیدگاه اسپم در وردپرس :

افزونه Askimet افزونه شناخته شده ای در زمینه جلوگیری از ارسال اسپم هست که در بسته اصلی خود وردپرس هم وجود دارد ، اما شما میتوانید با استفاده از کد زیر از ارسال هرزنامه به سایت جلوگیری کنید. دقت داشته باشید که در خط چهارم آدرس سایت خودتان را وارد کنید.

RewriteEngine On RewriteCond %{REQUEST\_METHOD} POST RewriteCond %{REQUEST\_URI} .wp-comments-post\.php\* RewriteCond %{HTTP\_REFERER} !.\*yourblog.com.\* [OR] RewriteCond %{HTTP\_USER\_AGENT} ^\$ RewriteRule (.\*) ^http://%{REMOTE\_ADDR}/\$ [R=301,L]

7) حذف category از آدرس وردپرسی شما :

شاید شما هم دوست داشته باشید کلمه /category/ را از آدرس وردپرسی خودتان حذف کنید. این کار علاوه بر اینکه باعث جمع و جور شدن url شما میشود تاحدودی هم در سئو سایت شما موثر است.

RewriteRule ^category/(.+)\$ http://www.yourblog.com/\$1 [R=301,L]

8) تغییر عنوان و پسوند فایل پیشفرض index در هنگام بارگذاری :

حتما تا حالا متوجه شده اید که در هنگام فراخوانی یک آدرس پیشفرض یکی از فایل های index.html یا index.php یا ... بارگزاری میشوند. حال اگه دوست داشتین این سنت رو بشکنین می تونین از کد زیر استفاده کنید. با قرار دادن آن هنگام فراخوانی به دنبال file.php میگردد و اگر نبود به دنبال file.html خواهد بود.

DirectoryIndex file.php file.html

9) بالا بردن امنیت فایل wp-config در htaccess :

برای جلوگیری از سرقت اطلاعات فایل حیاتی و جلوگیری از دسترسی به اطلاعات پایگاه داده سایت کد زیر را دهید :

<files wp-config.php> order allow,deny deny from all </files>

10) ایجاد محدودیت در آپلود فایل :

با کد زیر حداکثر حجم فایل قابل آپلود را ۲۰ مگابایت تنظیم می کنیم.

php\_value upload\_max\_filesize 20M

11) جلوگیری از سرقت پهنای باند و فایلها و عکسها :

خیلی وقت ها اتفاق می افتد مدیران سایتهای دیگر آدرس عکس یا فایلهای شما را کپی میکنند و در

سایت خودشان استفاده میکنند. با این عمل در حقیقت هنگام درخواست برای نمایش آنها این

درخواست به سرور شما ارسال میشود و در نهایت ار پهنای باند شما کاسته میشود. برای جلوگیری از

این کار و ایجاد محدودیت برای نمایش فایل ها کد زیر را در فایل htaccess قرار دهید :

RewriteEngine On RewriteCond %{HTTP\_REFERER} !^\$ RewriteCond %{HTTP\_REFERER} !^http://(www\.)?site.com/ .\*\$ [NC] RewriteRule \.(gif|jpg|swf|flv|png)\$ /feed/ [R=302,L]

12) افزایش امنیت محتوای فولدر wp-includes :

کافیست کد زیر را در htaccess قرار دهید :

# Block the include-only files. RewriteEngine On RewriteBase / RewriteRule ^wp-admin/includes/ - [F,L] RewriteRule !^wp-includes/ - [S=3] RewriteRule ^wp-includes/[^/]+\.php\$ - [F,L] RewriteRule ^wp-includes/js/tinymce/langs/.+\.php - [F,L] RewriteRule ^wp-includes/theme-compat/ - [F,L]

غیر فعال کردن امکان ویر ایشگر در پوسته و افزونه

برای بسیاری از مدیران و توسعه دهندگان وردپرس دسترسی مدیران تازه کار ! به ویرایشگر پوسته ها و افزونه ها یکی از مشکلات بزرگ محسوب می شود ، کاربرانی که با ویرایش یک کلمه ساده کل سایت را دچار مشکل می کنند .

برای اینکار کافی است کد زیر را به انتهای فایل functions.php قالب اضافه کرده و آن را ذخیره کنید :

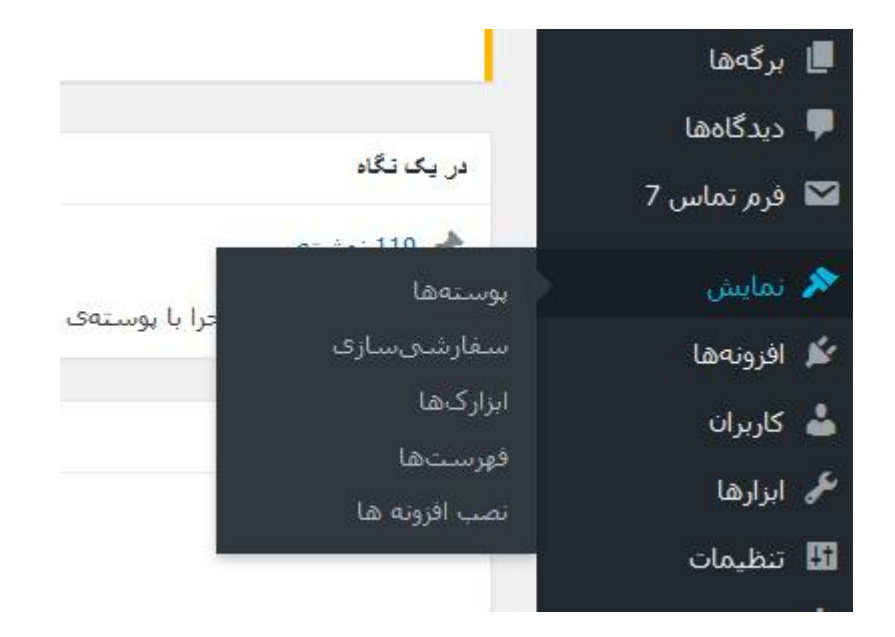

// Disable the theme / plugin text editor in Admin
define('DISALLOW FILE EDIT', true);

همان طور که در تصویر مشاهده می کنید گزینه ویرایشگر در صفحه مدیریت وردپرس حذف شد و این مورد علاوه بر این که نگرانی ما در مورد مدیران تازه کار را برطرف می کند تا حدی موجب افزایش امنیت سایت نیز می شود.چون اگر نفوذگر به روشی یوزر و پسورد سایت مارا به دست آورد نمی تواند درهای پشتی (Backdoor) را در سایت ما ایجاد کند و یاد کدهای مخربی مثل شل کدها را جایگزین کدهای ما کند.

### ایمن کردن سایت وردپرسی در برابر موتور های جستجوگر

هر روزه تعداد زیادی آسیب پذیری در افزونه ها (Plugins) و قالب های (Templates) وردپرس پیدا می شود و نفوذگران با استفاده از گوگل هکینگ می توانند به راحتی سایت های که از افزونه یا قالب آسیب پذیر استفاده می کنند پیدا کنند و اگر شما از همان افزونه یا قالب استفاده کنید ، آدرس سایت شما نیز برای نفوذگر نمایش داده می شود در نتیجه نفوذگر به راحتی به سایت شما نفوذ می کند. به همین دلیل ما باید سایت خود را در برابر موتور های جستجوگر ایمن کنیم ، در ادامه روش هایی برای این کار معرفی خواهیم کرد.

اولین روش این است که پوشه های مهم wp-content ، wp-admin و wp-includes را از دید موتور های جستجوگر خارج کنیم ، تا در نتیجه های جستجو قرار نگیرد.

برای اینکار ابتدا فایل robot.txt را در هاست خود بسازید و متن زیر را در آن قرار دهید.

Disallow: /wp-content Disallow: /wp-admin Disallow: /wp-includes هستند که درون آن ها مشخصات همه ی افزونه ها و قالب ها دارای فایلی به نام readme.txt هستند که درون آن ها مشخصات افزونه یا قالب نوشته شده است که برای اسکنرهایی مانند sqlmap بسیار مفید هستند ، این فایل ها را حذف کنید .

|     | Name                  | Size      | Last Modified        | Туре                    | Permissions |  |
|-----|-----------------------|-----------|----------------------|-------------------------|-------------|--|
| b   | admin                 | 4 KB      | Apr 30, 2016 6:15 PM | httpd/unix-directory    | 0755        |  |
|     | images                | 4 KB      | Apr 30, 2016 6:15 PM | httpd/unix-directory    | 0755        |  |
|     | includes              | 4 KB      | Apr 30, 2016 6:15 PM | httpd/unix-directory    | 0755        |  |
|     | languages             | 4 KB      | Apr 30, 2016 6:15 PM | httpd/unix-directory    | 0755        |  |
|     | modules               | 4 KB      | Apr 30, 2016 6:15 PM | httpd/unix-directory    | 0755        |  |
| T   | license.txt           | 795 bytes | Jan 8, 2016 4:47 AM  | text/plain              | 0644        |  |
| T   | readme.txt            | 4.46 KB   | Apr 30, 2016 6:13 PM | text/plain              | 0644        |  |
| EHF | settings.php          | 3.65 KB   | Mar 4, 2016 4:36 PM  | application/x-httpd-php | 0644        |  |
| EUP | uninstall.php         | 456 bytes | Sep 6, 2011 12:10 PM | application/x-httpd-php | 0644        |  |
| PHP | wp-contact-form-7.php | 1.71 KB   | Apr 30, 2016 6:13 PM | application/x-httpd-php | 0644        |  |

با استفاده از روش های بالا سایت خود را در برابر موتور های جستجوگر امن کرده اید.

# جلوگیری از ساخت فایل Error\_log در وردپرس

حتما فایل error\_log را در پوشه public\_html خود مشاهده کرده اید و سوال شما این است که فایل error\_log چیست؟ این فایل که یک فایل متنی است و قابل اجرا نیست.

این فایل برای خطا های وب سایت شما می باشد. فرض کنید یک برنامه تحت وب با پسوند php سرور نوشته اید و برنامه شما ناقص می باشد در صورتی که نمایش خطا php در تنظیمات php.ini سرور شما روشن باشد بعد از اجرا آن فایل خطا به شما نمایش داده می شود اما در صورتی که نمایش خطا در سرور شما خاموش باشد شما با یک صفحه سفید مواجه می شوید و دیگر اطلاع ندارید که کدام خط برنامه شما ایراد دارد. در فایل og\_oror حتی در صورتی که نمایش خطا php شما خاموش باشد خطا به این فایل اضافه می شود به همراه تاریخ و زمان دقیق.

در نظر داشته باشید در هاست اشتراکی برای امنیت بیشتر معمولا مدیر سرور امکان نمایش خطا php را خاموش می کند تا از استفاده نفوذگرها از خطا جلوگیری کنند. به همین دلیل همیشه لازم است این فایل را بررسی کنید.

شما می توانید با ویرایش و یا دانلود این فایل محتوا این فایل را بررسی کنید.

error\_log اجازه پیدا کردن دایرکتوری و یوزر هاست به نفوذگر را می دهد که یک امتیاز مثبت برای نفوذ به سایت به شمار میرود از آنجایی که ابزارهایی وجود داره چه به صورت عمومی چه به صورت خصوصی که می توان ینل هاست یا cpanel یا ... را با تست پسورد های زیاد مورد نفوذ قرار داد.

جهت جلوگيرى از ايجاد فايل wp-config.php توى وردپرس كد زير رو به wp-config.php اضافه كنيد. define('WP\_DEBUG', false;( if (WP\_DEBUG}) ( define('WP\_DEBUG\_DISPLAY', false;( @ini\_set('log\_errors', 'off;(' @ini\_set('display\_errors', 'off;(' @ini\_set('error\_log', 'wp\_error.log;('

{

توجه داشته باشید که حذف محتوا یا حذف فایل error\_log مشکلی برای سایت شما ایجاد نمی کند ، بنابراین می توانید این فایل را به کلی حذف کنید.اما اگر بعد از حذف مشاده کردید که دوباره ایجاد شده بهتر است از کد بالا استفاده کنید.

## پلاگین های امنیتی پرکاربرد در وردپرس

امروزه طراحان وب بیشتر از پیش تمایل به استفاده از ابزارهای از پیش طراحی شده و یا قالب های آماده را دارند. برخی از ابزار های مورد استفاده وردپرس رایگان بوده و برخی دیگر با پرداخت هزینه همراه می باشند. در واقع تعداد کسانی که برای اهداف خاصی، قالب های (Themes) خاصی ایجاد می کنند، انگشت شمار می باشند. با توجه به استفاده روزافزون از قالب ها و افزونه های از پیش طراحی شده، امکان مخفی شدن کدهای آلوده، backdoor ها ، حفره های امنیتی و در نتیجه ی آن هک شدن سایت شما دور از انتظار نمی باشد.همچنین گاهی اوقات نیز پیوندهایی (backlinks) به آدرس های مورد نظر نفوذگرها در لابه لای کدهای اصلی سایت قرار داده می شود؛ این در حالی است که کاربران عادی ممکن است هیچ گاه از وجود چنین کدهای مخربی در سایت باخبر نشوند.

لذا با توجه به این که نفوذگرها همواره درصدد یافتن راه های نفوذ به سایت های مختلف هستند، وب سایت شما نیاز به ایجاد دیوارهای امنیتی در مقابل چنین حملاتی داشته و می بایست نسبت به ایمن نمودن هر چه بیشتر سایت خود اقدام نمایید.

با توجه به موارد بالا و نیاز مبرم به ایمن نمودن سایت ها، استفاده از پلاگین های امنیتی از حیاتی ترین نیاز های هر وب سایت وردپرس می باشد؛ لذا در اینجا به معرفی اجمالی بهترین پلاگین های امنیتی وردپرس می پردازم.

برخی از مشهور ترین و قدرتمند ترین پلاگین های امنیتی وردپرس به شرح زیر می باشند:

1– يالگين TAC يا Theme Authenticity Checker

پلاگین TAC پلاگین امنیتی وردپرس بوده ، که جهت اسکن نمودن فایل های اصلی قالب وردپرس به کار رفته و کلیه کد های مخرب موجود در قالب های نصب شده روی وردپرس را مشخص می نماید. این کدهای مخرب شامل لینک های پایین صفحات وب و کدهای Base64 باشند.

پس از شناسایی کدهای مخرب، نام قالب و مسیر فایل مربوطه به مراه شماره خط کد مخرب و قسمتی از آن نمایش داده می شود که به راحتی می توان آن را آنالیز و حذف نمود.

#### 2– يلاگين Exploit Scanner

پلاگین امنیتی Exploit Scanner جهت اسکن کردن کلیه فایل ها و دیتابیس سایت مورد استفاده قرار میگیرد و قادر است هر چیزی مشکوکی را روی سایت شما شناسایی نموده و نمایش دهد.

هنگام استفاده از پلاگین Exploit Scanner توجه نمایید که این پلاگین امنیتی وردپرس، از حمله نفوذگرها به سایت شما جلوگیری نمی کند؛ همچنین فایل های مخرب را نیز حذف نمی نماید بلکه تنها به مدیر سایت جهت شناسایی و تشخیص فایل های آلوده کمک می کند و سپس ادمین می بایست نسبت به حذف فایل های آلوده به صورت دستی اقدام نماید.

## 3– يىلگىن Sucuri Security

پلاگین Sucuri یکی از مشهورترین پلاگین های امنیتی وردپرس جهت اسکن بدافزارها می باشد. مهمترین ویژگی های پلاگین Sucuri، مانیتور نمودن کلیه فایل های آپلود شده در وردپرس، مانیتورینگ بلک لیست ها ،هشدارهای امنیتی و غیره می باشد. حتی شما می توانید از نسخه رایگان و دسترسی از راه دور (remote malware scanning) پلاگین امنیتی Sucuri جهت اسکن بدفزارها یعنیSucuri SiteCheck Scanner نیز استفاده نمایید.

همچنین این پلاگین شامل افزونه ی فایروال قدرتمندی نیز می باشد که با تهیه و استفاده از آن می توانید سایت خود را در مقابل حملات هکر ها ایمن تر نمایید.

#### 4– يالگين Anti-Malware

پلاگین امنیتی Anti-Malware قادر است ویروس ها، تهدیدها و سایر فعالیت های مخرب را روی سایت های وردپرس شناسایی نموده وآن ها را حذف نماید. از جمله برخی از قابلیت های مهم آن، امکان سفارشی سازی اسکن، اسکن کامل سایت، اسکن سریع، حذف خودکار تهدید های امنیتی روی سایت وردیرس و غیرہ می باشد.

5– يالگين WP Antivirus Site Protection

پلاگین WP Antivirus Site Protection از دیگر پلاگین های امنیتی جهت اسکن قالب های وردپرس و تمامی فایل های آپلود شده روی سایت می باشد.

مهمترین قابلیت این پلاگین، امکان اسکن تک تک فایل های آپلود شده، آپدیت نمودن مرتب دیتابیس های ویروسی، حذف کلیه بدافزارها، ارسال هشدارها و پیغام های امنیتی توسط ایمیل و غیره می باشد.

6– پلاگین AntiVirus for WordPress

پلاگین AntiVirus for WordPress یکی از پلاگین های محافظتی وردپرس بسیار راحت و ساده می باشد و برای اسکن نمودن قالب های نصب شده وردپرس و یافتن کدهای مخرب مناسب می باشد.

با استفاده از این پلاگین، در پنل ادمین وردپرس هشدارهای مربوط به کدهای مخرب نمایش داده می شوند. همچنین پلاگین AntiVirus for WordPress بصورت روزانه قالب ها را اسکن نموده و در صورت یافتن موارد مشکوک آن را به ادمین سایت، ایمیل خواهد کرد. همچنین امکان قرار دادن سایت شما را در لیست whitelist ها نیز فراهم می نماید.

7– يلاگين Quttera Web Malware Scanner

پلاگین امنیتی Quttera Web Malware Scanner جهت اسکن وب سایت در مقابل حملات تزریق کدهای مخرب (malicious code injection)، ویروس ها، کرم ها ، بدافزارها ، تروجان ها و غیره مورد استفاده قرار می گیرد.

همچنین پلاگین Quttera Web Malware Scanner ویژگی های خوبی نظیر موارد زیر را نیز در اختیار ادمین سایت قرار می دهد:

- اسکن و شناسایی بدافزار های ناشناخته
  - وضعیت بلک لیست ها
- شامل موتورهای اسکن با هوش مصنوعی
  - شناسایی لینک های خارجی
    - وغيره

## 8– يلاگين Wordfence

از دیگر پلاگین های امنیتی، پلاگین Wordfence می باشد. در واقع این پلاگین نقش دفاعی در مقابل تهدیدات سایبری دارد.

پلاگین Wordfence قابلیت های بسار خوبی را جهت حفاظت آنی و بی درنگ در مقابل حملات شناخته شده، اسکن backdoors های شناخته شده و نیز مسدود نمودن کلیه شبکه های مخرب را در صورت شناسایی آن ها ، ارائه می دهد.

9– يالگين Wemahu

پلاگین امنیتی Wemahu، از دیگر پلاگین های قدرتمند وردپرس جهت شناسایی کدهای مخرب در فایل ها و قالب های سایت وردپرس می باشد.

با استفاده از پلاگین Wemahu شما قادر خواهید بود فایل هایی که تغییر یافته اند را مانیتور نموده و همچنین امکان زمان بندی سایت جهت اسکن با این پلاگین میسر می شود و نتایج اسکن برای ادمین سایت ایمیل خواهد شد.

10– يلاگين 6Scan Security

پلاگین امنیتی دیگر6Scan Security می باشد که امکانات متعددی نظیر اسکن سایت، بکاپ گیری اتوماتیک، فایروال های دینامیکی ، آنالیز زنده سایت و غیره را فراهم می کند.

برخلاف پلاگین های امنیتی دیگر، این پلاگین از الگوریتم های پیچیده ای جهت شناسایی و برطرف نمودن مشکلات امنیتی سایت استفاده می کند.

11\_ پاگین Centrora

پلاگین Centrora از دیگر پلاگین های امنیتی مشهور و قدرتمند سیستم مدیریت محتوا وردپرس می باشد. از مزایای این پلاگین این است که می تواند از حملات احتمالی و هک شدن سایت وردپرس جلوگیری نماید.

با استفاده از پلاگین Centrora امکان شناسایی و کشف کدهای مخرب مخفی شده، تزریق دیتابیس (SQL injection)، تهدیدات منیتی، اسپم ها و یا هر نوع آسیب پذیری دیگر فراهم می شود.

همچنین امکان ارسال هشدار های امنیتی به ادمین سایت توسط ایمیل را نیز دارا است و شاما ابزار های مفید دیگری نظیر آنتی اسپم ها و مدیریت IP نیز می باشد.

تغییر دوره ای پسورد

نکته دیگری که برای افزایش امنیت سایت باید در نظر داشته باشید این است که پسورد هاست و پسورد مدیریت وردپرس را به صورت دوره ای تغییر بدید تا اگر فرد دیگری به هاست یا پنل مدریت سایت شما دسترسی دارد و در پشتی برای خود ایجاد نکرده دسترسی خود را از دست بدهد.

تهیه دوره ای نسخه پشتیبان

یکی از مسائلی که بعد از مورد نفوذ قرار گرفتن سایت و در اصطلاح خراب شدن سایت اهمیت دارد داشتن نسخه پشتیبان است.معمولا سرورها به صورت هفتگی از سایت شما بک آپ تهیه می کنند.اما اگر خود سرور دچار مشکل شود آن وقت تکلیف چیست؟در حالت خوشبینانه اگر سرور هم دچار مشکل نشود نسخه پشتیبانی که سرور به شما می دهد مربوط بخ چند روز پیش است و بسیاری از مطالب شما از بین رفته است و به ناچار باید دوباره تمام آن مطالب را از اول قرار دهید.

حالا اگر پست ها و مطالب سایت شما به صورت اختصاصی باشد و برای نوشتن هرکدام دقایق زیادی رو صرف کرده باشید این موضوع بیشتر عذاب آور می شود.پس باید توجه داشته باشید که در قدم اول یک نسخه پشتیبان کانل از کل هاست تهیه کنید.برای این کار وارد هاست ، بخش File manager و سیس public\_html شوید.

تمام فایل ها را در حالت انتخاب قرار داده و روز گزینه Compress کلیک کنید.در پنجره باز شده تیک گزینه Zip Archive را بزنید و بعد گزینه Compress File را کلیک کنید.در این حالت بک آپ از قالب و وردپرس تهیه می شود و تنها باید آن را دانلود و در جایی ایمن نگه داری کنید تا در صورت بروز مشکل بتوانید استفاده کنید. قدم بعدی تهیه نسخه پشتیبان از دیتابیس است.هر مطلبی که در سایت قرار می دهید در دیتابیس ذخیره می شود.پس برخلاف مورد قبل ه فقط یکبار تهیه می شود این مورد را سعی کنید پایان هر روز یا یک روز درمیان انجام دهید.

برای ان کار وارد هاست می شویم ، از قسمت Databases برو روی phpMyAdmin کلیک می کنیم.

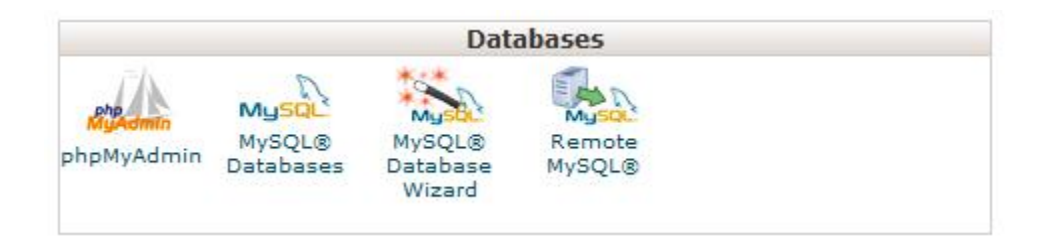

اندکی صبر می کنیم تا صفحه باز شود.سپس از قسمت سمت چپ دیتابیس سایت را پیدا کرده و روی

آن کلیک می کنیم.سپس از قسمت سمت راست بالا بر روی گزینه Export کلیک می کنیم.

| Structure   | SQL       | Search | Query     | Exp      | port 🧧   | Import  | P          | Operations | Rou    | tines    | S Events    | 26 T  | riggers |
|-------------|-----------|--------|-----------|----------|----------|---------|------------|------------|--------|----------|-------------|-------|---------|
| Table 🔺     |           | Action | 1         | 1        |          |         |            | Rows 🥥     | Туре   | Collatio | on          | Size  | Overhe  |
| wp_bp_opt   | ion_tree  | Browse | Structure | 🜏 Search | 🛃 insert | 👷 Empty | 🔵 Dro      | op 83      | MyISAM | utf8_ger | neral_ci    | 12 Ki | в       |
| wp_comme    | entmeta   | Browse | Structure | 🍕 Search | 📑 Insert | Rempty  | 🔵 Dr       | op ~38     | InnoDB | utf8mb4  | _unicode_ci | 48 Ki | в       |
| wp_comme    | ents      | Browse | Structure | 🕞 Search | 🛃 insert | 🚍 Empty | 🔵 Dr       | op ~15     | InnoDB | utf8mb4  | _unicode_ci | 96 Ki | в       |
| wp_cptch_i  | images    | Browse | Kructure  | 💐 Search | 🛃 insert | Rempty  | 🔵 Dr       | op ~112    | InnoDB | utf8_ge  | neral_ci    | 16 Ki | в       |
| wp_cptch_j  | packages  | Browse | Structure | 💐 Search | 🛃 insert | Empty   | 🔵 Dr       | op ~12     | InnoDB | utf8_ge  | neral_ci    | 16 Ki | в       |
| wp_cptch_v  | whitelist | Browse | Structure | 🔹 Search | 3 insert | 层 Empty | 🔵 Dr       | op ~0      | InnoDB | utf8_ger | neral_ci    | 32 Ki | в       |
| wp_itsec_lo | ockouts   | Browse | Kructure  | 🔹 Search | 🛃 insert | 层 Empty | \ominus Dr | op ~0      | InnoDB | utf8mb4  | _unicode_ci | 96 Ki | в       |
| wp_itsec_lo | og        | Browse | Kructure  | 🔹 Search | 🛃 insert | 层 Empty | 🔵 Dr       | op ~0      | InnoDB | utf8mb4  | _unicode_ci | 48 Ki | в       |
| wp_itsec_te | emp       | Browse | Structure | 🕞 Search | 🚰 insert | 👷 Empty | 🔵 Dro      | op ~o      | InnoDB | utf8mb4  | _unicode_ci | 80 Ki | в       |

بدون تغییر در گزینه ها بر روی دکمه Go کلیک می کنیم.پیامی در صفحه ایجاد می شود که از ما برای ذخیره سازی سوال می کند.روی Ok کلیم می کنیم.به همین راحتی ما از دیتابیس خود یک نسخه پشتیبان تهیه کردیم. توجه داشته باشید که تهیه نسخه پشتیبان یکی از مهم ترین مسائل در تامین امنیت سایت است که متاسفانه توسط بسیاری از وب مستر ان عزیز کشور مان ناده گرفته می شود.

مباحث آموزشی ما در زمینه تامین امنیت سایت های وردپرسی همین جا به پایان رسید.امیدوارم که مطالب این کتاب برای شما دوست عزیز مفید واقع شود.

در صورتی که قصد دارید در مورد امنیت مطالب دیگری رو یاد بگیرید به صفحه شخصی من در سایت فرانش مراجعه کنید.

https://faranesh.com/author/mansoori

http://bmansoori.ir